# Lasair<sup>®</sup> III Particle Counter Operations Manual

Without measurement there is no control.

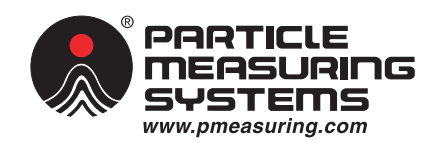

P/N 1000012958

# Lasair<sup>®</sup> III Particle Counter Operations Manual

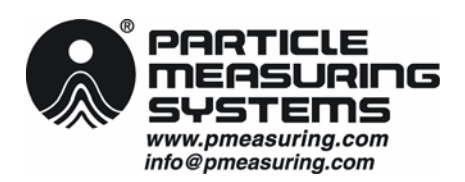

PMS EMEA Tel: +44 1684 581 000 Email: PMSEMEA@pmeasuring.com

Particle Measuring Systems France Tel: +33 160 10 32 96 Email: PMSFrance@pmeasuring.com

Particle Measuring Systems Germany Tel: +49 2222 9299 522 Email: PMSGermany@pmeasuring.com

Particle Measuring Systems Italia Tel: +39 06 9053 0130 Email: PMSSRL@pmeasuring.com Particle Measuring Systems Headquarters 5475 Airport Blvd., Boulder, CO 80301, USA Tel: +1 303 443-7100 +1 800 238-1801 FAX: +1 303 449-6870 Instrument Service & Support: +1 800 557-6363 Customer Response Center: +1 877 475-3317

Particle Measuring Systems Nordic Tel: +45 707 028 55 Email: PMSNordic@pmeasuring.com

Particle Measuring Systems China Tel: +86 21 6113 3600 Email: pmschina@pmeasuring.com

Particle Measuring Systems Japan Tel: +81 3 5298 8175 Email: PMSJapan@pmeasuring.com

Particle Measuring Systems Singapore Tel: +65 6496 0330 Email: PMSSingapore@pmeasuring.com Particle Measuring Systems Brazil Tel: +55 11 5188 8166 Email: PMSBrazil@pmeasuring.com

Particle Measuring Systems Mexico Tel: +52 55 2271 5106 Email: PMSMexico@pmeasuring.com

Particle Measuring Systems Puerto Rico Tel: +1 787 718 9096 Email: PMSPuertoRico@pmeasuring.com

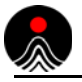

Lasair III Particle Counter Operations Manual P/N 1000012958 Rev K © 2013 Particle Measuring Systems, Inc. All rights reserved.

Lasair<sup>®</sup>is a registered trademark of Particle Measuring Systems, Inc. Firefox<sup>®</sup> is a registered trademark of Mozilla. Internet Explorer<sup>®</sup> is a registered trademark of the Microsoft Corporation Ultem<sup>®</sup> is a registered trademark of General Electric Company. Velcro<sup>®</sup> is a registered trademark of Velcro Industries B.V. FacilityPro<sup>TM</sup> is a trademark of Particle Measuring Systems, Inc.

All trademarks appearing in this manual are the property of their respective owners.

#### DO NOT REPRODUCE OR DISTRIBUTE

CONFIDENTIAL DOCUMENT

This confidential document contains proprietary information, which is protected by copyright. All rights are reserved. No part of this document may be reproduced, distributed, or transmitted in any form without the prior written consent of Particle Measuring Systems. The information contained in this document is subject to change without notice.

# **Quality Statement**

The Quality Policy of Particle Measuring Systems is to strive to meet or exceed the needs and expectations of our customers, and to align the activities of all employees with the common focus of customer satisfaction through continuous improvement in the quality of our products and services.

# **Environmental Information**

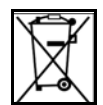

There are no potential means by which asbestos exposure is possible because there are no materials in the design or manufacture of the Lasair III containing asbestos.

This equipment must be properly disposed of at end-of-life by means of an authorized waste management system. Contact our Customer Response Center at (877) 475-3317 or (303) 443-7100 (International Telephone +01 3034437100) for dismantling and disposal information.

# **Battery Disposal**

Lithium ion batteries are classified by the U.S. federal government as non-hazardous waste and are safe for disposal in the normal municipal waste stream. Lithium ion batteries contain recyclable materials and are accepted by some of regional recycling programs.

Particle Measuring Systems, Inc. encourages users to check with their local municipality for lithium ion battery recycling. In North America, contact the Rechargeable Battery Recycling Corporation (RBRC) at www.rbrc.org. In Europe, contact the European Portable Battery Association. (EPBA) www.epbaeurope.org.

For California consumers, contact Particle Measuring Systems, Customer Service Department at (877)-475-3317 for instructions on returning used, rechargeable batteries for reuse, recycling, or proper disposal at no cost.

### Patent Information

U.S. 6167107; Europe 1196832; Japan 3559782

U.S. and foreign patents for the Lasair III particle counter pending.

# **Manual Conventions**

## WARNING

A warning in the text is used to notify the user of the potential for bodily injury or death.

# CAUTION

A caution in the text is used to highlight an item that if not done, or incorrectly done, could damage the instrument and/or any materials or devices affected by the instrument.

# – — NOTICE — –

A notice in the text is an instructional communication regarding requirements or policies issued by Particle Measuring Systems.

**NOTE:** A note in the text is used to highlight an item that is of operational importance to the user.

It is important that you observe cautions and warnings while performing the procedures described in this manual. Caution and warning labels are located on and inside the instrument to alert you to potentially hazardous conditions. Please familiarize yourself with this information.

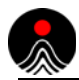

# ( e - Declaration of Conformity

| Application of                       | Council Directive(s):                             |         | 2004 / 10    | 8 /EC, 2006 / 95 /EC                          |
|--------------------------------------|---------------------------------------------------|---------|--------------|-----------------------------------------------|
| Standard(s) to                       | which Conformity is Declar                        | ed:     | EMC          | EN 61326-1: 2013                              |
|                                      |                                                   |         | Safety       | EN 61010-1: 2010, 3rd Ed.<br>EN 60825-1: 2007 |
| Manufacturer'                        | s Name:                                           | Partic  | le Measurin  | g Systems, Inc.                               |
| Manufacturer's                       | s Address:                                        | 5475 /  | Airport Bou  | levard, Boulder, CO 80301 USA                 |
| Manufacturer                         | s Telephone/FAX:                                  | +01 30  | 034437100    | / +01 3034496870                              |
| Distributor's N                      | lame:                                             | Partic  | le Measurin  | g Systems, S.R.L.                             |
| Distributor's A                      | Address                                           | Via Au  | urora, 27    |                                               |
|                                      |                                                   | Fonte   | Nuova RM     | Italy                                         |
| Distributor's T                      | elephone/FAX:                                     | + 39 0  | 6 9053013    | 0 / + 39 06 9051315                           |
| Type of Equip                        | ment:                                             | Partic  | le Counter   |                                               |
| Model No:                            |                                                   | Lasair  | · 111        |                                               |
| I, the undersign<br>Directive(s) and | ned, hereby declare that the ed<br>d Standard(s). | quipmer | nt specified | above conforms to the above                   |
| Signature:                           |                                                   |         | Signatur     | e:                                            |
|                                      | Kathy Campitelli                                  |         |              | fienteiolo                                    |
| Full Name:                           | Kathy Campitelli                                  |         | Full Nam     | e: Giovanni Scialo                            |
| Position:                            | Director of Engineering                           |         | Position     | Vice President EMEA                           |

CAUTION

Place: Malvern

All I/O cables and accessories must meet current factory specifications in order for this unit to remain in compliance with CE marking requirements. Consult the factory for details.

If the equipment is used in a manner not specified by the manufacturer, the protection provided by the equipment may be impaired.

Date: August 21, 2013

Place: Boulder Date: August 21, 2013

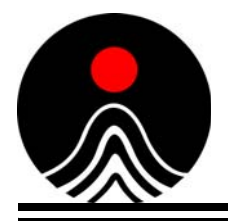

| Table of Contents                                | vii  |
|--------------------------------------------------|------|
| List of Figures                                  | xv   |
| List of Tables                                   | xix  |
| Chapter 1: Introduction                          | 1-1  |
| Chapter 2: Getting Started                       | 2-1  |
| Chapter 3: Taking a Sample – Quick Reference     | 3-1  |
| Chapter 4: Communicating with a Computer         | 4-1  |
| Chapter 5: Using the Particle Counter            | 5-1  |
| Chapter 6: Setting Sampling and Alarm Parameters | 6-1  |
| Chapter 7: Setting General Parameters            | 7-1  |
| Chapter 8: Setting Data and Reporting Parameters | 8-1  |
| Chapter 9: Creating Recipes                      | 9-1  |
| Chapter 10: Statistics Mode                      | 10-1 |
| Chapter 11: Performing Routine Maintenance       | 11-1 |
| Appendix A: International Precautions            | A-1  |
| Appendix B: Electrical Connections               | B-1  |
| Appendix C: Configuring Communications           | C-1  |
| Appendix D: Downloading to PMS Control Software  | D-1  |
| Appendix E: Comma Separated Value (CSV) Format   | E-1  |
| Appendix F: TouchRAM                             | F-1  |

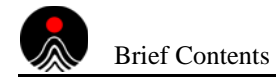

| Appendix G: | Working with a Web Browser                  | G-1  |
|-------------|---------------------------------------------|------|
| Appendix H: | PMS Multi-Drop Protocol (MiniLaz Emulation) | H-1  |
| Appendix I: | Native Serial RS-232 Communications         | I-1  |
| Appendix J: | 4-20 mA Input                               | J-1  |
| Appendix K: | HHIPA Accessory                             | K-1  |
| Appendix L: | Ethernet Communications Overview            | L-1  |
| Appendix M: | Serial Communications Overview              | M-1  |
| Appendix N: | 有毒或有害的物质和元素                                 | N-1  |
| Index       |                                             | ex-1 |

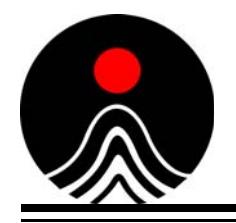

|            | Quality Statement                      | ii<br>ii<br>iii<br>iii<br>iii<br>iv |
|------------|----------------------------------------|-------------------------------------|
| Chapter 1: | Introduction                           | 1-1                                 |
|            | Description                            | 1-2                                 |
|            | Standalone or Portable Use             | 1-2                                 |
|            | Data Storage and Analysis              | 1-3                                 |
|            | How the Particle Counter Works         | 1-3                                 |
|            | The Particle Counter Instrument        | 1-4                                 |
|            | Electrical Connections                 | 1-4                                 |
|            | Sample Probes                          | 1-5                                 |
|            | Optional Probes                        | 1-5                                 |
|            | Optional Sensors                       | 1-5                                 |
|            | Positioning Accessories                | 1-5                                 |
|            | Tripods                                | 1-5                                 |
|            | Wall/Hand/Tripod Adapters              | 1-6                                 |
|            | Battery                                | 1-6                                 |
|            | TouchRAM Supplies and Accessories      | 1-6                                 |
|            | Other Supplies and Accessories         | 1-6                                 |
|            | Flow Rate and Sizing Sensitivities     | 1-7                                 |
|            | Lasair III Options                     | 1-7                                 |
|            | Specifications                         | 1-8                                 |
|            | Environmental Conditions               | 1-9                                 |
| Chapter 2: | Getting Started                        | 2-1                                 |
|            | Unpacking Instructions                 | 2-1                                 |
|            | Inspecting for Any Shipping Damage     | 2-1                                 |
|            | Packing List                           | 2-1                                 |
|            | Storing Shipping/Packing Materials     | 2-2                                 |
|            | Assembly and Installation Instructions | 2-3                                 |
|            | Connecting Sample Probes               | 2-3                                 |
|            | Connecting Sensors                     | 2-5                                 |
|            | Powering the Unit                      | 2-5                                 |
|            | Auxiliary Power Ouput                  | 2-6                                 |
|            | Installing the Battery Packs           | 2-6                                 |

Table of Contents

|            | Connecting to an AC power source                      | 2-7  |
|------------|-------------------------------------------------------|------|
|            | Attaching Computer Connections (Optional)             | 2-8  |
|            | Ethernet Bridge Operational Theory                    | 2-9  |
|            | Configuring the Ethernet Bridge                       | 2-9  |
| Chapter 3: | Taking a Sample – Quick Reference                     | 3-1  |
|            | Quick Reference Summary                               | 3-1  |
|            | Sampling Setup Screen                                 | 3-1  |
|            | Quick Reference – Step-by-Step Instructions           | 3-2  |
| Chapter 4: | Communicating with a Computer                         | 4-1  |
|            | Control Software and Data Interface Options           | 4-1  |
|            | PMS Software and Communication Protocols              | 4-2  |
|            | PMS Data Management and Instrument Control            | 4-2  |
|            | Communication Protocol                                | 4-2  |
|            | Configuring Communications                            | 4-2  |
|            | Third Party Control Software                          | 4-3  |
|            | Web Browser                                           | 4-3  |
| Chapter 5: | Using the Particle Counter                            | 5-1  |
|            | Navigating the Touch Screen                           | 5-1  |
|            | Return to the Main Display screen                     | 5-2  |
|            | Hierarchical Chart of Buttons on the Navigation Panel | 5-3  |
|            | Main Display Screen                                   | 5-4  |
|            | Status Indicators – Sampling                          | 5-5  |
|            | Control Buttons                                       | 5-6  |
|            | Statistics Mode Control Buttons                       | 5-6  |
|            | Status Indicators – Instrument                        | 5-7  |
|            | Data Displays – Options                               | 5-8  |
|            | Cumulative Only Table                                 | 5-8  |
|            | Differential and Cumulative Display                   | 5-9  |
|            | Environment Display                                   | 5-10 |
|            | Histogram Chart                                       | 5-11 |
|            | Trend Graph                                           | 5-12 |
|            | Example Output                                        | 5-13 |
|            | Example Print Output                                  | 5-13 |
|            | Final Sample Report                                   | 5-13 |
|            | Example USB Output                                    | 5-16 |
|            | Final Sample Report                                   | 5-16 |
| Chapter 6: | Setting Sampling and Alarm Parameters                 | 6-1  |
|            | Sampling Setup Screen                                 | 6-1  |
|            | Quick Tab                                             | 6-2  |
|            | Advanced Tab                                          | 6-3  |
|            | Sample Size                                           | 6-3  |
|            | Delay                                                 | 6-4  |

|            | Units                                      | 6-4        |
|------------|--------------------------------------------|------------|
|            | Start                                      | 6-5        |
|            | Options                                    | 6-5        |
|            | Locations Tab                              | 6-6        |
|            | Actions                                    | 6-7        |
|            | Alarm Setup Screen                         | 6-8        |
|            | Particles Tab                              | 6-9        |
|            | Environment Tab                            | 6-10       |
|            | Trend Tab                                  | 6-11       |
| Chapter 7: | Setting General Parameters                 | 7-1        |
|            | Display Setup Screen                       | 7-1        |
|            | Graphs Tab                                 | 7-2        |
|            | Trend Channels                             | 7-2        |
|            | Trend                                      | 7-3        |
|            | Histogram Tab                              | 7-4        |
|            | Cumulative/Differential                    | 7-4        |
|            | Display Mode                               | 7-4        |
|            | Options Tab                                | 7-5        |
|            | System Setup Screen                        | 7-6        |
|            | Options Tab                                | 7-6        |
|            | (General) Options                          | . c<br>7-7 |
|            | Date format                                | <br>7-7    |
|            | Settings and Clone                         | 7-8        |
|            | Channels Tab                               | 7-9        |
|            | Serial Number Output to Pharmaceutical Net | 7-9        |
|            | Calibration Warning Tab                    | 7-10       |
|            | Security Setup Screen                      | 7-11       |
|            | Logout Tab                                 | 7_13       |
|            | Advanced Tab                               | 7_14       |
|            |                                            | / 17       |
| Chapter 8: | Setting Data and Reporting Parameters      | 8-1        |
|            | Data Screen                                | 8-1        |
|            | Options Tab                                | 8-2        |
|            | Format Table                               | 8-2        |
|            | Order                                      | 8-2        |
|            | Data                                       | 8-3        |
|            | Data Table Tab                             | 8-4        |
|            | Invalid and Out-of-Tolerance Indicators    | 8-5        |
|            | Select: Locations Tab                      | 8-6        |
|            | Select: Time Tab                           | 8-7        |
|            | Start                                      | 8-7        |
|            | End                                        | 8-8        |
|            | Report Setup Screen                        | 8-9        |
|            |                                            |            |

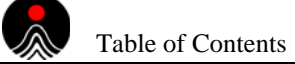

| Chapter 9:  | Creating Recipes                           | 9-1   |
|-------------|--------------------------------------------|-------|
|             | Recipe Database                            | 9-1   |
|             | Recipe Data (Sample)                       | 9-1   |
|             | Recipe Data (Statistics)                   | 9-2   |
|             | Information Not Saved (Statistics)         | 9-3   |
|             | Recipe Setup Screen                        | 9-3   |
|             | Recipe Names                               | 9-3   |
|             | Setup Tab                                  | 9-4   |
|             | View Tab                                   | 9-6   |
|             | Assign Tab                                 | 9-7   |
|             | Recipe Importing and Exporting Information | 9-8   |
| Chapter 10: | Statistics Mode                            | 10-1  |
|             | Statistics Mode Features                   | 10-1  |
|             | Statistics Mode Screens                    | 10-2  |
|             | Screen Detail                              | 10-2  |
|             | Sample Setup Screen                        | 10-2  |
|             | Main Display Screen                        | 10-3  |
|             | Results Tab                                | 10-4  |
|             | Data Tab                                   | 10-5  |
|             | Cleanliness Standards                      | 10-6  |
|             | ISO 14644-1 Standard                       | 10-6  |
|             | EU GMP Annex 1 Standard and China GMP      | 10-7  |
|             | Simultaneous EU GMP Annex 1 and ISO        | 10-7  |
|             | FS-209E Standard                           | 10-8  |
|             | Alarms in Statistical Mode                 | 10-9  |
|             | Communications in Statistics Mode          | 10-9  |
|             | Statistics Setup                           | 10-9  |
|             | Sampling Tab                               | 10-10 |
|             | Sampling Plan                              | 10-10 |
|             | Options                                    | 10-10 |
|             | Statistics Mode                            | 10-10 |
|             | More Options                               | 10-11 |
|             | Standards Tab                              | 10-11 |
|             | Flow                                       | 10-11 |
|             | Units                                      | 10-13 |
|             | μm                                         | 10-13 |
|             | About Location Numbers                     | 10-13 |
|             | Printing a Statistics Report               | 10-14 |
|             | Printout and Legend                        | 10-14 |
|             | Sample Statistics Report                   | 10-14 |
| Chapter 11: | Performing Routine Maintenance             | 11-1  |
|             | Cleaning and Disinfecting the Enclosure    | 11-1  |
|             | Recommended Cleaning Agents                | 11-1  |
|             | Replacing the Printer Paper Roll           | 11-2  |

| R           | econditioning the Battery           | 11-3       |
|-------------|-------------------------------------|------------|
|             | Battery Disposal                    | 11-3       |
| C           | Calibration Reminder                | 11-3       |
| С           | Other Maintenance                   | 11-3       |
|             |                                     |            |
| Appendix A: | International Precautions           | A-1        |
| V           | VARNING                             | A-1        |
| A           | VERTISSEMENT                        | A-1        |
| V           | VARNUNG                             | A-1        |
| A           | TTENZIONE                           | A-1        |
| А           | DVERTENCIA                          | A-1        |
| Н           | Iazard Symbols                      | A-2        |
| S           | vmboles de risque                   | A-2        |
| V           | Varnschilder                        | A-2        |
| S           | imboli di pericolo                  | A-3        |
| S           | imbolos de peligro                  | A-3        |
|             |                                     |            |
| Appendix B: | Electrical Connections              | B-1        |
| E           | lectrical Connections               | <b>B-1</b> |
|             | Cable Pin-outs                      | <b>B-2</b> |
| Appondix C: | Configuring Communications          | C_1        |
| Appendix C. |                                     |            |
| C           | Comm/Port Setup                     | C-2        |
|             |                                     | C-3        |
|             |                                     | C-4        |
|             | Fixed Parameters                    | C-5        |
|             | Environmental Tab                   | C-5        |
| Appendix D: | Downloading to PMS Control Software | D-1        |
| P           | reparations for Setup               | D-1        |
| ſ           | onfiguring Communication            | D-1        |
| Г           | Downloading Data                    | D_2        |
| L<br>C      | ontrol Software Configuration       | D-2        |
| C           | Solution Solution                   |            |
| Appendix E: | Comma Separated Value (CSV) Format  | E-1        |
| Appendix F: | TouchRAM                            | F-1        |
| (           | 'omm/Port Setup                     | F-2        |
| C           | TouchRAM Tab                        | F-2        |
|             | TouchRAM Button Data Format         | F-3        |
| Ν           | Iodel Compatibility                 | F-5        |
|             |                                     |            |
| Appendix G: | Working with a Web Browser          | G-1        |
| U           | Using Browser Software              | G-1        |
|             | Web Browser Interface Advantages    | G-1        |
|             | Web Browser Interface Functions     | G-1        |
|             |                                     |            |

Table of Contents

|              | Establishing Communications                              | G-1        |
|--------------|----------------------------------------------------------|------------|
|              | Operating from a Web Browser                             | G-3        |
|              | Web Page Encoding                                        | G-3        |
|              | Saving Sample Data File                                  | G-3        |
|              | Deleting Sample Data Records                             | G-3        |
|              | Recipe Importing and Exporting                           | G-4        |
|              |                                                          |            |
| Appendix H:  | PMS Multi-Drop Protocol (MiniLaz Emulation)              | H-1        |
|              | Tested RS-232/RS-485 Converters                          | H-1        |
|              | Multi-Drop Command Coding                                | H-2        |
|              | Formatting Command Codes                                 | H-2        |
|              | Multi-Drop Commands                                      | H-3        |
|              | Multi-Drop CTD Command Data Format                       | H-5        |
|              | Multi-Drop CTD2 Command Data Format                      | H-6        |
| Appendix I:  | Native Serial RS-232 Communications                      | I-1        |
|              | Native Serial Protocol Fundamentals                      | I-1        |
|              | Serial (RS-232) Output Format                            | I-1        |
|              | Native Serial Protocol Error Messages                    | I-2        |
|              | Upgrade Information                                      | I-2        |
|              | C Commands                                               | I-3        |
|              | Supported C Commands                                     | I-3        |
|              | Unsupported C Commands                                   | I-4        |
|              | C Command Table Format                                   | I-5        |
|              | Command List                                             | I-5        |
|              | Serial (RS-232) Output Format                            | I-8        |
| Annendix .I. | 4-20 mA Input                                            | .I-1       |
| Appendix 0.  | 4 20 m A Input                                           | U-1        |
|              | 4-20 mA Input Sotup Voluos                               | J-1<br>I 2 |
|              | 4-20 IIIA Input Setup Values                             | J-2<br>I 2 |
|              | Examples of Setup of the TKH Accessory for the Lasar III | J-2        |
| Appendix K:  | HHIPA Accessory                                          | K-1        |
|              | Application                                              | K-1        |
| Appendix L:  | Ethernet Communications Overview                         | L-1        |
|              | IT Department                                            | L-1        |
|              | Ethernet Addressing Basics                               | L-1        |
|              | IP Address                                               | L-1        |
|              | Network Mask                                             | L-2        |
|              | Gateway Address                                          | L-3        |
|              | Multicast Address                                        | L-3        |
|              | MAC Address                                              | L-3        |
|              | Static IP Addresses versus DHCP Addresses                | L-4        |
|              | Troubleshooting Ethernet Connectivity                    | L-4        |
|              | Instrument to Laptop Ethernet Setup                      | L-6        |
|              |                                                          | _ 0        |

| Method 1: Modifying the IP Settings on a PC       | L-6 |
|---------------------------------------------------|-----|
| Method 2: Modifying the Settings on an Instrument | L-8 |
| Appendix M: Serial Communications Overview        | M-1 |
| Adapters and Cables                               | M-2 |
| Useful Serial Adapters                            | M-2 |
| USB Serial Port Adapter                           | M-2 |
| USB driver for Windows XP                         | M-3 |
| Serial Cable                                      | M-3 |
| RJ-12 Cable and Adapter                           | M-3 |
| Connector Signals                                 | M-4 |
| Communication Software Options                    | M-5 |
| HyperTerminal                                     | M-5 |
| PuTTY                                             | M-6 |
| Tera Term                                         | M-7 |
| Communications Configuration                      | M-8 |
| ENODE Specific Settings                           | M-8 |
| Troubleshooting Serial Communications             | M-8 |
| No Communications                                 | M-8 |
| Dropped Characters or Strange Characters          | M-8 |
| Unexpected Characters                             | M-8 |
| Appendix N: 有毒或有害的物质和元素                           | N-1 |
| Index                                             | I-1 |

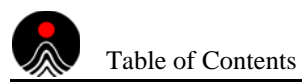

This page is intentionally left blank.

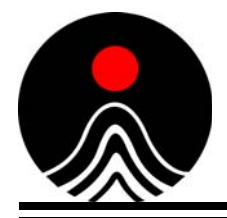

# List of Figures

| Chapter 1: Int | roduction                                                  | 1-1  |
|----------------|------------------------------------------------------------|------|
| Figure 1-1     | Lasair III                                                 | 1-2  |
| Figure 1-2     | Electrical connections – back panel                        | 1-4  |
| Chapter 2: Ge  | etting Started                                             | 2-1  |
| Figure 2-1     | Sample probe-to-tubing adapter                             | 2-4  |
| Figure 2-2     | Connectors on back panel                                   | 2-5  |
| Figure 2-3     | Insert one or two lithium battery packs                    | 2-6  |
| Figure 2-4     | Connecting the DC power plug                               | 2-7  |
| Figure 2-5     | Ethernet connectors                                        | 2-8  |
| Chapter 3: Ta  | king a Sample – Quick Reference                            | 3-1  |
| Figure 3-1     | Quick tab of the Sampling Setup screen                     | 3-1  |
| Figure 3-2     | Location of the Main Display tab                           | 3-2  |
| Figure 3-3     | Buttons on the navigation panel of the Main Display screen | 3-3  |
| Figure 3-4     | Sampling Setup screen                                      | 3-3  |
| Figure 3-5     | Touch keyboard for entering the value                      | 3-4  |
| Chapter 4: Co  | ommunicating with a Computer                               | 4-1  |
| Chapter 5: Us  | ing the Particle Counter                                   | 5-1  |
| Figure 5-1     | Main Display tab                                           | 5-1  |
| Figure 5-2     | Navigation panel                                           | 5-1  |
| Figure 5-3     | Return button                                              | 5-2  |
| Figure 5-4     | Navigation panel buttons                                   | 5-3  |
| Figure 5-5     | Main Display screen                                        | 5-4  |
| Figure 5-6     | A Cumulative Only table display                            | 5-8  |
| Figure 5-7     | A Differential and Cumulative table display                | 5-9  |
| Figure 5-8     | Environment table display                                  | 5-10 |
| Figure 5-9     | Histogram chart display                                    | 5-11 |
| Figure 5-10    | Trend graph display                                        | 5-12 |
| Figure 5-11    | Final Sample report, USB output                            | 5-16 |
| Chapter 6: Se  | tting Sampling and Alarm Parameters                        | 6-1  |
| Figure 6-1     | Quick tab of the Sampling Setup screen                     | 6-1  |
| Figure 6-2     | Advanced tab of the Sampling Setup screen                  | 6-3  |
| Figure 6-3     |                                                            |      |
| rigare e e     | Locations tab of the Sampling Setup screen                 | 6-6  |

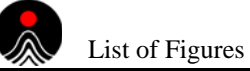

| Figure 6-5     | Environment tab of the Alarm Setup screen                     | 6-10       |
|----------------|---------------------------------------------------------------|------------|
| Figure 6-6     | Trend tab of the Alarm Setup screen                           | 6-11       |
|                |                                                               |            |
| Chapter 7: Se  | tting General Parameters                                      | 7-1        |
| Figure 7-1     | Options tab of the Display Setup screen                       | 7-1        |
| Figure 7-2     | Graphs tab of the Display Setup screen                        | 7-2        |
| Figure 7-3     | Histogram tab of the Display Setup screen                     | 7-4        |
| Figure 7-4     | Options tab of the Display Setup screen                       | 7-5        |
| Figure 7-5     | Options tab of the System Setup screen                        | 7-6        |
| Figure 7-6     | Channels tab of the System Setup screen                       | 7-9        |
| Figure 7-7     | Channels tab of the System Setup screen                       | 7-10       |
| Figure 7-8     | Logout tab of the Security Setup screen                       | 7-11       |
| Figure 7-9     | Advanced tab of the Security Setup screen                     | 7-14       |
| Chapter 8: Se  | tting Data and Reporting Parameters                           | 8-1        |
| Figure 8-1     | Ontions tab of the Data screen                                | 8-1        |
| Figure 8-2     | Data Table tab of the Data screen                             | 8-4        |
| Figure 8-3     | Select: Locations tab of the Data screen                      | 8-6        |
| Figure 8-4     | Select: Time tab of the Data screen                           | 8-7        |
| Figure 8-5     | Report Setup screen                                           | 8-9        |
|                |                                                               |            |
| Chapter 9: Cro | eating Recipes                                                | 9-1        |
| Figure 9-1     | Setup tab of the Recipe Setup screen                          | 9-3        |
| Figure 9-2     | View tab of the Recipe Setup screen                           | 9-6        |
| Figure 9-3     | Assign tab of the Recipe Setup screen                         | 9-7        |
| Chapter 10: S  | tatistics Mode                                                | 10-1       |
| Eiguro 10-1    | Main Display scroop Statistics mode                           | 10.2       |
| Figure 10-1    | Bosults tab of the Statistics Summary screep                  | 10-3       |
| Figure 10-2    | Data tab of the Statistics Summary screen                     | 10-4       |
| Figure 10-3    | Sampling Plan area in Sampling tab of Statistics Setur screen | 10-5       |
| Figure 10-4    | Standards tab of the Statistic Setup screen                   | 10-3       |
| rigule io-o    | olandarus lab of the olalistic oetup screen                   | 10-11      |
| Chapter 11: P  | erforming Routine Maintenance                                 | 11-1       |
|                |                                                               |            |
| Appendix A: I  | nternational Precautions                                      | A-1        |
| Annendiy B.    |                                                               | <b>R_1</b> |
|                |                                                               |            |
| Figure B-1     | Electrical connections – back panel                           | B-1        |
| Appendix C: 0  | Configuring Communications                                    | C-1        |
| Figure C-1     | Network tab of the Comm/Port Setup screen                     | C-2        |
| Figure C-2     | Serial tab of the Serial tab of the screen                    | C-4        |
| Figure C-3     | Environmental tab of the Comm/Port Setup screen               | C-5        |

| Appendix D:                                                         | Downloading to PMS Control Software                                                                                                    | D-1                                    |
|---------------------------------------------------------------------|----------------------------------------------------------------------------------------------------|----------------------------------------|
| Appendix E:                                                         | Comma Separated Value (CSV) Format                                                                                                    | E-1                                    |
| Appendix F:<br>Figure F-1                                           | TouchRAM TouchRAM tab of the Comm/Port Setup screen                                                                                                    | <b>F-1</b><br>F-2                      |
| Appendix G:<br>Figure G-1<br>Figure G-2<br>Figure G-3<br>Figure G-4 | Working with a Web Browser         Example IP address for a Lasair III particle counter.         Enter Network Password window         Recipe Setup screen         Second method for importing and exporting recipes | <b>G-1</b><br>G-2<br>G-2<br>G-4<br>G-4 |
| Appendix H:                                                         | PMS Multi-Drop Protocol (MiniLaz Emulation)                                                                                                    | H-1                                    |
| Appendix I:                                                         | Native Serial RS-232 Communications                                                                                                    | I-1                                    |
| Appendix J:                                                         | 4-20 mA Input                                                                                                    | J-1                                    |
| Figure J-1<br>Figure J-2                                            | Connectors on back panel of Lasair III particle counter                                                                                                    | J-1<br>J-1                             |
| Appendix K:                                                         | HHIPA Accessory                                                                                                    | K-1                                    |
| Figure K-1                                                          | Hand-Held Isokinetic Probe Attachment (HHIPA)                                                                                                    | K-1                                    |
| Appendix L:                                                         | Ethernet Communications Overview                                                                                                    | L-1                                    |
| Figure L-1                                                          | Ethernet port connectivity LED                                                                                                    | L-4                                    |
| Figure L-2                                                          | Example for <b>ping</b> test                                                                                                    | L-5                                    |
| Figure L-3                                                          | Example for <b>ipconfig</b> command                                                                                                    | L-5                                    |
| Figure L-4                                                          | Local Area Connection Properties window                                                                                                    | L-7                                    |
| Figure L-5                                                          | IP address and subnet mask defined                                                                                                    | L-7                                    |
| Appendix M:                                                         | Serial Communications Overview                                                                                                    | M-1                                    |
| Figure M-1                                                          | USB serial adapter                                                                                                    | M-2                                    |
| Figure M-2                                                          | Serial cable with DE-9 male and female connectors                                                                                                    | M-3                                    |
| Figure M-3                                                          | RJ-12 adapter and cable                                                                                                    | M-3                                    |
| Figure M-4                                                          | HyperTerminal window                                                                                                    | M-5                                    |
| Figure M-5                                                          | PuTTY <b>Configuration</b> window                                                                                                    | M-6                                    |
| Figure M-6                                                          | PuTTY Main window                                                                                                    | M-6                                    |
| Figure M-7                                                          | Tera Term <b>Setup</b> window                                                                                                    | M-7                                    |
| Figure M-8                                                          | Tera Term <b>Main</b> window (colors reversed)                                                                                                    | M-7                                    |
| Appendix N:                                                         | 有毒或有害的物质和元素                                                                                                    | N-1                                    |

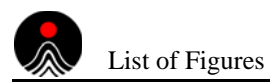

This page is intentionally left blank.

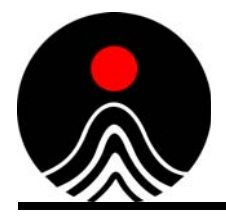

| Chapter 1: | Introduction                                                                               | 1-1             |
|------------|--------------------------------------------------------------------------------------------|-----------------|
| Table 1-1  | Flow rates and channel thresholds                                                          | 1-7             |
| Chapter 2: | Getting Started                                                                            | 2-1             |
| Table 2-1  | Sample Packing List                                                                        | 2-2             |
| Chapter 3: | Taking a Sample – Quick Reference                                                          | 3-1             |
| Chapter 4: | Communicating with a Computer                                                              | 4-1             |
| Chapter 5: | Using the Particle Counter                                                                 | 5-1             |
| Table 5-1  | Status Indicators – Sampling                                                               | 5-5             |
| Table 5-2  | Control buttons                                                                            | 5-6             |
| Table 5-3  | Statistics mode control buttons                                                            | 5-6             |
| Table 5-4  | Status Indicators – Instrument                                                             | 5-7             |
| Table 5-5  | Field definitions in the <b>Histogram</b> chart display                                    | 5-11            |
| Table 5-6  | Field definitions in the <b>Trend</b> graph display                                        | 5-12            |
| Table 5-7  | Printout legend                                                                            | 5-14            |
| Table 5-8  | USB output legend                                                                          | 5-17            |
| Chapter 6: | Setting Sampling and Alarm Parameters                                                      | 6-1             |
| Table 6-1  | Buttons on the Quick tab                                                                   | 6-2             |
| Table 6-2  | Buttons in Sample Size area of Advanced tab on Sampling Setup screen                       | 6-3             |
| Table 6-3  | Buttons in Delay area of Advanced tab on Sampling Setup screen                             | 6-4             |
| Table 6-4  | Buttons in Units area of Advanced tab on Sampling Setup screen                             | 6-4             |
| Table 6-5  | Buttons in Start area of Advanced tab on Sampling Setup screen                             | 6-5             |
| Table 6-6  | Buttons in <b>Options</b> area of <b>Advanced</b> tab on <b>Sampling Setup</b> screen      | 6-5             |
| Table 6-7  | Buttons in Actions area of Locations tab on Sampling Setup screen                          | 6-7             |
| Table 6-8  | Buttons and fields in the <b>Particles</b> tab of the <b>Alarm Setup</b> screen            | 6-9             |
| Table 6-9  | Buttons and fields in the Environment tab of the Alarm Setup screen                        | 6-10            |
| Table 6-1  | U Buttons and fields in the <b>Irend</b> tab of the <b>Alarm Setup</b> screen              | 6-12            |
| Chapter 7: | Setting General Parameters                                                                 | 7-1             |
| Table 7-1  | Buttons and fields in Trend Channels area of Graphs tab                                    |                 |
| <b>T</b>   | on Display Setup screen                                                                    | 7-2             |
| Table 7-2  | Buttons and fields in Irend area of Graphs tab on Display Setup screen                     | 1-3             |
| Table 7-3  | 7-4 Options in Cumulative/Differential area of Histogram tab on Display Setu               | <b>p</b> screen |
| Table 7-4  | Options in <b>Display Mode</b> area of <b>Histogram</b> tab on <b>Display Setup</b> screen | 7-4             |
| Table 7-5  | Buttons and fields in <b>Options</b> tab on <b>Display Setup</b> screen                    | 7-5             |
| Table 7-6  | Buttons and fields in <b>Options</b> tab on <b>System Setup</b> screen                     | 7-7             |

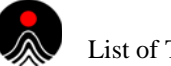

| List | of | Tab | les |
|------|----|-----|-----|
|      |    |     |     |

| Table 7-7         Button in Date format area of Options tab on System Setup screen          | 7-7    |
|---------------------------------------------------------------------------------------------|--------|
| Table 7-8         Buttons on Settings and Clone area of Options tab on System Setup scre    | en7-8  |
| Table 7-9         Buttons on Calibration Warning tab in System Setup screen                 | 7-10   |
| Table 7-10         Main Display buttons enabled and disabled                                | 7-12   |
| Table 7-11         Buttons and fields in Logout tab on System Setup screen                  | 7-13   |
| Table 7-12         Buttons and fields in Advanced tab on System Setup screen                | 7-14   |
| Chapter 8: Setting Data and Reporting Parameters                                            | 8-1    |
| Table 8-1         Buttons in Format Table area of Options tab on Data screen                | 8-2    |
| Table 8-2         Buttons in Order area of Options tab on Data screen                       | 8-2    |
| Table 8-3         Buttons in Data area of Options tab on Data screen                        | 8-3    |
| Table 8-4         Buttons and fields in Data Table tab on Data screen                       | 8-5    |
| Table 8-5         Buttons and fields in Select: Locations tab on Data screen                | 8-6    |
| <b>Table 8-6</b> Buttons and fields in Start area of Select: Time tab on Data screen        | 8-7    |
| <b>Table 8-7</b> Buttons and fields in End area of Select: Time tab on Data screen          | 8-8    |
| Table 8-8    Fields on Report Setup screen                                                  | 8-9    |
| Chapter 9: Creating Recipes                                                                 | 9-1    |
| Table 9-1         Buttons in Options area of Setup tab on Recipe Setup screen               | 9-4    |
| Table 9-2         Buttons and fields in View tab on Recipe Setup screen                     | 9-6    |
| Table 9-3         Buttons and fields in Assign tab on Recipe Setup screen                   | 9-7    |
|                                                                                             |        |
| Chapter 10: Statistics Mode                                                                 | 10-1   |
| Table 10-1         Maximum particles – ISO 14644-1 Standard                                 | 10-6   |
| Table 10-2         EU GMP Grade and ISO classes                                             | 10-7   |
| Table 10-3         Maximum particles — Simultaneous standards                               | 10-7   |
| Table 10-4         Maximum particles per unit volume                                        | 10-8   |
| Table 10-5         Buttons in Sampling Plan area of Sampling tab on Statistic Setup screen  | 10-10  |
| Table 10-6         Buttons in Options area of Sampling tab on Statistic Setup screen        | 10-10  |
| Table 10-7         Buttons in Statistics Mode area of Sampling tab on Statistic Setup scree | n10-10 |
| Table 10-8     Buttons in Sampling tab on Statistic Setup screen                            | 10-11  |
| Table 10-9         Buttons and fields in Standards tab on Statistic Setup screen            | 10-11  |
| Table 10-10         Buttons in Flow area of Standards tab on Statistic Setup screen         | 10-11  |
| Table 10-11         Buttons in Units area of Standards tab on Statistic Setup screen        | 10-13  |
| Table 10-12 Buttons in µm area of Standards tab on Statistic Setup screen                   | 10-13  |
| Iable 10-13    Statistics Printout legend                                                   | 10-15  |
| Chapter 11: Performing Routine Maintenance                                                  | 11-1   |
| Appendix A: International Precautions                                                       | A-1    |
| Appendix B: Electrical Connections                                                          | B-1    |
| Appendix C: Configuring Communications                                                      | C-1    |
| Table C-1         Fields in the Network tab of the Comm/Port Setup screen                   | C-3    |
| Table C-2         Fields in the Serial tab of the Comm/Port Setup screen                    | C-4    |
| Table C-3         Columns and fields of the Environmental tab of the Comm/Port Setup screet | enC-5  |

| Appendix D:                                                     | Downloading to PMS Control Software                                                                                               | D-1                                    |
|-----------------------------------------------------------------|----------------------------------------------------------------------------------------------------|----------------------------------------|
| Appendix E:<br>Table E-1                                        | Comma Separated Value (CSV) Format                                                                                                | <b>E-1</b><br>E-1                      |
| Appendix F:<br>Table F-1<br>Table F-2                           | <b>TouchRAM</b> Fields in the <b>TouchRAM</b> tab of the <b>Comm/Port Setup</b> screen         Data written on Lasair III buttons | <b>F-1</b><br>F-2<br>F-3               |
| Appendix G:                                                     | Working with a Web Browser                                                                                                    | G-1                                    |
| Appendix H:                                                     | PMS Multi-Drop Protocol (MiniLaz Emulation)                                                                                       | H-1                                    |
| Appendix I:<br>Table I-1                                        | Native Serial RS-232 Communications           Commands supported from the Lasair Particle Counter                                 | <b>I-1</b><br>I-2                      |
| Appendix J:                                                     | 4-20 mA Input                                                                                                    | J-1                                    |
| Appendix K:                                                     | HHIPA Accessory                                                                                                    | K-1                                    |
| Appendix L:<br>Table L-1<br>Table L-2                           | Ethernet Communications Overview<br>Private IPv4 Network Ranges<br>Default Network Mask Values                                    | <b>L-1</b><br>L-2<br>L-2               |
| Appendix M:<br>Table M-1<br>Table M-2<br>Table M-3<br>Table M-4 | Serial Communications Overview                                                                                                    | <b>M-1</b><br>M-2<br>M-4<br>M-4<br>M-8 |
| Appendix N:                                                     | 有毒或有害的物质和元素                                                                                                    | N-1                                    |

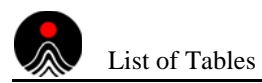

This page is intentionally left blank.

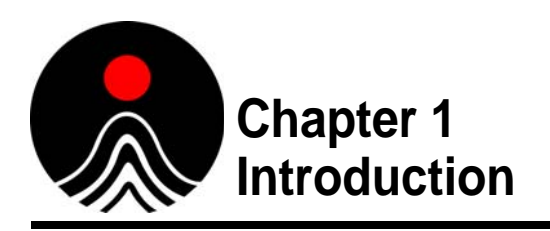

This chapter is a brief introduction to the Lasair<sup>®</sup> III particle counter and is intended to provide you with an overall description of the particle counter, a summary of technical specifications, and a range of environmental conditions for which the equipment is designed. More extensive details are included in the additional chapters of this manual, and are organized as follows:

- Chapter 2 Getting Started
- Chapter 3 Taking a Sample Quick Reference
- Chapter 4 Communicating with a Computer
- Chapter 5 Using the Particle Counter
- Chapter 6 Setting Sampling and Alarm Parameters
- Chapter 7 Setting General Parameters
- Chapter 8 Setting Data and Reporting Parameters
- Chapter 9 Creating Recipes
- Chapter 10 Statistics Mode
- Chapter 11 Performing Routine Maintenance
- Appendix A, International Precautions
- Appendix B, Electrical Connections
- Appendix C, Configuring Communications
- Appendix D, Downloading to PMS Control Software
- Appendix E, Comma Separated Value (CSV) Format
- Appendix F, TouchRAM
- Appendix G, Working with a Web Browser
- Appendix H, PMS Multi-Drop Protocol (MiniLaz Emulation)
- Appendix I, Native Serial RS-232 Communications
- Appendix J, 4-20 mA Input
- Appendix K, HHIPA Accessory
- Appendix L, Ethernet Communications Overview
- Appendix M, Serial Communications Overview
- Appendix N, 有毒或有害的物质和元素

If you are already familiar with the introductory information in this chapter, and are ready to unpack and install your instrument, you may want to proceed directly to **Chapter 2** Getting Started.

# Description

The Lasair III particle counter is a portable, lightweight, and durable airborne-particle counter. Its compact size and comfortable carrying handle enhances its portability. The Lasair III particle counter is especially useful in applications where portability is important, such as:

- Cleanroom monitoring
- Facility certification
- Troubleshooting
- Trending analysis
- Statistical process control

The particle counter's touch screen controls and intuitive user interface make setup for particle sampling simple.

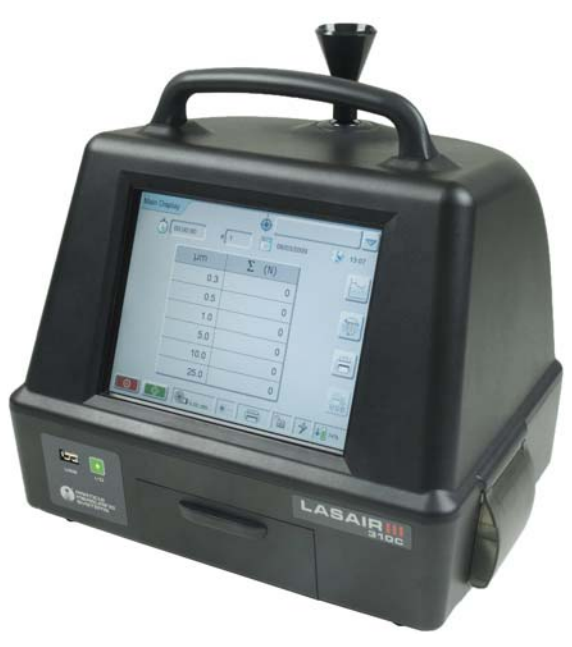

Figure 1-1 Lasair III

You can easily:

- Set the start and stop time intervals for particle sampling
- Display sampling results
- Set alarm parameters
- Review counter status and analog data.

#### **Standalone or Portable Use**

The Lasair III particle counter can be used as either a standalone or portable device.

As a standalone particle counter, you can position the unit in a permanent sampling location or connect tubing to collect air samples from a remote location, such as a cleanroom or isolator.

The Lasair III particle counter is also portable and you can easily transport it from one location to another to sample a specific area. This method, for example, is ideal for verifying multiple areas. The data can then be printed from the unit's built-in printer, downloaded from the USB port to a portable storage device (jump drive), transferred to a computer via Ethernet or RS-232, and/or connected to a control software.

#### **Data Storage and Analysis**

The Lasair III particle counter has the memory capacity to store 3000 complete data sets, which cannot be edited or altered (thereby meeting 21 CFR 11 compliance). You can connect the particle counter to a computer using a control software to facilitate long term memory storage, as well as data analysis. The software also facilitates the generation of ISO, EU GMP, China GMP, and FS 209E reports.

Refer to **Chapter 4** Communicating with a Computer for additional information. You can communicate with a computer using the Lasair III particle counter as a standalone (stationary) instrument, or as a portable instrument while in the **Remote** mode. In this mode, you can temporarily disconnect from a control software, collect sampling data in a portable mode, and then connect to a computer to download the information.

#### How the Particle Counter Works

As air moves from the sample inlet through the sample chamber, a laser beam is projected through the sample chamber so that any particles in the sample will scatter the light. This scattered light is picked up by the collecting optics and converted to a voltage pulse. The amplitude of the voltage pulse corresponds to the size of the particle. The number of pulses corresponds to the number of particles.

The incoming particle data is allocated according to size to the appropriate channel for counting. Both differential and cumulative counts can be displayed.

Once sampled, air leaves the sampling chamber through the pump and travels to a HEPA filtered exit, that removes 99.97% of particles  $0.3 \mu m$  or larger.

# **The Particle Counter Instrument**

The particle counter has a large, 8.4-inch color touch screen that makes it easy to see data, and includes an intuitive and easy-to-use navigation structure. Information can also be entered using a USB keyboard.

The Lasair III particle counter's internal software for collecting, displaying, analyzing, storing, and reporting data is 21 CFR Part 11 compliant. The software stores up to 3,000 samples, and 50 sampling recipes and 400 locations can also be stored to reduce labor time and potential errors.

**NOTE:** The maximum number of locations when using Facility Net or Pharmaceutical Net is 250.

The software can be easily configured to display information in 1 of 11 languages.

The instrument has a built-in thermal printer for the immediate printing of data.

#### **Electrical Connections**

There are three USB ports on the Lasair III, one on the front and two on the back of the unit for exporting sampling data and/or connecting a USB keyboard.

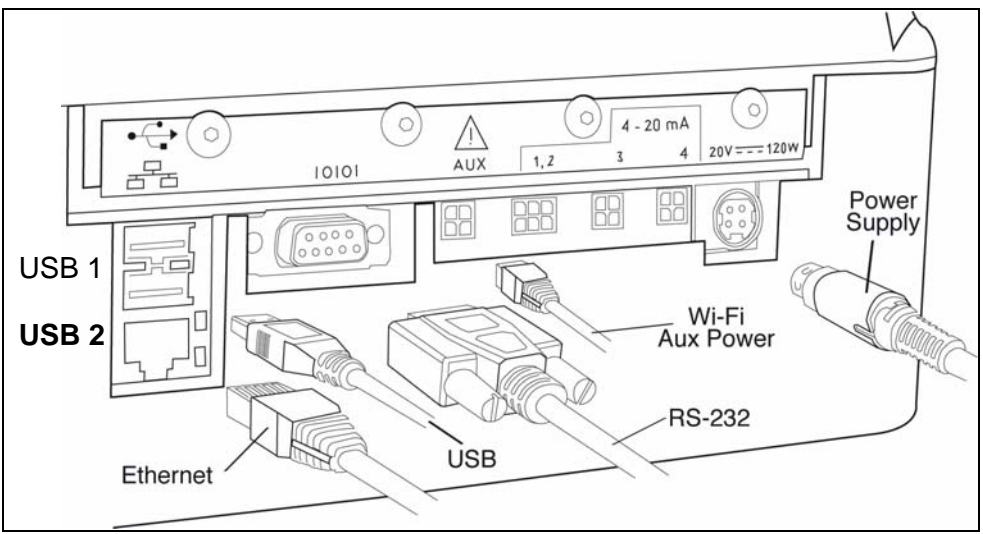

Figure 1-2 Electrical connections – back panel

**NOTE:** The Lasair III particle counter does not support USB hub devices, memory card readers, or printers.

Electrical connections located on the back panel of the unit include:

- Two (2) USB ports
- Ethernet port
- RS-232 connection
- Auxiliary power output (5VDC 500mA or lower)
- Two (2) single channel 4-pin 4-20 mA connections
- One (1) dual channel 6-pin 4-20 mA connection
- DC Input (+20VDC 120 watts)

Refer to Appendix B, Electrical Connections for cable pin-out information.

#### Sample Probes

A standard isokinetic sampling probe (ISP), constructed out of Ultem<sup>®</sup> 1000, is included<sup>1</sup> with the particle counter that can be mounted directly onto the instrument's sample inlet. Or, to extend the reach of the sample probe, sample tubing can be added.

#### **Optional Probes**

The following isokinetic sampling probes (ISPs) are available and are dependent on the unit's configuration.

- ISP, stainless steel (1 CFM) P/N 1000012952 (optional)
- ISP, stainless steel (50 LPM) P/N 1000012953 (optional)
- ISP, stainless steel (100 LPM) P/N 1000012954 (optional)
- ISP, Ultem 1000 (1 CFM) P/N 1000012579 (standard)
- ISP, Ultem 1000 (50 LPM) P/N 1000012578 (standard)
- ISP, Ultem 1000 (100 LPM) P/N 1000012577 (standard)

#### **Optional Sensors**

In addition to connecting a probe to collect air flow for particle counting, you can connect up to four analog environmental sensors using the 4-20 mA input connections, such as:

- Temperature/Relative Humidity (T/RH) sensor P/N 501050-01
- An air velocity sensor that provides a 4-20 mA output
- A differential pressure sensor that provides a 4-20 mA output

The particle counter has two four-pin and one six-pin channel input connections for a 4-20 mA input. Max. 40 mA, 50 mA resettable fuse.

Sensor Connectors are available to adapt other supplier sensors for the Lasair III particle counter's 4-20 mA channel input connections.

- 4-contact plug (P/N 1000008464)
- 6-contact plug (PN 1000004257)
- Contact pin (PN 1000013095)

#### **Positioning Accessories**

For more precise positioning, the following accessories are available from Particle Measuring Systems:

#### Tripods

- Floor tripod P/N MI008
- Table tripod P/N 1000000979 (Not for use with the Lasair III 5100 unit)

<sup>1.</sup> For a complete list of parts and supplies included with the Lasair III particle counter, see the Packing List section in **Chapter 2** Getting Started

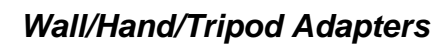

A wall/hand/tripod adapter, specific to the particle counter model, is included and shipped with each Lasair III particle counter. Additional adapters are available for purchase, if needed:

- Wall/hand/tripod adapter (1 CFM) P/N 1000012955
- Wall/hand/tripod adapter (50 LPM) P/N 1000012956
- Wall/hand adapter (100 LPM) P/N 1000012957

#### Battery

The Lasair III particle counter requires 100-240 50/60Hz volt AC power for the power supply that is converted into 20VDC. Optional lithium batteries and Lasair III battery chargers are also available from Particle Measuring Systems.

- Lithium battery P/N 1000012758
- Lasair III Battery Charger with one (1) bay, 115VDC P/N 90101118-10
- Lasair III Battery Charger with one (1) bay, 230VDC P/N 90101118-20
- Lasair III Battery Charger with four (4) bays non-CE, 115VDC P/N 90101119-10
- Lasair III Battery Charger with four (4) bays non-CE, 230VDC P/N 90101119-20

For a 1 CFM unit, a single battery runs for approximately three hours, and dual (using two) batteries run for approximately six hours based on continuous sampling and printing every minute. Battery run and charging times vary with conditions, such as tube length, sample time, and use of the built-in thermal printer.

#### TouchRAM Supplies and Accessories

The following TouchRAM supplies and accessories are available from Particle Measuring Systems (unless otherwise noted):

- TouchRAM wand (reader) P/N 1000013035
- TouchRAM button (memory storage) P/N 1000013036
- USB adapter for TouchRAM Wand P/N 1000013034

#### **Other Supplies and Accessories**

The following optional items for the Lasair III particle counter are also available from Particle Measuring Systems:

- Wi-Fi Wireless Ethernet Bridge P/N 90101290
- USB storage drive P/N 1000004753
- Additional<sup>1</sup> Zero count filters
  - Zero count filter (1 CFM) P/N 90104050
  - Zero count filter (50 LPM) P/N 90104052
  - Zero count filter (100 LPM) P/N 90104055
- Lasair III Particle Counter Validation Manual P/N 90104052

<sup>1.</sup> One zero count filter is included with the initial particle counter shipment.

# Flow Rate and Sizing Sensitivities

The Lasair III particle counter is ISO 21501-4 compliant and comes in three different models with a flow rate of **1 CFM (310B or 310C)**, **50 LPM (model 350L)**, or **100 LPM (model 5100)**. The particle counter measures particle sizes ranging from 0.3  $\mu$ m to 25  $\mu$ m, depending on the model selected. Each model has six channels with preset thresholds. These channels are listed in **Table 1-1**.

| Model No. | Pre-set Channel Thresholds        | Flow Rate                   |
|-----------|-----------------------------------|-----------------------------|
| 310B      | 0.3, 0.5, 1.0, 3.0, 5.0 10.0 μm   | 1.00 CFM ± 5%<br>(28.3 LPM) |
| 310C      | 0.3, 0.5, 1.0, 5.0, 10.0, 25.0 µm | 1.00 CFM ± 5%<br>(28.3 LPM) |
| 350L      | 0.3, 0.5, 1.0, 5.0, 10.0, 25.0 µm | $50 \text{ LPM} \pm 5\%$    |
| 5100      | 0.5, 1.0, 2.0, 5.0, 10.0, 25.0 μm | $100 \text{ LPM} \pm 5\%$   |

**Table 1-1** Flow rates and channel thresholds

Additionally, a two-channel user-selectable pharma mode, that uses only the 0.5  $\mu$ m and 5.0  $\mu$ m channels, is available in each unit.

# Lasair III Options

For those situations where the existing alarms are not sufficient there is an optional alarm siren available. This siren is a hardware addition to the unit and adds the capability of a fourth level of sound to the alarm settings. It measures up to 104 dB at one meter from the unit.

# **Specifications**

|                                    | 310B, 310C                                                                                                    | 350L                                 | 5100                                 |
|------------------------------------|----------------------------------------------------------------------------------------------------|--------------------------------------|--------------------------------------|
| Channels                           | 310B         0.3, 0.5, 1.0, 3.0, 5.0 10.0 μm           310C         0.3, 0.5, 1.0, 5.0, 10.0, 25.0 μm                                                | 0.3, 0.5, 1.0, 5.0,<br>10.0, 25.0 μm | 0.5, 1.0, 2.0, 5.0,<br>10.0, 25.0 μm |
| Flow rate                          | 1.0 CFM ± 5% (28.3 LPM)                                                                                                    | $50 \ LPM \pm 5\%$                   | $100 \text{ LPM} \pm 5\%$            |
| Calibration                        | Meets ISO 21501-4 requirem                                                                                                    | ents                                 |                                      |
| Maximum concentration <sup>a</sup> | > 1,380,270/ft <sup>3</sup>                                                                                                    | > 832,599/ft <sup>3</sup>            | > 688,495/ft <sup>3</sup>            |
| Counting efficiency                | $50\% \pm 20\%$ for most sensitive threshold.                                                                                                    |                                      |                                      |
| Zero count                         | $< 7.07 \text{ counts/m}^3$                                                                                                    | $< 4.00 \text{ counts/m}^3$          | $< 2.00 \text{ counts/m}^3$          |
| Data storage                       | 3000 complete data sets. Data cannot be edited or altered meeting 21 CFR 11 compliance.                                                              |                                      |                                      |
| Communication modes                | Ethernet or RS-232; USB dat                                                                                                    | a downloading; optional w            | ireless Ethernet                     |
| Controlling software               | DataAnalyst, Facility Net, Pharmaceutical Net, Microsoft <sup>®</sup> Internet Explorer <sup>®</sup> 5.0+, Firefox <sup>®</sup>                      |                                      |                                      |
| Remote operation                   | Remote web browser operation<br>Real-time download to Facility or Pharmaceutical Net; USB download                                                   |                                      |                                      |
| Reports                            | USB reports; sample printouts; cleanroom certification reports for ISO, EU GMP,<br>China GMP, and FS209E; averaging                                  |                                      |                                      |
| Environmental sensors              | Four 4-20 mA inputs, 40 mA each. 50 mA resettable fuse.                                                                                              |                                      |                                      |
| Languages                          | English, French, German, Italian, Japanese (Kanji), Korean, Mandarin Chinese (Traditional or Simplified), Spanish, Russian, Portuguese               |                                      |                                      |
| Display and printer                | 8.4" color VGA display (640 x 480); IR touch screen (IP65 rated); built-in thermal printer                                                           |                                      |                                      |
| External surface                   | Polycarbonate (PC)                                                                                                    |                                      |                                      |
| Enclosure cleaning materials       | Bleach, ethyl/isopropyl alcohol, peroxide/quaternary ammonium solutions                                                                              |                                      |                                      |
| Sample tubing ID <sup>b</sup>      | 3/8"<br>8m max. length                                                                                                    | 1/2"<br>8m max. length               | 3/4"<br>8m max. length               |
| Sample output filtering            | Internally filtered to > 99.97%                                                                                                    | 6 at 0.3 μm                          |                                      |
| External power supply              | Input: 100-240V~, 50/60 Hz; Output: 20VDC, 6A (minimum). Class I Equipment (Requires a grounded electrical supply for safety.)                       |                                      |                                      |
| Optional battery                   | Lithium battery: Estimated continuous operation is 3 hr (single) and 6 hr (dual) for 1 CFM unit. 2.5 hr (single) for 50 LPM. 3 hr for 100 LPM (dual) |                                      |                                      |
| Optional alarm siren               | 100 dB Alarm Siren                                                                                                    |                                      |                                      |
| Dimensions (h, w, d)               | 11.9 x 12.9 x 10.2 in (30.1 x 2                                                                                                    | 32.7 x 25.9 cm)                      |                                      |
| Weight                             | 13.2 lb (6 kg) without battery                                                                                                    | , 16.5 lb (7.5 kg) with two          | optional batteries                   |
| Operating environment              | Temperature: 0-30°C; Humidity: 5-95% RH non-condensing                                                                                               |                                      |                                      |

a. Less than 10% coincidence loss at maximum recommended concentration.

b. For pharmaceutical applications, tubing length should equal 2m maximum.

# **Environmental Conditions**

| Operating temperatures                 | $0 - 30^{\circ}\mathrm{C}$                                                                                                    |
|----------------------------------------|----------------------------------------------------------------------------------------------------|
| Humidity conditions                    | 5 – 95% RH non-condensing                                                                                                    |
| Storage and transportation temperature | $-30^{\circ}-50^{\circ}\mathrm{C}$                                                                                                    |
| Maximum altitude                       | 9,842 ft. (3000m)                                                                                                    |
| Installation requirements              | <ul> <li>Indoor use only</li> <li>Pollution degree 2</li> <li>Over voltage category II</li> <li>Ordinary protection (not protected against harmful ingress of moisture</li> </ul> |
| Laser classification                   | Class I per EN60825-1<br>Internally, a Class III B laser is used, per EN60825-1                                                                                                   |

The following environmental conditions apply to the Lasair III particle counter:

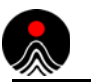

This page is intentionally left blank.

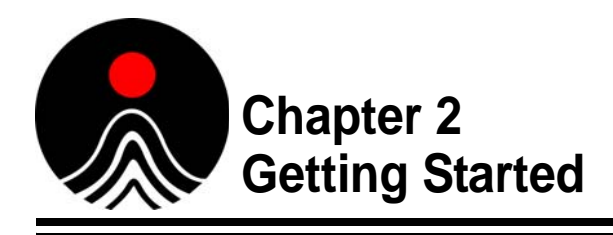

This chapter includes:

- Unpacking Instructions, this page
- Assembly and Installation Instructions on page 2-3

# **Unpacking Instructions**

#### **Inspecting for Any Shipping Damage**

Before you begin, perform a visual inspection to see if the shipping container was damaged during shipping. If the shipping container is damaged, STOP unpacking and notify the shipper immediately.

If the shipping container appears to be in good condition, continue to carefully unpack the container and inspect the contents for any damage. If you identify any damage during this inspection process, notify the shipper.

#### **Packing List**

Review the Packing List sent with your shipment to ensure that all the items listed are included in your shipment. If any items are missing, contact Particle Measuring Systems Customer Service Center at (877) 475-3317 or (303) 443-7100.

A packing list is provided **Table 2-1** on page 2-2 as an example only. The list included with your shipment will be specific to your order and the model ordered.

| Item                                                                         | Quantity       |
|------------------------------------------------------------------------------|----------------|
| Lasair III particle counter                                                  | 1              |
| Isokinetic sampling probe with cap                                           | 1              |
| Wall/tubing/tripod adapter                                                   | 1              |
| Sample tubing – 10 ft. (3.05 meters)                                         | 1              |
| USB jump drive                                                               | 1              |
| Zero-count filter                                                            | 1              |
| Power supply with U.S. power cord (with plug) or international power cord    | 1              |
| Connectors and pins for terminating auxiliary power and 4-20 mA accessories: |                |
| • 4 contact (P/N 1000008464)                                                 | 3              |
| • 6 contact plug (P/N P/N 100004257)                                         | 1              |
| • Female, gold plated contacts for 20-24 AWG wire (P/N 1000013095)           | 24             |
| Battery                                                                      | 1 <sup>b</sup> |
| Thermal printer paper                                                        | 3              |
| Lasair III Particle Counter Operations Manual                                | 1              |

| Table 2-1 | Sample Packing List <sup>a</sup> |
|-----------|----------------------------------|
|-----------|----------------------------------|

a. Refer to the actual Packing List enclosed with your shipment. The items and quantity may differ slightly according to the Lasair III model ordered.

b. Two batteries standard for 100 LPM units

#### **Storing Shipping/Packing Materials**

After unpacking the instrument, make sure to save and store *all* the shipping and packing materials for future use. These shipping containers and packing materials are made specifically to protect the Lasair III particle counter during initial shipments, as well as future calibration or return servicing shipments.

#### CAUTION

To protect the instrument, always pack and ship the Lasair III particle counter using its original packing materials and shipping container. Failure to do so may void the warranty, and additional charges may be assessed for replacement containers reissued for return shipments.

## **Assembly and Installation Instructions**

The Lasair III particle counter requires minimal assembly for use. Some of these assembly tasks include:

- Connecting Sample Probes, this page
- Connecting a Temperature/Relative Humidity (T/RH) Sensor (optional), page 2-5
- Powering the Unit on page 2-5
- Attaching Computer Connections (Optional) on page 2-8
- Installing the Battery Packs on page 2-6

#### **Connecting Sample Probes**

Use this instruction to connect an Isokinetic Sample Probe (ISP) to the Lasair III particle counter. You can connect a sample probe directly to the particle counter's sample inlet, or extend the reach of the sample probe by connecting sample tubing.

Additional accessories for mounting the particle counter on a tripod or wall are available to help with proper cleanroom isolation and precise positioning. Refer to Positioning Accessories on page 1-5 for a complete list.

#### >> To connect the sample probe directly to the sample inlet:

- **1** Remove the protective cap from the particle counter's sample inlet.
- **2** Position the ISP over the sample inlet of the particle counter (located on the top of the unit).
- **3** Gently–*but firmly*–press downward on the sample probe until it reaches the base of the sample inlet.

#### >> To connect the sample probe to tubing:

Each Lasair III particle counter comes with 10 ft. (3.05 meters) of sample tubing.

You can cut the tubing to a smaller length, if needed. For tubing longer than 10 ft (3.05 meters), use a continuous length of tubing, up to a maximum 26 ft (8 meters).

**NOTE:** If you intend to sample for particles greater than 5  $\mu$ m, it is recommended to use the minimum length required to reach the sampling area. In pharmaceutical applications, tubing length should be a maximum of two meters.

- **1** Remove the protective cap from the particle counter's sample inlet.
- **2** Place one end of the tubing over the Lasair III sample inlet and press down (while gently moving it side-to-side) until it reaches the base of the inlet.
- **3** Insert the free end of the tubing into one end of a Wall/Hand/Tripod adapter (supplied with each ISP Lasair III).
- 4 Place the sample probe on the other end of the Wall/Hand/Tripod adapter.
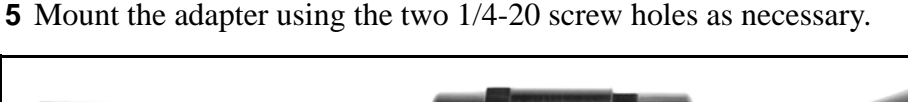

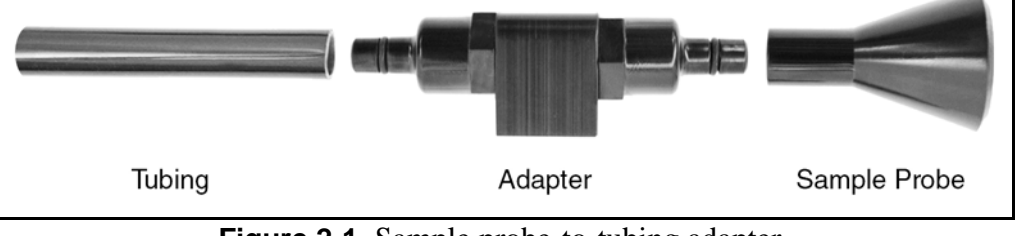

Figure 2-1 Sample probe-to-tubing adapter

**NOTE:** The adapter's O-ring will hold the sample probe securely to the adapter.

#### >> To secure the sample probe to a tripod:

- 1 Place the Wall/Hand/Tripod adapter<sup>1</sup> on top of the tripod base, aligning the adapter's screw openings with the tripod screws.
- **2** Tighten the screw wheel to secure the adapter to the tripod.
- **3** To connect the tubing, first remove the protective cap from the particle counter's sample inlet.
- **4** Place one end of the sample tubing (provided with the unit) over the sample inlet and press down (while gently move it side-to-side) until it reaches the base of the inlet.
- **5** Insert the free end of the tubing into one end of adapter that you mounted on the tripod in steps 1-2.
- **6** Place the sample probe on the other end of the adapter
- **7** Position the tripod at your sampling point.

<sup>1.</sup> The appropriate Wall/Hand/Tripod adapter is included with each Lasair III ordered.

#### **Connecting Sensors**

You can connect up to four analog environmental sensors using the Lasair III particle counter's 4-20 mA input connectors. These input connectors are located on the back panel of the particle counter as shown in **Figure 2-2**.

| USB 1    | $\bigcirc \left( \begin{array}{c} \circ \circ \circ \circ \circ \\ \circ \circ \circ \circ \circ \circ \end{array} \right) \bigcirc \bigcirc$ | 12<br>34 | 123<br>456           | 12<br>34         | 12<br>34         |          |
|----------|----------------------------------------------------------------------------------------------------|----------|----------------------|------------------|------------------|----------|
| USB 2    | RS-232                                                                                                    | Aux Pwr. | 4-20 mA<br>Ch. 1 & 2 | 4-20 mA<br>Ch. 3 | 4-20 mA<br>Ch. 4 |          |
| Ethernet |                                                                                                    |          |                      |                  |                  | DC Input |
|          |                                                                                                    |          |                      |                  |                  |          |

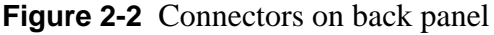

#### >> To connect a 4-20 mA sensor:

**1** If using another supplier's sensor, terminate and replace any attached connectors with Lasair III particle counter 4-20 mA connectors.

Refer to the pin-out information located in **Appendix B**, Electrical Connections. Otherwise, if using a Particle Measuring Systems TRH sensor, go to step 2.

- **NOTE:** Each Particle Measuring Systems TRH sensor is pre-assembled with the corresponding 4-20 mA input plug connector. For sensors from other suppliers, Sensor Connectors (4-contact [P/N 1000008464], 6-contact [P/N 1000004257], and contact pin [P/N 1000013095]) are available to adapt sensors for connection to Lasair III particle counter.
- **2** Lift the connection shield on the lower back panel of the particle counter to locate the appropriate 4-20 mA input.

There are two 4-pin connectors and one 6-pin connector. See Figure 2-2 on page 2-5.

**3** Plug the sensor into the connector.

#### Powering the Unit

The Lasair III particle counter is rated at 20 VDC (120 W) and can be operated from an AC source or internal batteries. When using the AC source, the external power supply requires 100-240 Volt 50/60 Hz AC power to produce the 20 VDC, which powers the particle counter.

#### CAUTION

The AC Mains supply voltage fluctuations are not to exceed +10% of the rated supply voltage range.

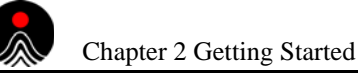

## Auxiliary Power Ouput

The particle counter also has an auxiliary output power connector on the back panel capable of supplying 500 mA at 5 VDC. You can, for example, connect a Wi-Fi accessory (Ethernet to Wi-Fi bridge).

## CAUTION

This is a LOW POWER DEVICE. Connect ONLY low voltage (5VDC 500mA or lower) power accessories to the auxiliary power output to avoid damage to the unit. This is not intended to power devices, such as a pressure transmitter or air velocity sensor, that require considerable power.

#### Installing the Battery Packs

Insert one or two lithium battery packs into the Lasair III particle counter to enable portable operation.

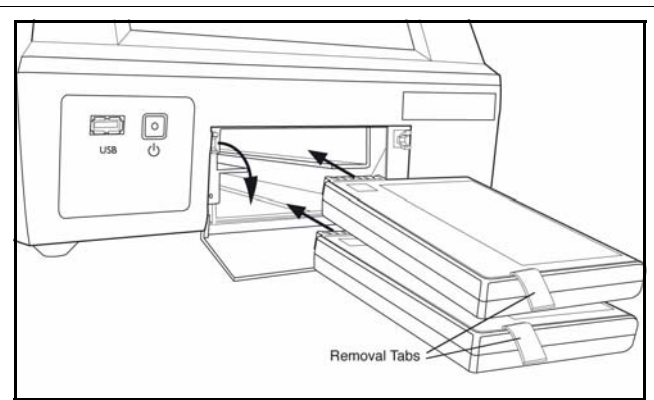

**NOTE:** The 100 LPM units must be powered by two batteries.

Figure 2-3 Insert one or two lithium battery packs

#### >> To install a battery pack:

- 1 Remove the battery from its packaging.
- 2 Pre-charge the battery using the Lasair III External Battery Charger (optional).

**NOTE:** Lasair III External Battery Charger is an optional accessory available from Particle Measuring Systems. The batteries can also be charged inside the unit by connecting to a main power supply<sup>a</sup>.

- a. When using the Lasair III particle counter to re-charge batteries while also sampling, the available power to charge may be reduced during sampling operation. Therefore, it may take longer to recharge the batteries if you are also simultaneously sampling.
- **3** Press the battery door latch down to open the door.
- **4** Hold the battery with the removal tab on the left side.
- **5** With the battery contacts entering first, slide the battery pack into one of the particle counter's battery chamber slots (located on the lower front of the unit) until it stops.
- 6 If using two batteries in the particle counter, repeat steps 1-5 for the second battery.
- 7 Use the side latch to secure the battery(ies) in place.
- **8** Close the battery door.

**NOTE:** To completely remove Lasair III particle counter's power, the battery pack(s) must be removed in addition to disconnecting the power cord.

#### Connecting to an AC power source

Before you begin to connect to an AC power source, you will need the following items:

| Item                                   | Comments                                                                                                    |  |  |
|----------------------------------------|----------------------------------------------------------------------------------------------------|--|--|
| External AC to DC power supply         | Standard U.S. Government Energy Information Administration (EIA) power input of 100-240VDC, 50–60 Hz. Only use the included power supply to prevent damage and assure proper operation.                      |  |  |
| U.S. power cord with plug              | Included with U.S. shipments only.                                                                                                    |  |  |
| International power cord<br>(included) | The power cord for international shipments does not come assembled<br>with a plug. You will need to connect an applicable power plug,<br>configured for your country's voltage and frequency specifications. |  |  |
| Surge protector (recommended)          | To protect the unit from any voltage spikes, use a good quality surge protector.                                                                                                    |  |  |

**NOTE:** Ensure that the power supply is connected to a properly grounded Mains receptacle.

#### >> To connect to the external AC to DC power supply:

# WARNING

Before you begin, ensure that the external AC to DC power supply has been properly grounded.

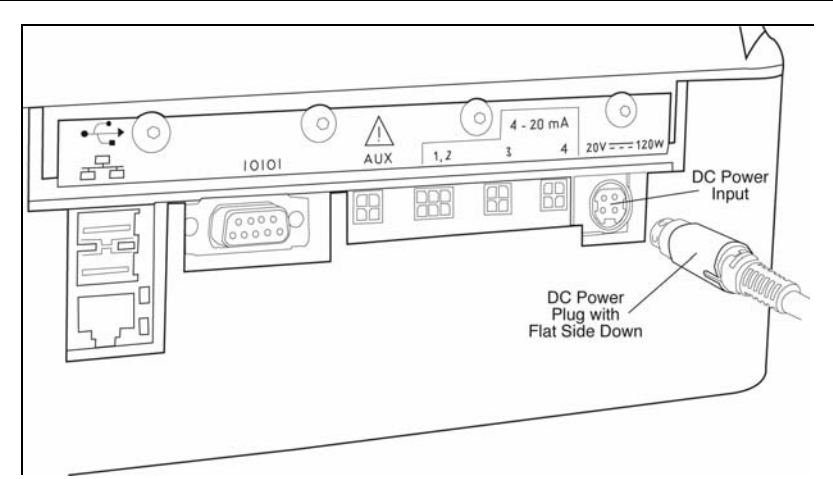

Figure 2-4 Connecting the DC power plug

**1** For non-U.S. locations, connect the correct AC power plug to the provided international power cord.

For U.S. locations, use the U.S. AC power cord.

- **2** Insert the DC power plug (with the flat side facing down) into the DC power input, as shown in **Figure 2-4**.
- **3** Plug the AC power cord into a surge protector, and then into the external AC to DC power supply.

| CAUTION                                                                           |
|-----------------------------------------------------------------------------------|
| The main power disconnect is the power cord. Ensure that it is easily accessible. |
| Also remove the lithium batteries (if installed) to remove all power.             |

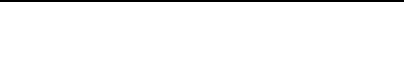

## **Attaching Computer Connections (Optional)**

If you are connecting the Lasair III particle counter to a computer directly or indirectly, you will need the appropriate cabling or bridge:

- **Crossover cable** (P/N AE1938) or straight-through (Ethernet) cable (P/N CD22) Use when connecting *directly* to a computer without going through an Ethernet network (optional).
- **Straight-through (Ethernet) cable** (P/N CD22) Use when connecting *indirectly* to a computer through a hub or other device on an Ethernet network. Connect the straight-through cable between the Lasair III particle counter and the hub.
- Wi-Fi Wireless Ethernet Bridge (P/N 90101290) Use to connect to a wireless network.

#### >> To connect a cable:

- 1 Locate the correct cable for your installation (as discussed above).
- **2** Lift the connection shield on the lower back panel of the particle counter to locate the Ethernet port (shown in **Figure 2-2** on page 2-5).
- **3** Insert the cable into the Ethernet port on the back of the Lasair III particle counter.
- **4** Connect the other end of the cable into the Ethernet port of the computer or hub.

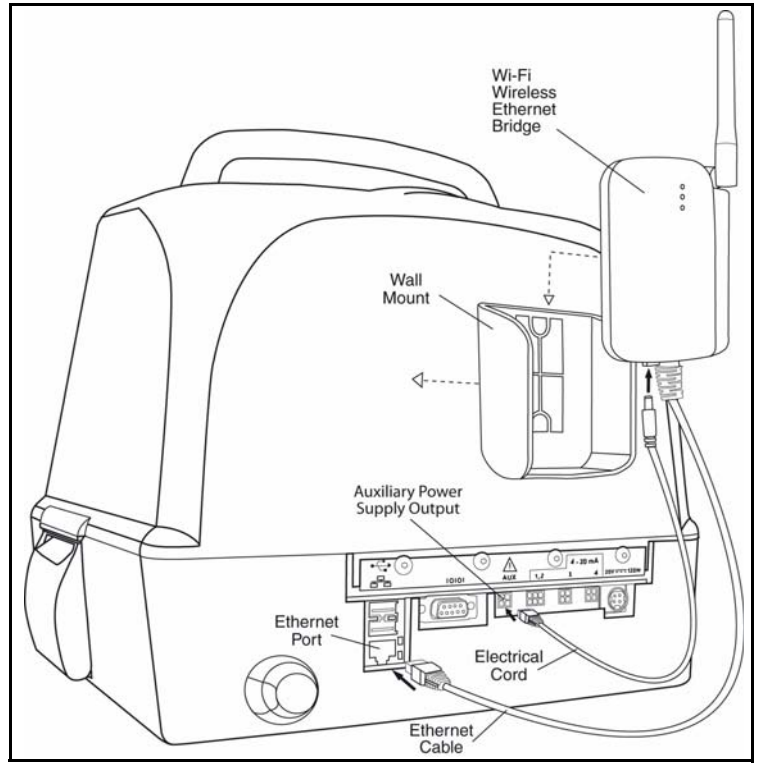

Figure 2-5 Ethernet connectors

#### >> To connect a Wi-Fi Wireless Ethernet bridge:

You can connect the main power supply of the bridge unit into a wall electrical outlet or directly to the Lasair III particle counter (as described in the following steps).

## WARNING

Make sure to observe electrical safety cautions when modifying electrical parts. If you are unsure about electrical procedures, refer the rewiring steps to qualified personnel.

- 1 Configure the Ethernet bridge to your company's network.
- 2 Locate the wall mount bracket of the Wi-Fi Wireless Ethernet bridge.
- **3** Attach the wall mount bracket to the back of the particle counter (above the auxiliary power input), using Velcro<sup>®</sup> or another self-stick adhesive product.
- **4** Connect the DC power cord between the auxiliary power output and the Wi-Fi Wireless Ethernet Bridge.
- **5** Slide the Wi-Fi Wireless Ethernet Bridge into the wall mount bracket.
- 6 Plug the Ethernet cable into the Ethernet port on the Lasair III particle counter.

**NOTE:** Your IT department can obtain a user's manual for the Wi-Fi Wireless Ethernet Bridge from the manufacturer, Quatech. at www.quatech.com or (800) 553-1170.

#### Ethernet Bridge Operational Theory

The Quatech ABDG-BR-DP501 is designed to drop in as a wireless extension of an Ethernet connection. In its factory configuration, when the device is attached to a laptop (or Lasair III) in an unprotected Wi-Fi environment, it will automatically attach to the Wi-Fi network. Regardless of whether a static IP address or DHCP is used, the device will configure itself to the host's address as soon as a packet is sent from the host.

To use the Ethernet bridge in a typical secure environment with a Lasair III, the device must be configured to understand the Wi-Fi security in place. Furthermore, it is helpful to configure the Ethernet bridge to match the Lasair III TCP/IP communication parameters. This avoids any delay in establishing communications

#### Configuring the Ethernet Bridge

The Quatech Wi-Fi Wireless Ethernet Bridge (ABDG-BR-DP501) can be configured either with Airborne Management Center tool from Quatech, or with the built-in Web server. The remainder of these instructions provide a basic explanation of using the Web server. To use the Airborne Management Center tool, and for additional information, please see the Quatech documentation, or contact quatech at www.quatech.com or (800) 553-1170.

Wireless communications can be complex to configure. IT should be involved with the process.

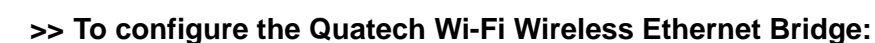

- 1 Attach the Ethernet port to your laptop. Configure the TCP/IP settings on the laptop for IP = 169.254.2.1 and Mask = 255.255.0.0.
- **2** You should now be able to attach to the Ethernet bridge (with its factory settings intact), at the address 169.254.2.100.

Set your web browser to that address to talk to it.

- **3** You will need to enter a username and password to attach to the Web browser. Type **dpac** for both entries.
- 4 Navigate to the **Configuration** settings. Most changes can be done on the **Express Setup** page.

5 The WLAN network settings can be left on DHCP, but this will result in some delay before the Ethernet bridge automatically configures itself. To avoid this delay, disable WLAN DHCP, and enter the IP address, mask, and gateway that will be used on the Lasair III.

- 6 Set the Wireless communication settings such as SSID, and security parameters.
- **7** The Lasair III will communicate with Pharmaceutical Net with no other settings, but some additional settings are needed for additional connectivity to the instrument.
  - **a.** To use the Lasair III web interface, change the Ethernet bridge HTTP port from 80 to 8080.
  - **b.** To use the Lasair III service interface via Telnet, change the Telnet port from 23 to 8023.
  - **c.** To attach to the Lasair III with Data Analyst, change the FTP port from 21 to 8021.
- 8 After all settings are made, press the **Commit** button at the bottom of the screen
- 9 Press the **Restart** button.

Depending on the what parameters were changed, the Ethernet bridge may no longer communicate with the laptop once it reboots.

The Ethernet bridge should now be configured to work with the Lasair III.

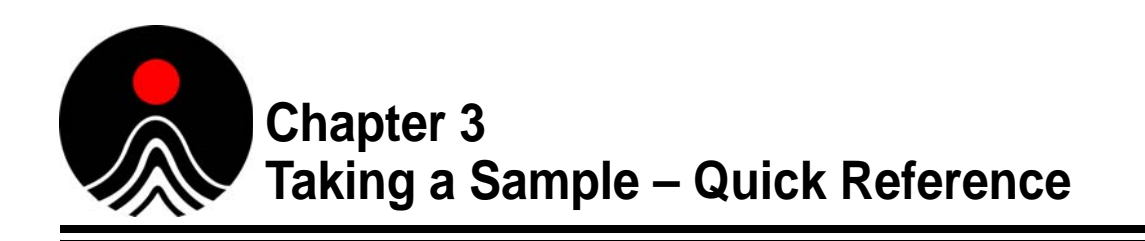

Want to take a quick sample with the Lasair III particle counter, without connecting to a computer or additional setup? Use the following Quick Reference Summary or Quick Reference – Step-by-Step Instructions on page 3-2 to guide you through the process.

## **Quick Reference Summary**

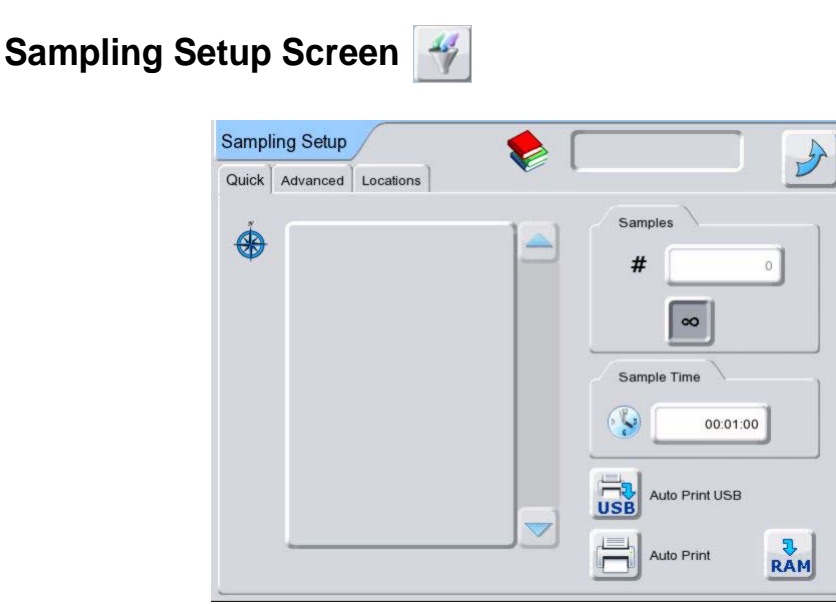

Main Display > Sample > Sampling

Figure 3-1 Quick tab of the Sampling Setup screen

The **Quick** tab of the **Sampling Setup** screen has the following fields and buttons:

- Enter the number of samples to be taken.
- **CONTINUE** Enter the sample time length (or volume, if selected).
- Enable the **Auto Print** button (optional).
- Return to the Main Display.

## **Quick Reference – Step-by-Step Instructions**

Before you begin:

- 1 Review the safety information (**Chapter 1** Introduction and **Appendix A**, International Precautions).
- 2 Assemble the particle counter (Chapter 2 Getting Started).

#### >> To take a quick sample:

**1** Press the green Standby/On button on the front of the instrument to turn on the particle counter.

The Main Display with the data display region appears.

**2** Press the **Main Display** tab (located on the upper left corner of the display) to show the navigation panel (see **Figure 3-2**).

| Press the Main<br>Display tab. | Main Display |           | Location Of                  |             |
|--------------------------------|--------------|-----------|------------------------------|-------------|
|                                |              | 00:11 # 2 | /2 10 29/04/2008             | 15:39       |
|                                |              | μm        | $\Sigma$ (N/m <sup>3</sup> ) |             |
|                                |              | 0.3       | 53,672,713                   |             |
|                                | -            | 0.5       | 9,649,935                    |             |
|                                | -            | 1.0       | 890,037                      |             |
|                                | -            | 5.0       | 45,875                       |             |
|                                | -            | 10.0      | 8,120                        |             |
|                                |              | 25.0      | 135                          | USB         |
|                                |              | 49.9 l/m  | ₩ (- 5%                      | °∎ 🗲 🐔 100% |

Figure 3-2 Location of the Main Display tab

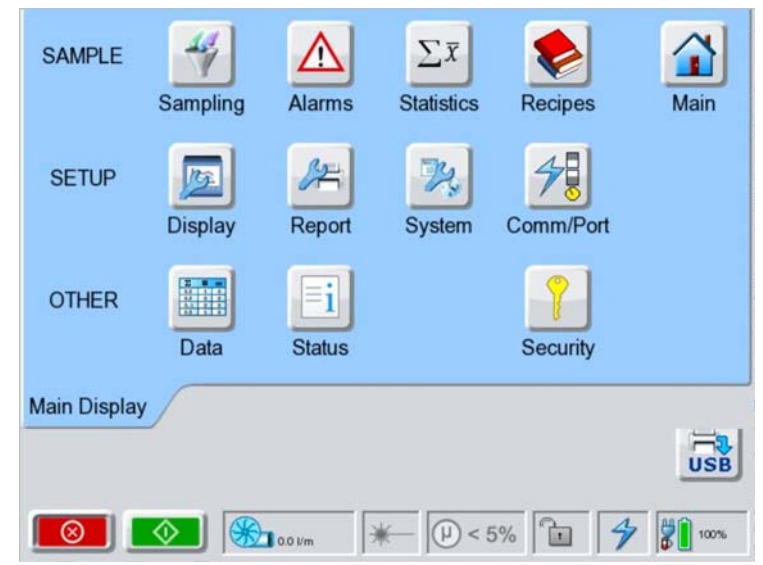

Figure 3-3 Buttons on the navigation panel of the Main Display screen

**3** Press the **Sampling** button 4 to display the **Sampling Setup** screen.

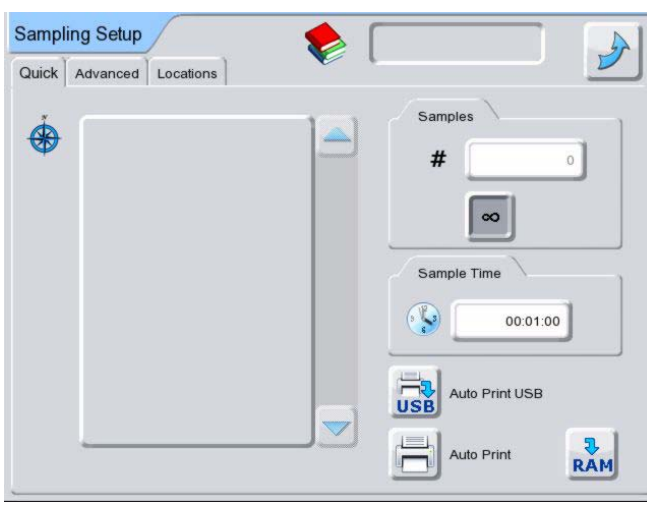

Figure 3-4 Sampling Setup screen

**4** Press the **Sample #** field to enter a new number of samples to take, or leave the default value (1).

**5** Do one of the following:

- To run a sample based on length of time, press the **Sample Time** field to enter a new length of time for the sample, or leave the previous sample time.
- To run a sample based on volume, press the **Sample Volume** field to enter a new measurement, or keep the previous volume measurement.
- To run continuous sampling, press the Continuous Sampling 💌 button.

**NOTE:** Either the **Sample Time** or **Sample Volume** field displays depending on the selection in the **Advanced** tab. For more information, see Advanced Tab on page 6-3.

6 If you press the **Sample Time** or **Sample Volume** field, a **Touch** keyboard displays for entering new information.

| Enter Current Sample T | ïme |   |   |          |  |
|------------------------|-----|---|---|----------|--|
|                        |     |   |   | 00:01:00 |  |
|                        | 7   | 8 | 9 |          |  |
|                        | 4   | 5 | 6 |          |  |
|                        | 1   | 2 | 3 |          |  |
|                        |     | 0 |   | <b>~</b> |  |
|                        | 0   | к |   | Cancel   |  |

Enter a new value and press **OK**, or press **Cancel** to exit.

Figure 3-5 Touch keyboard for entering the value

- 7 Select one of the following, as needed:
  - To automatically print to a USB key, insert the USB key into the **USB port** (located on the front of the particle counter) and press the **Automatically print to USB** key

button.

• To automatically print to particle counter's thermal printer, press the Auto Print

button.

**NOTE:** Either button will appear darker when it is enabled.

- 8 Press the Return  $\rightarrow$  button to return to the Main Display.
- **9** Press the **Start Sampling button**.

The particle counter will begin sampling and print the data to the USB key or thermal printer, if selected in step 7.

Otherwise, press the **Printer** or **USB** button located on this screen to print at any time during the measurement cycle.

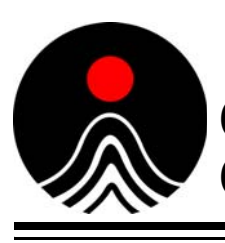

# Chapter 4 Communicating with a Computer

This chapter includes information for computer communications with the Lasair III particle counter. Although the Lasair III is a standalone instrument with its own built-in firmware, you can also control the instrument with optional software or through a Web browser.

In **Remote** mode (operation independent of a supplemental computer), the Lasair III particle counter has the memory capacity to store 3000 complete data sets, which cannot be edited or altered (thereby meeting 21 CFR 11 compliance). Once this memory is full, the instrument automatically erases memory in order to add additional sampling data. The oldest data is erased first.

Connecting the Lasair III particle counter to a computer provides the capability for increased memory capacity and long term data storage. Additional software also provides the added ability to analyze the data.

It is also possible to use the Lasair III particle counter with a Web browser. A Web browser allows the ability to control the particle counter from a separate location, as well as obtain the data.

When using an external software or Web browser, you also have the flexibility to activate a **Remote** mode that temporarily disconnects communication to the computer for portable sampling. After collecting the samples, you can then download the data to the computer.

#### **Control Software and Data Interface Options**

There are three types of options for communicating with a computer from the Lasair III particle counter, including:

- Particle Measuring Systems (PMS) Software and Communication Protocols
- 3rd Party Serial Communication Interfaces
- Web Browser

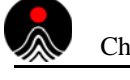

## **PMS Software and Communication Protocols**

Particle Measuring Systems offers various control/data management software and communication protocol solutions.

The following data management and facility monitoring software systems have been customized to work specifically work with PMS instrumentation:

#### PMS Data Management and Instrument Control

- **DataAnalyst**<sup>1</sup> This software stores data from a Lasair III particle counter and provides additional analysis and reporting options that are 21 CFR Part 11 compliant. This application will support connecting to multiple Lasair III particle counters, store the data from each instrument, and then allow for analysis of the raw data in tabular and graphical formats. DataAnalyst has the capability of generating reports, as recreating room certification reports to meet ISO, EU GMP, China GMP, and FS209E standards. For more information on configuring DataAnalyst to work with Lasair III particle counters, see the *DataAnalyst User's Manual*. Note that Lasair III firmware version 1.3.000 or later requires DataAnalyst Version 2.
- Facility Net, Pharmaceutical Net, or FacilityPro These control software systems (optional purchases from Particle Measuring Systems, Inc.) control the Lasair III particle counter, as well as store and analyze data to provide a comprehensive view of the environmental and process monitoring conditions of a facility. You can collect, display, analyze, store, and report data collected from the Lasair III particle counter.
- Lasair Serial Interface The RS-232 serial protocol allows you to transfer data from the Lasair III particle counter, and write your own routines to control the particle counter.
- **PMS Multi-Drop Protocol** This serial protocol facilitates communicating in a multidrop environment, such as an RS-485 system, containing more than one Lasair III particle counter. In addition to transferring data from several particle counters, you can write your own routines to control the particle counters.

#### **Communication Protocol**

Use PMS TCP/IP protocol to transmit data between the Lasair III particle counter to DataAnalyst<sup>2</sup>, Facility Net, or Pharmaceutical Net via an Ethernet network. For more information, see **Appendix D**, Downloading to PMS Control Software.

#### **Configuring Communications**

After you have set up and configured the communication protocol to connect the particle counter to a computer, you must also configure communications on the Lasair III particle counter. Refer to **Appendix C**, Configuring Communications.

<sup>1.</sup> For the remainder of this manual, wherever you see DataAnalyst, you can also use Facility Net or Pharmaceutical Net.

<sup>2.</sup> For the remainder of this chapter, wherever you see DataAnalyst referenced, either DataAnalyst, Facility Net, or Pharmaceutical Net applies.

## **Third Party Control Software**

You can also export data collected with the Lasair III particle counter to your Facility Management System (FMS) using third party software:

- USB Port There are three USB ports, one on the front and two on the back panel, for transferring data from the Lasair III particle counter to your computer via USB mass storage device.
- Native Serial Interface This RS-232 protocol allows you to write your own communications routine to communicate with the particle counter, including feedback messages.
- **PMS Multi-Drop Protocol** This is another RS-232 protocol that allows communicating in a multi-drop environment (like a telephone party-line), such as Configuring Communications (Control Software).

## Web Browser

• Web Browser – This Web interface runs with a Web browser, such as Internet Explorer<sup>®</sup> or Firefox<sup>®</sup>. The interface looks and functions similar to the front panel screen, allowing you to remotely control and view sampling. Additionally, data can be quickly transferred to a computer. For information on how to setup and configure the Lasair III particle counter to work with a Web browser, see **Appendix G**, Working with a Web Browser.

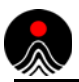

This page is intentionally left blank.

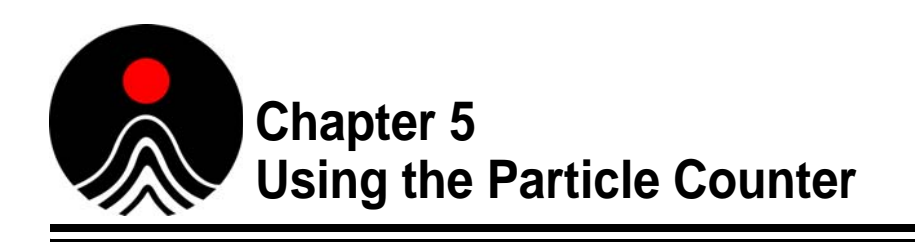

This chapter discusses navigating the touch screen and the **Main Display** screen, where you can view your sample data in a variety of formats.

Setup for the various screens, as well as other operating options, are covered in subsequent chapters.

In this chapter describes:

- Navigating the Touch Screen (this page)
- Main Display Screen on page 5-4
- Example Output on page 5-13

## **Navigating the Touch Screen**

The **Navigation** panel allows you to quickly access any screen in the system. It also allows you return to the screen you were viewing with a single press.

# >> To display the Navigation panel, press the tab in the upper left corner of any screen.

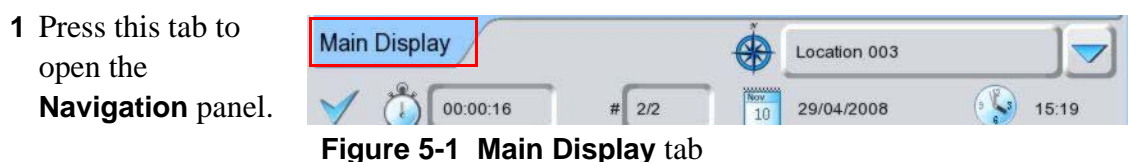

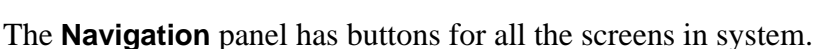

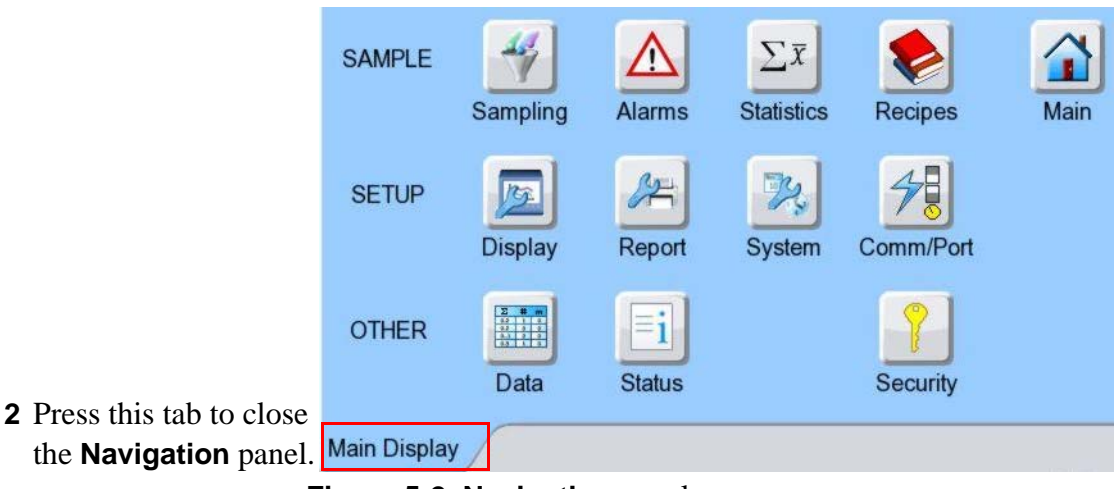

Figure 5-2 Navigation panel

In the navigation panel, you can:

- Press a button to display the screen you want.
- Press the Main button to go to the Main Display screen.
- Press the tab in the lower left corner to return to the screen you are viewing.

#### Return to the Main Display screen

When you are viewing a setup screen (such as the **Sampling Setup** screen in the example below), you can return to the **Main Display** screen by pressing the **Return** button.

| Sampl | ing Setup |           | ٠ | Press the <b>Return</b> button to return to |
|-------|-----------|-----------|---|---------------------------------------------|
| Quick | Advanced  | Locations |   | the Main Display screen.                    |

Figure 5-3 Return button

## **Hierarchical Chart of Buttons on the Navigation Panel**

This chart shows the buttons for the screens that you can access through the **Navigation** panel as well as the tabs in each screen.

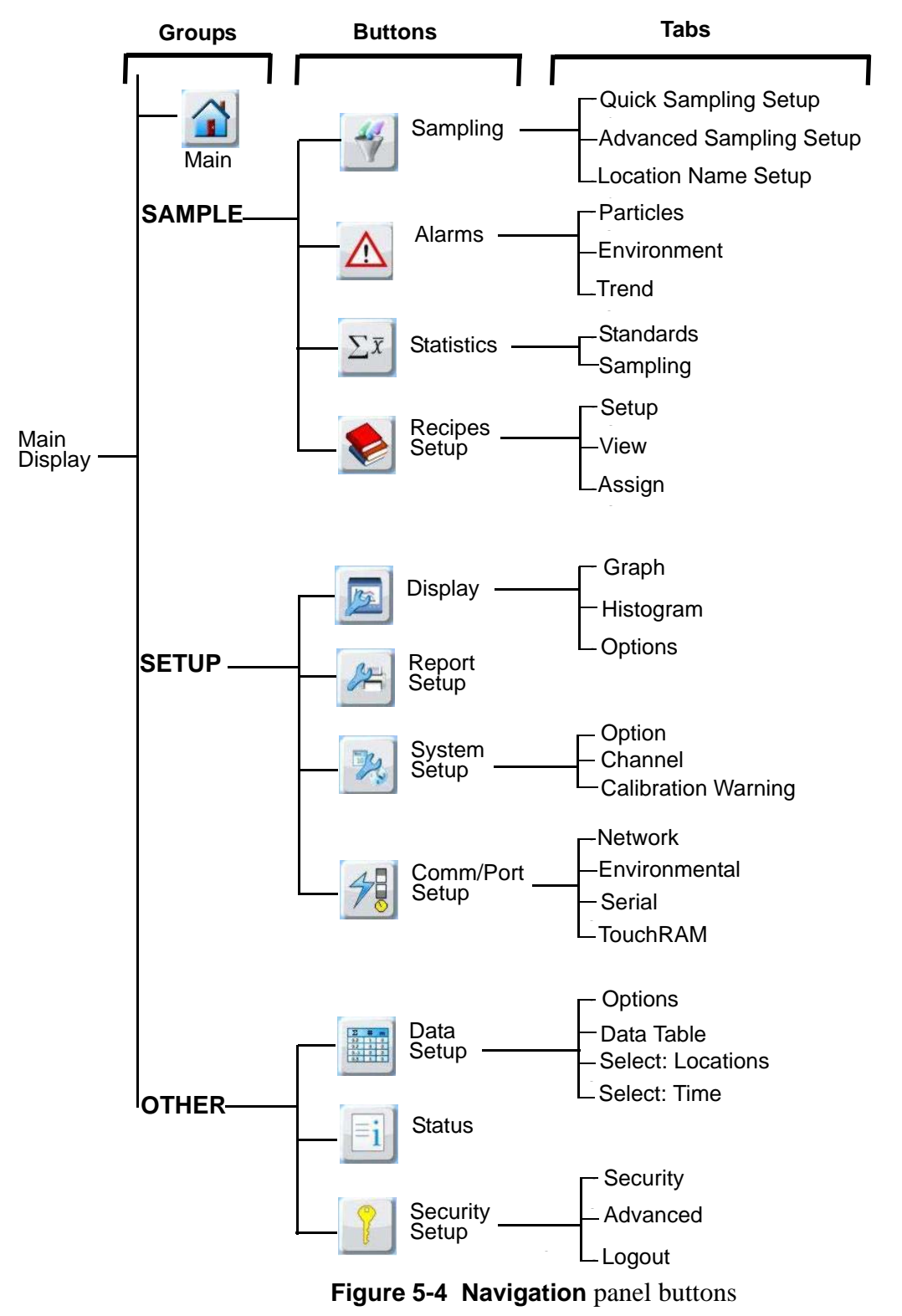

# Main Display Screen

| Main Display | 9:00:03 #[1 | cube1                        | 08 🚱 10:28 |
|--------------|-------------|------------------------------|------------|
|              | μm          | $\Sigma$ (N/m <sup>3</sup> ) |            |
|              | 0.3         | 15,436,663                   |            |
|              | 0.5         | 1,630,040                    |            |
|              | 1.0         | 107,065                      |            |
|              | 5.0         | 7,218                        |            |
|              | 10.0        | 2,406                        |            |
|              | 25.0        | 0                            | USB        |
|              | 0.0 l/m     | , *- [=]                     | °∎ 🖗 🐉 96% |

When you first turn on the Lasair III particle counter, the Main Display screen displays.

Figure 5-5 Main Display screen

Use the **Main Display** screen for viewing sampling data in a variety of formats, monitoring the status of the Lasair III particle counter, and printing your sampling results.

The screen displays data collected from the current sample. Data remains on the screen until a new sample is started. The data on this screen is automatically saved and stored in the Lasair III particle counter's memory. You have the option to display sample data in several formats or display environmental information. For information about the displays available, see Data Displays – Options on page 5-8.

The **Table 5-1** on page 5-5 defines the fields, buttons, and status alerts on the **Main Display** screen. Some buttons and fields on the **Main Display** screen are different in **Statistics Mode**. For information about these differences, seeMain Display Screen on page 10-3 in **Chapter 10** Statistics Mode

## **Status Indicators – Sampling**

| $\checkmark$        | Success Status<br>Indicator    | When displayed, indicates the sampling was successful.                                                                                                    |  |
|---------------------|--------------------------------|----------------------------------------------------------------------------------------------------|--|
| ×                   | Failure Status<br>Indicator    | When displayed, indicates the sampling failed.                                                                                                    |  |
|                     | Acknowledge<br>Alarm           | When displayed, indicates that the sampling has exceeded<br>limits you have set for particle and environment values. The<br>background of the <b>Main Display</b> screen also flashes red to<br>indicate the alarm status. Press this button to turn the alarm off. |  |
| Č B                 | Location List                  | Selectable list of stored locations. A scroll bar is included to help navigate through the list.                                                                                                    |  |
| 00:00:11            | Sample Time                    | Time length for the sample or time remaining in current sample.                                                                                                    |  |
|                     |                                | NOTE: Depending on the parameters set on the<br>Advanced tab of the Sampling Setup screen,<br>either the Sample Volume indicator or the<br>Sample Time field displays.                                                                                              |  |
| Lindiana            | Sample Volume                  | Volume amount to sample or volume remaining in current sample.                                                                                                    |  |
|                     |                                | NOTE: Depending on the parameters set on the<br><b>Advanced</b> tab of the <b>Sampling Setup</b> screen,<br>either the Sample Volume indicator or the<br>Sample Time field displays.                                                                                |  |
| <b> </b> ↔ <b> </b> | Inter-Sample<br>Time Remaining | Time between samples.                                                                                                    |  |
| #1                  | Inter-Sample<br>Delay          | Initial delay before beginning sample.                                                                                                    |  |
| # 2/2               | Sample Number                  | The number of the sample and the total samples planned. In continuous sampling, only the current sample number displays.                                                                                                    |  |
| 29/04/2008          | Current Date                   | The current date.<br>This field is view-only.                                                                                                    |  |
| 15:39               | Current Time                   | The current time, updated every second.                                                                                                    |  |

 Table 5-1
 Status Indicators – Sampling

## **Control Buttons**

|            | Histogram      | Displays sampling in a graphical bar format. See <b>Histogram Chart</b> on page 5-11.                                                                                            |
|------------|----------------|----------------------------------------------------------------------------------------------------|
| X          | Trend Graph    | Displays sampling data in a graphical chart format. See Trend Graph on page 5-12.                                                                                                |
|            | Change Display | Switches data display among the <b>Cumulative Only</b> , the <b>Differential and Cumulative</b> , and the <b>Environment</b> display formats.                                    |
|            |                | NOTE: Because the <b>Change Display</b> button switches<br>between these display formats, you may need to<br>press this button more than once to display the<br>format you want. |
|            | Print          | Prints sampling results to thermal printer. See Example Print<br>Output on page 5-13.                                                                                            |
| USB        | Save to USB    | Saves sampling results to a USB key. See Example USB Output on page 5-16.                                                                                                    |
| $\Diamond$ | Start          | Starts the sampling process.                                                                                                    |
|            |                | NOTE: For information about the behavior of <b>Start</b> and <b>Stop</b><br>buttons in <b>Continuous Pump</b> mode, see Sampling<br>Setup Screen on page 6-1.                    |
| $\otimes$  | Stop           | Stops the sampling process.                                                                                                    |

Table 5-2Control buttons

## **Statistics Mode Control Buttons**

The buttons described in **Table 5-3** display when the unit is in **Statistics** mode. For more information about the **Main Display** in **Statistics** mode, see Main Display Screen on page 10-3.

| Table 5-3 | Statistics | mode control | buttons |
|-----------|------------|--------------|---------|
| Table 5-5 | Statistics | mode control | buttons |

| × B                 | Statistics Mode            | Replaces the Trend or Histogram button when the unit is in <b>Statistics Mode</b> . Press this button to exit Statistics mode.                                                                                                    |  |
|---------------------|----------------------------|----------------------------------------------------------------------------------------------------|--|
| $\sum \overline{X}$ | Statistics<br>Summary Mode | Replaces the <b>Change Display</b> button when the unit is in <b>Statistics Mode</b> . Press this button to display the <b>Statistics Summary</b> screen.<br>The Statistics Summary is only available in <b>Statistics Mode</b> . |  |

## **Status Indicators – Instrument**

| Table 5-4 | Status | Indicators - | Instrument |
|-----------|--------|--------------|------------|
|-----------|--------|--------------|------------|

|          | Flow Status with Normal   | Shows the current state of the pump and its flow rate.                                         |  |  |  |
|----------|---------------------------|------------------------------------------------------------------------------------------------|--|--|--|
| 40.0 1/m | Pump Operation            | The following indicators show the flow status under normal                                     |  |  |  |
|          |                           | operation:                                                                                     |  |  |  |
|          |                           | • If the pump indicator is <b>blue</b> , the pump is operating normally                        |  |  |  |
|          |                           | and is active.                                                                                 |  |  |  |
|          |                           | • If the pump indicator is <b>gray</b> , the pump is operating normally                        |  |  |  |
|          |                           | and is inactive.                                                                               |  |  |  |
| ALA      | Flow Status with Faulty   | Indicates that the pump is operating incorrectly and the airflow                               |  |  |  |
|          | Pump Operation            | deviates more than 5% from the device sampling rate during the                                 |  |  |  |
|          |                           | sampling process.                                                                              |  |  |  |
|          |                           | • If the pump indicator is <b>blue</b> and has a <b>red X</b> , the pump is on                 |  |  |  |
|          |                           | but operating incorrectly.                                                                     |  |  |  |
|          |                           | • If the pump indicator is gray and has a red X, the pump is off<br>and operating incorrectly. |  |  |  |
|          |                           | <ul> <li>If the pump indicator is gray and has a black X the pump is</li> </ul>                |  |  |  |
|          |                           | out of order, typically because of over-current errors.                                        |  |  |  |
|          | Normal Laser Operation    | Shows laser status when it is operating normally.                                              |  |  |  |
| *        | Indicator                 | • If this laser indicator is <b>red</b> , the laser is operating properly.                     |  |  |  |
|          |                           | • If this laser indicator is <b>gray</b> , the laser is inactive.                              |  |  |  |
|          | Faulty Laser Operation    | Shows laser status when it is operating incorrectly.                                           |  |  |  |
|          | Indicator                 | • If the laser indicator is <b>red</b> and has a <b>red X</b> , the laser is on but            |  |  |  |
|          |                           | operating incorrectly.                                                                         |  |  |  |
|          |                           | • If the laser indicator is gray and has a red X, the laser is off and                         |  |  |  |
|          |                           | operating incorrectly.                                                                         |  |  |  |
|          | Print Queue Indicator     | Indicates the current state of the print queue.                                                |  |  |  |
|          |                           | • If the indicator is gray, the print queue is operating properly.                             |  |  |  |
|          |                           | • If the indicator displays with a <b>black X</b> , the print queue is                         |  |  |  |
|          |                           |                                                                                                |  |  |  |
| <u>G</u> | Password Protection –     | When the indicator is gray, indicates password protection is                                   |  |  |  |
|          |                           |                                                                                                |  |  |  |
|          | Administrator Enabled     | When the indicator is <b>blue</b> , indicates password protection has                          |  |  |  |
|          |                           | been enabled, but can be bypassed by the Administrator                                         |  |  |  |
|          |                           | currently logged onto the system.                                                              |  |  |  |
| <b>A</b> | Password Protection –     | Indicates password protection is enabled and the current (non-                                 |  |  |  |
|          | Enabled                   | Administrator) user cannot make changes.                                                       |  |  |  |
| 4        | Communications Status     | The communications status.                                                                     |  |  |  |
| 1        | Indicator                 | • If this indicator is blue, the device is connected to DataAnalyst,                           |  |  |  |
|          |                           | FacilityNet, or PharmaceuticalNet.                                                             |  |  |  |
| 29       | Power Indicator – AC      | Lasair III particle counter is powered using AC power. No                                      |  |  |  |
| 0        | Power                     | batteries are inserted.                                                                        |  |  |  |
|          | Power Indicator – Battery | Lasair III particle counter is powered by the batteries. The fill                              |  |  |  |
| *1       |                           | level indicates battery power remaining, in percent increments.                                |  |  |  |
| <b>A</b> | Power Indicator – Battery | Lasair III particle counter is powered by AC power and is                                      |  |  |  |
|          | Charging                  | charging the batteries. The fill level indicates battery power                                 |  |  |  |
|          |                           | remaining.                                                                                     |  |  |  |

## **Data Displays – Options**

You can view sample data in a number of ways on the **Main Display** screen. The table in the center of the screen changes based on your selection:.

- Cumulative only (see below)
- Differential and Cumulative (see page 5-9)
- Environment Display (see page 5-10)
- Histogram Chart (see page 5-11)
- Trend Graph (see page 5-12)

You can also display Environmental data when using environmental sensors.

#### **Cumulative Only Table**

Press the **Cumulative Only Table** button in the **Main Display** screen to rotate through three views:

- Cumulative
- Differential and Cumulative
- Environment

| Main Display |            | CUBE L                       |           |
|--------------|------------|------------------------------|-----------|
| ٥٥ 🕔         | :01:58 # 1 | /1 09/16/200                 | 8 🚯 11:32 |
|              | μm         | $\Sigma$ (N/m <sup>3</sup> ) |           |
|              | 0.3        | 11,462,016                   |           |
|              | 0.5        | 1,432,227                    |           |
|              | 1.0        | 92,402                       |           |
|              | 5.0        | 6,600                        |           |
|              | 10.0       | 3,000                        | (and 1    |
|              | 25.0       | 0                            | USB       |
|              | 50.0 W     | m 🗶 📄                        | D 4 8 96% |

Figure 5-6 A Cumulative Only table display

Use the **Cumulative Only** table to monitor sample data by the number of particles of a certain size or larger for each particle size.

The Cumulative Only table on the Main Display screen has the following columns:

- Particle size
- Cumulative count

The **Particle Size** for each channel enabled and the cumulative particle count from the most recent sample display side-by-side in the center of the screen. You set the parameters for a cumulative or differential format, and unit of measure, on the **Advanced** tab of the **Sampling Setup** screens.

**Cumulative count** refers to a number of particles of certain size *and larger* that are found in one sample.

#### Differential and Cumulative Display

Press the **Cumulative Only Table** button in the **Main Display** screen to view the **Differential and Cumulative** table.

| Main Display |                              |                              |       |
|--------------|------------------------------|------------------------------|-------|
| V 🐌 00:00:12 | 2 # 1/1                      | 09/29/2008                   | 08:17 |
| μm           | $\Delta$ (N/m <sup>3</sup> ) | $\Sigma$ (N/m <sup>3</sup> ) |       |
| 0.3          | 11,319,969                   | 13,183,733                   |       |
| 0.5          | 1,693,986                    | 1,863,764                    |       |
| 1.0          | 163,579                      | 169,779                      |       |
| 5.0          | 4,699                        | 6,199                        |       |
| 10.0         | 1,400                        | 1,500                        |       |
| 25.0         | 00                           | 00                           | USB   |
|              | 50.0 l/m                     | 4                            | 100%  |

Figure 5-7 A Differential and Cumulative table display

Use the **Differential and Cumulative** table to monitor sample data by the number of particles of a certain size or larger and number of particles of a specific size for each particle size.

The **Differential and Cumulative** table on the **Main Display** screen has the following columns:

- Particle size
- Cumulative count
- Differential count

**Differential** refers to a number of particles of a specific size that are found in one sample. **Particle Size** and **Cumulative Count** are the same as in the **Cumulative Only** display.

#### **Environment Display**

Press the **Cumulative Only Table** button in the **Main Display** screen to view the **Environment** table.

| Main Display |                      | BallroomA_1 |         |       |  |  |
|--------------|----------------------|-------------|---------|-------|--|--|
| 0.0075       | m <sup>3</sup> # 1/1 | 10 07/0     | 01/2010 | 08:46 |  |  |
|              | Units                | Value       | Average |       |  |  |
| Analog 1:    | mA                   | 11.8        | 11.8    |       |  |  |
| Analog 2:    | mA                   | 15.9        | 15.8    |       |  |  |
|              |                      |             |         |       |  |  |
|              | -                    |             |         |       |  |  |
|              |                      |             |         | USB   |  |  |
|              | 0.0 l/m              | *- 6        | 1 4     | 93%   |  |  |

Figure 5-8 Environment table display

Use the **Environment** table on the **Main Display** screen to view data collected by any environmental sensors (such as a temperature and relative humidity sensor). The table contains four rows for each available analog channel and the following four columns:

- Name Name set for the channel
- Units Unit name set for the channel
- Value –Current calculated value for the channel
- Average Value Average calculated value for the channel

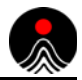

#### Histogram Chart

Press the **Histogram Chart** button **Intermediate** on the **Main Display** screen to view the **Histogram** chart.

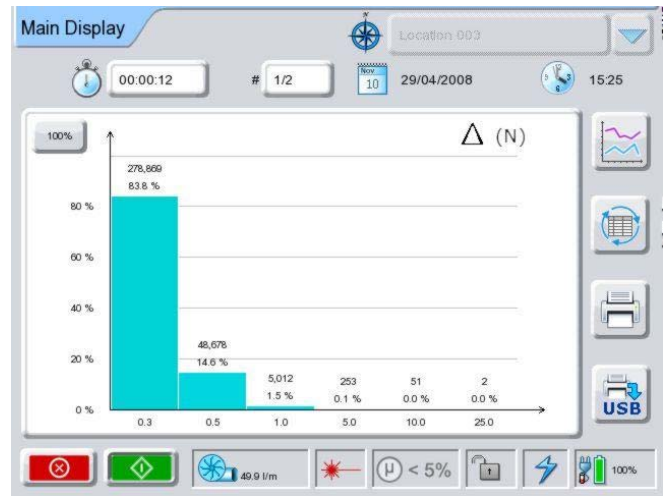

Figure 5-9 Histogram chart display

Use the **Histogram** chart on the **Main Display** screen to monitor all the channels in a graphical bar format. The chart can display differential or cumulative count using percent full, linear, or log scales depending on the current setting for sampling. You set the parameters for the chart display using the **Display Setup** screen (see Display Setup Screen on page 7-1). This section describes the chart region of the Histogram chart. For other field definitions, see Main Display Screen on page 5-4.

The X-Axis (horizontal) labels the bars with the channels. The Y-Axis (vertical) represents the scale (percent full, linear, or log).

The **Histogram** chart updates each second.

Above each bar are view-only data. The data depends on the scale used.

- Percent full scale Channel's percentage of current maximum value
- Log and Linear scale Channel's value compared to current maximum value

| 100% | Maximum Value | Displays the maximum value. Press this button to change the maximum value. |
|------|---------------|----------------------------------------------------------------------------|
|------|---------------|----------------------------------------------------------------------------|

#### Trend Graph

Press the **Trend Graph** button in the **Main Display** screen to view the **Trend** graph.

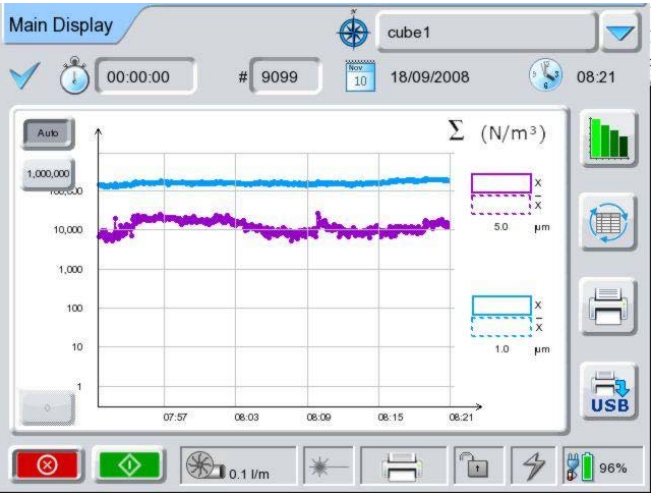

Figure 5-10 Trend graph display

Use the **Trend** graph on the **Main Display** screen to monitor up to two channels that you specify. The graph displays cumulative count of raw or normalized data depending on the current setting for sampling. You set the parameters for the Trend graph using the **Graph** tab of the **Display Setup** screen. This section describes the Trend graph's fields. For other field definitions, see Main Display Screen on page 5-4.

The X-Axis is a linear time scale from 5 to 120 minutes. The Y-Axis is either logarithmic or linear. The line colors indicate the channels while the line patterns indicate the following:

- Thick line Threshold alarm level
- Normal thickness line Cumulative particles count
- Dashed line Moving average
- Line pattern and color for the moving average line

| Auto   | Auto Scaling          | Enables you to see all the sampling data when the maximum value is changing during sampling.                                                                                                    |
|--------|-----------------------|----------------------------------------------------------------------------------------------------|
| 50,000 | Maximum Value         | Displays the maximum value set in the <b>Graphs</b> tab of the <b>Display Setup</b> screen.<br>Press this button to change the maximum value and disable auto-scaling.                                                                                                    |
| 0      | Minimum Value         | Displays the minimum value set in the <b>Graphs</b> tab of the <b>Display Setup</b> screen.<br>Press this button to change the minimum value and disable auto-scaling.                                                                                                    |
| 5.0    | rgend<br>x<br>x<br>ym | <ul> <li>For each channel, displays information about the graph lines. There are two legends, one for each channel. Each legend has the following information:</li> <li>Solid box – Line color and style for actual line count</li> <li>Dashed box – Line color and style for moving average value</li> <li>x (next to solid box) – Most recent value</li> <li>x (next to dashed box) – Moving average value</li> </ul> |

 Table 5-6
 Field definitions in the Trend graph display

## **Example Output**

You can output sampling results to:

- The built-in thermal printer
- A USB key
- PMS software DataAnalyst, Facility Net, and Pharmaceutical Net

For information about transferring sampling data to PMS software, see the user guide that comes with the software.

## **Example Print Output**

Press the **Print** button is on the **Main Display** screen to print messages and data.

This section describes the messages and data that appear on the printout generated by the Lasair III particle counter's thermal printer. The descriptions are listed by line number, from top to bottom in the order the lines appear on the printed output.

**NOTE:** This numbering is for description purposes only and does NOT appear on the actual printer output.

#### Final Sample Report

| 1  | Final Sample Re  | port   |            |        |     |      |          |                 |
|----|------------------|--------|------------|--------|-----|------|----------|-----------------|
| 2  | Heading one      |        |            |        |     |      |          |                 |
| 3  | Heading two      |        |            |        |     |      |          |                 |
| 4  | Instrument ID:   |        |            |        |     |      | Lasair   | 111             |
| 5  | Serial Number:   |        |            |        |     |      | PrePro   | 09              |
| 6  | Calibrated:      |        |            |        |     |      | 01/01/   | 1970            |
| 7  | Batch ID:        |        |            |        |     |      | Batch    | ID              |
| 8  | Operator:        |        |            |        |     |      | Operato  | or name         |
| 9  | Location:        |        |            |        |     |      | #0       | 01              |
| 10 | Recipe           |        |            |        |     |      | Recipel  | Name            |
| 11 | Room:            |        |            |        |     |      |          |                 |
| 12 | 02/25/2000 04:35 | 5:30   |            |        |     |      |          |                 |
| 13 | 02/25/2000 04:36 | 5:30#1 |            |        |     |      |          |                 |
| 14 | Sample Status: V | /alid  |            |        |     |      |          |                 |
| 15 | Particle Data    |        |            | •      |     |      |          |                 |
| 16 | μ                |        | $\Delta N$ | $/m^3$ |     |      | $\sum$ N | √m <sup>3</sup> |
| 16 | 0.5              |        | 88         | 1337   |     |      |          | 976833          |
| 16 | 1.0              |        | 4          | 7836   |     |      |          | 95496           |
| 16 | 2.0              |        | 39         | 9828   |     |      |          | 47660           |
| 16 | 5.0              |        | į          | 5539   |     |      |          | 7832            |
| 16 | 10.0             |        |            | 2222   |     |      |          | 2293            |
| 16 | 25.0             |        |            | 71     |     |      |          | 71              |
| 17 | Environmental D  | ata    |            |        |     |      |          |                 |
| 18 |                  |        | Avg        |        | Min |      | Max      |                 |
| 19 | Analog 1         | mA     |            | 8.2    |     | 8.1  |          | 8.4             |
| 19 | Analog 2         | mA     |            | 15.8   |     | 15.8 |          | 15.9            |
| 19 | Analog 3         | mA     |            | NaN    |     | NaN  |          | NaN             |
| 19 | Analog 4         | mA     |            | NaN    |     | NaN  |          | NaN             |
| 20 | 00:01:00 1.001 c | fm     |            |        |     |      |          |                 |

| Line<br>No. | Text or Data          | Description                                                                                                    |  |  |  |  |
|-------------|-----------------------|----------------------------------------------------------------------------------------------------|--|--|--|--|
| 1           | Final Sample Report   | <ul> <li>Title of Report. Possible values:</li> <li>Final – Report printed after the sampling completed.</li> <li>Partial – Report printed during the sampling process.</li> </ul>                                                                                                    |  |  |  |  |
| 2           | Heading One           | Heading 1 text specified in the <b>Report Setup</b> screen.<br>Not shown if Heading One field is blank.                                                                                                    |  |  |  |  |
| 3           | Heading Two           | Heading 2 text specified in the <b>Report Setup</b> screen.<br>Not shown if Heading Two field is blank.                                                                                                    |  |  |  |  |
| 4           | Instrument ID         | Name/ID of the particle counter that produced the data.                                                                                                    |  |  |  |  |
| 5           | Serial Number         | Serial number of the particle counter that produced the data.                                                                                                    |  |  |  |  |
| 6           | Calibrated            | Date on which the particle counter was last calibrated.                                                                                                    |  |  |  |  |
| 7           | Batch ID              | Batch ID text specified in the <b>Report Setup</b> screen.<br>Not shown if Batch ID field is blank.                                                                                                    |  |  |  |  |
| 8           | Operator              | Operator text specified in the <b>Report Setup</b> screen.<br>Not shown if <b>Operator</b> field is blank. Set on <b>Report Setu</b><br>screen or <b>Security</b> screen.                                                                                                    |  |  |  |  |
| 9           | Location              | Location.                                                                                                    |  |  |  |  |
| 10          | Recipe                | Name of the recipe used, if any.<br>This field is not saved with data, and will only print from the<br><b>Main</b> screen, not from the saved <b>Data Table</b> . Sample Data<br>that has been collected with a recipe will not indicate the<br>recipe if the data is printed from the <b>Data Table</b> Screen. If<br>there is no recipe, this line is blank. |  |  |  |  |
| 11          | Room                  | Room is specified in the <b>Statistics Setup</b> screen and only displays in Statistics mode.                                                                                                    |  |  |  |  |
| 12          | 02/25/2000 04:35:30   | Start date/time stamp                                                                                                    |  |  |  |  |
| 13          | 02/25/2000 04:36:30#1 | Date stamp (day/month/year) followed by a time stamp (hour:minute:second) when the sample ended, and the number of the sample.                                                                                                    |  |  |  |  |
| 14          | Sample Status         | <ul> <li>Status of sample. Possible values:</li> <li>Valid – Particle counter did not detect any condition that would invalidate the sample.</li> <li>Invalid – Particle counter detected a condition that invalidates the sample.</li> </ul>                                                                                                    |  |  |  |  |
| 15          | Particle Data         | Header for particle data report that follows.                                                                                                    |  |  |  |  |

 Table 5-7
 Printout legend

| Line<br>No. | Text or Data                                                                                               | Description                                                                                                    |
|-------------|----------------------------------------------------------------------------------------------------|----------------------------------------------------------------------------------------------------|
| 16          | $ \begin{array}{ccc} \mu & \Delta N & \sum N \\ \text{or} \\ \mu & \Delta N/m^3 & \sum N/m^3 \end{array} $ | <ul> <li>Column headers:</li> <li>μ – Particle size in microns</li> <li>Δ – Number of particles detected of that size.<br/>When followed by N, indicates raw counts.<br/>When followed by N/m<sup>3</sup>, indicates normalized cubic meters.</li> <li>∑ – Sum of all particles of particle size and larger counted.<br/>When followed by N, indicates raw counts.<br/>When followed by N, indicates normalized cubic meters.</li> </ul> |
| 16          | 0.5 88137 976833                                                                                           | Channel and channel data. For column definitions, see line 15 above.                                                                                                    |
| 17          | Environmental Data                                                                                         | Header for analog data that follows. This information displays only if there are analog sensor and only of one or channels is enabled.                                                                                                    |
| 18          | Avg Min Max                                                                                                | Column headers for average, minimum, and maximum values for analog                                                                                                    |
| 19          | Analog 4 mA 8.2 8.1 8.4                                                                                    | Average, minimum, and maximum values for the analog<br>channel. If a channel is enabled, but a sensor is not attached,<br>the value is NaN.                                                                                                    |
| 20          | 00:01:00 or 1.001 cfm                                                                                      | Sample time and sample size                                                                                                    |
|             | Alarm: Pump                                                                                                | (Not shown) This line prints when the particle counter senses that the flow rate is outside the boundary of $1 \text{ cfm} \pm 5\%$ .                                                                                                    |
|             | Alarm: Laser                                                                                               | (Not shown) This line prints when the particle counter senses that the laser power is out of the specified range.                                                                                                    |

**Table 5-7** Printout legend (Continued)

**NOTE:** When the Lasair III particle counter is operated in **Statistics** mode, the printout includes different data than the example shown. For information about the messages and data on the statistics mode printout, see Printing a Statistics Report on page 10-14.

## **Example USB Output**

Press the **USB** button is on the **Main Display** screen to save data to a USB key.

The data format of the .MHT files saved to a USB key depends on the data display format that is displayed on the **Main Display** screen at the time you press the USB Output button. The following sample report describes the messages and data that appear when a report is generated when the **Main Display** screen shows the **Cumulative** or **Differential and Cumulative** data display. Other displays provide different information, although the first eleven items appear on all reports. The descriptions are listed by line number, from top to bottom in the order the lines appear on the printed output.

**NOTE:** The numbers on the example report are for description purposes only and do NOT appear on the actual file output.

## Final Sample Report

Page 1 of 1

|                                                |                  |                        |                                    |                            |                     |                | 21 CFR 11 Compliant 🗖 |
|------------------------------------------------|------------------|------------------------|------------------------------------|----------------------------|---------------------|----------------|-----------------------|
|                                                |                  |                        | Fir                                | nal                        | Sam                 | ole Re         | eport                 |
| Heading Nu<br>Heading Nu                       | mber<br>mber     | One<br>Two             |                                    |                            |                     |                |                       |
| Instrument I<br>Serial Numb<br>Calibrated:     | ID:<br>ber:      | Las<br>Ga<br>05/       | sair II<br>mma<br>01/20            | l<br>#2<br>)10             |                     |                |                       |
| Batch ID:<br>Operator:<br>Location:<br>Recipe: |                  | Bat<br>Op<br>Bal<br>Re | tch N<br>erato<br>Ilroon<br>cipe I | ame<br>r Na<br>nA_2<br>Nam | e<br>ime<br>2<br>ie |                |                       |
| Date & Time<br>Sample:<br>Sample Stat          | :<br>ius:<br>ata | 01/<br>1<br><b>VA</b>  | 20/20                              | )12                        | 11:34:38            |                |                       |
| Normalized                                     | Cour             | nts                    |                                    |                            | Time:               | 00:01:00       | )                     |
| μm                                             | Δ                | N/m <sup>3</sup>       |                                    |                            | ΣN/m                | 1 <sup>3</sup> |                       |
| 0.3                                            |                  | 6                      | 939                                |                            |                     | 14639          |                       |
| 0.5                                            |                  | 2                      | 420                                |                            |                     | 7699           |                       |
| 1.0                                            |                  | 3                      | 580                                |                            |                     | 5280           |                       |
| 5.0                                            |                  |                        | 700                                |                            |                     | 1700           | -                     |
| 10.0                                           |                  |                        | 560 1000                           |                            |                     |                |                       |
| 25.0                                           |                  | 0                      | 440                                |                            |                     | 440            | J                     |
| Volume: 0.0                                    | 0500             | ۳۹                     |                                    | Flo                        | ow: 0.050           | 00 m³/mii      | n                     |
| Environm                                       | onta             | I Dat                  | a                                  |                            |                     |                |                       |
|                                                | unta             |                        | <u>м</u><br>Аv                     | a                          | Min                 | Max            | 1                     |
| Analog 1                                       |                  | mA                     | 1                                  | 1.4                        | 11.1                | 11.9           | 1                     |
| Analog 2                                       |                  | mΔ                     |                                    | 3.6                        | 64                  | 7 1            | 4                     |

Figure 5-11 Final Sample report, USB output

NaN

NaN

NaN

NaN

mΑ

mΑ

Analog 3

Analog 4

NaN

NaN

| Line<br>No. | Text or Data                                                                                                    | Description                                                                                                    |  |  |  |  |
|-------------|----------------------------------------------------------------------------------------------------|----------------------------------------------------------------------------------------------------|--|--|--|--|
| 1           | Final Sample Report                                                                                                    | <ul> <li>Title of Report. Possible values:</li> <li>Final – Report printed after the sampling completed.</li> <li>Partial – Report printed during the sampling process.</li> </ul>                                                                                                    |  |  |  |  |
| 2           | Heading one                                                                                                    | Heading 1 text specified in the <b>Report Setup</b> screen.                                                                                                    |  |  |  |  |
| 3           | Heading two                                                                                                    | Heading 2 text specified in the <b>Report Setup</b> screen.                                                                                                    |  |  |  |  |
| 4           | Instrument ID                                                                                                    | Name/ID of the particle counter that produced the data.                                                                                                    |  |  |  |  |
| 5           | Serial Number                                                                                                    | Serial number of the particle counter that produced the data.                                                                                                    |  |  |  |  |
| 6           | Calibrated                                                                                                    | Date on which the particle counter was last calibrated.                                                                                                    |  |  |  |  |
| 7           | Batch ID                                                                                                    | Batch ID text specified in the <b>Report Setup</b> screen.                                                                                                    |  |  |  |  |
| 8           | Operator                                                                                                    | Operator text specified in the <b>Report Setup</b> or <b>Security</b> screens.                                                                                                    |  |  |  |  |
| 9           | Location                                                                                                    | Location.                                                                                                    |  |  |  |  |
| 10          | Recipe                                                                                                    | Name of the recipe used, if any.<br>This field is not saved with data, and will only print from the <b>Main</b><br><b>Display</b> , not from the saved <b>Data Table</b> . Sample Data that has been<br>collected with a recipe will not indicate the recipe if the data is printed<br>from the <b>Data Table</b> screen.                                                                                                    |  |  |  |  |
| 11          | Date & Time                                                                                                    | Date and time at which the sample was taken.                                                                                                    |  |  |  |  |
| 12          | Sample                                                                                                    | Number of the sample.                                                                                                    |  |  |  |  |
| 13          | Sample Status                                                                                                    | <ul> <li>Status of sample. Possible values:</li> <li>Valid – Particle counter did not detect any condition that would invalidate the sample.</li> <li>Invalid – Particle counter detected a condition that invalidates the sample.</li> </ul>                                                                                                    |  |  |  |  |
| 14          | Particle Data                                                                                                    | Header for particle data report that follows.                                                                                                    |  |  |  |  |
| 15          | Normalized Counts<br>Time                                                                                                    | <ul> <li>Type of data and time within sampling when data captured. Possible values for type of data:</li> <li>Normalized - Counts of particles displayed per unit of volume.</li> <li>Raw - Counts of particles displayed as basic count.</li> </ul>                                                                                                    |  |  |  |  |
| 16          | $ \begin{array}{l} \mu  \Delta \text{ N} \qquad \sum \text{ N} \\ \text{or} \\ \mu  \Delta \text{ N/m}^3  \sum \text{ N/m}^3 \end{array} $ | <ul> <li>Column headers:</li> <li>μ – Particle size in microns</li> <li>Δ – Number of particles detected of that size.<br/>When followed by N, indicates raw counts.<br/>When followed by N/m<sup>3</sup>, indicates normalized cubic meters.</li> <li>∑ – Sum of all particles of particle size and larger counted.<br/>When followed by N, indicates raw counts.<br/>When followed by N, indicates normalized cubic meters.</li> </ul> |  |  |  |  |
| 17          | 0.5 88137 976833                                                                                                    | Channel and channel data. For column definitions, see line 13 above.                                                                                                    |  |  |  |  |
| 18          | Volume                                                                                                    | Volume sampled.                                                                                                    |  |  |  |  |

 Table 5-8
 USB output legend

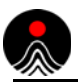

This page is intentionally left blank.

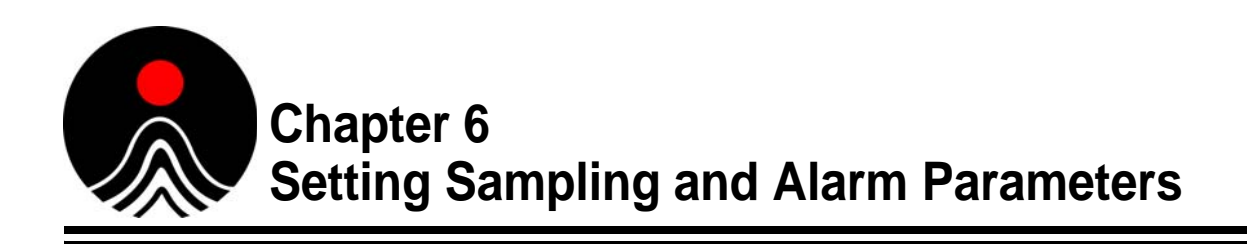

The Lasair III particle counter's large touchscreen display and intuitive screens make sampling and alarm setup easy. During this setup process, you will define the parameters that will be used when collecting sample data and set alarm limits and features for all available particle channels.

The following sections provide an overview of the Sampling and Alarm setup screens, and definitions for the fields and buttons on each screen to help assist you in the setup process.

- Sampling Setup Screen 4 (begins on this page)
- Alarm Setup Screen on page 6-8

Main Display > Sample > Sampling

## **Sampling Setup Screen**

# Sampling Setup Quick Advanced Locations CUBE L TEST ALARMS TEST TCP cube1 Sample Volume Quick Advanced Locations Auto Print USB Auto Print

Figure 6-1 Quick tab of the Sampling Setup screen

Use the **Sampling Setup** screens to set up the parameters that will be used for collecting sample data. These sampling parameters are assigned to specific sampling locations.

The Sampling Setup screen is comprised of three tabs:

- **Quick** tab (see page 6-2)
- Advanced tab (see page 6-3)
- Locations tab (see page 6-6)

## **Quick Tab**

See Figure 6-1 on page 6-1.

| Samples                                  | Recipe Name<br>Location List<br>Number of Samples                                                                                                    | This field is blank during initial setup. However, after you set<br>up recipes (Chapter 7, "Recipes") the name of the recipe which<br>is being used displays in the top-right area of the Sampling<br>Setup screen.<br>This is a view only field. If any sampling parameters are<br>changed, then this field is blank.<br>This field is blank during initial setup. However, once you set<br>up locations, a selectable list of stored locations displays. A<br>scroll bar is included to help navigate through the list.<br>Count of samples taken (0-3000) in a sequence. The default<br>value is 0. |  |  |
|------------------------------------------|----------------------------------------------------------------------------------------------------|----------------------------------------------------------------------------------------------------|--|--|
|                                          |                                                                                                    | <b>NOTE:</b> This field is disabled if continuous sampling is selected.                                                                                                    |  |  |
| Samples                                  | Continuous Sampling                                                                                                    | Use to switch to toggle continuous sampling <b>On</b> or <b>Off</b> . used for switching on/off continuous sampling.                                                                                                    |  |  |
| Sample<br>Time<br>OR<br>Sample<br>Volume | Sample Size by Time or VolumeDefined size of sample. The size can be defined in by time (default option) or by volume.The size type is selected on the Advanced tab.Length of Time for SamplingThe time format is 00:00:00 representing hours, minutes, and seconds. The minimum Sampletime is 00:00:06 and the maximum time is 24:00:00. The default value is the last used valuewhich is stored in the battery- backed memory.Volume of SampleThe volume format is 0.0000 m³ or 0.00 ft³ or 0.00 L, depending on the current units. The<br>allowed range of values is 0.0047 to 71.99949 for m³, 0.1640 to 2547.63824 for ft³, and<br>4.6667 to 71999.497 for liters.The volume unit of measure displays next to the numerical value. The unit of measure is<br>selected on the Advanced tab.NOTE: This field (Time or Volume) is disabled in Statistics mode. |                                                                                                    |  |  |
| Auto<br>Print<br>USB                     | Auto Print USB                                                                                                    | Prints sampling results to a USB key.<br>This button is only activated when a USB key is inserted.                                                                                                    |  |  |
| Auto<br>Print                            | Print                                                                                                    | Automatically prints sampling results after each sample to the Lasair III thermal printer.                                                                                                    |  |  |
|                                          | Write to TouchRAM                                                                                                    | Writes all current settings to TouchRAM button.                                                                                                    |  |  |

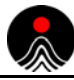

## **Advanced Tab**

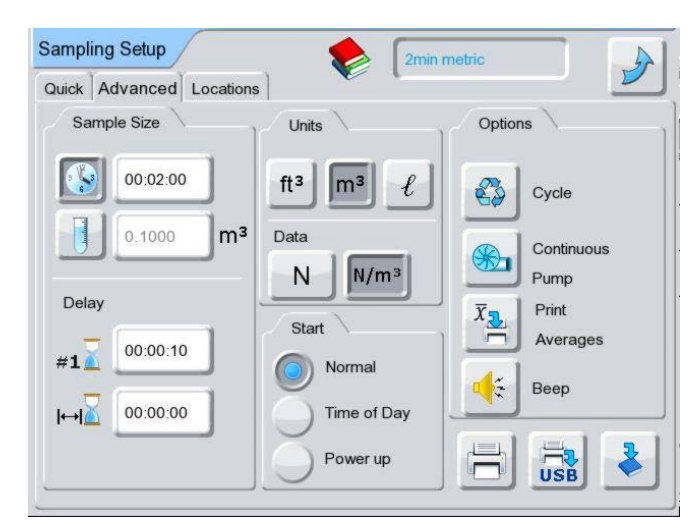

Figure 6-2 Advanced tab of the Sampling Setup screen

#### Sample Size

| Table 6-2 | Buttons in Sample | Size area of Advanced | tab on Sampling Setup screen |
|-----------|-------------------|-----------------------|------------------------------|
|-----------|-------------------|-----------------------|------------------------------|

| Sample<br>Time | Time Length of<br>Sample | The format for Sample Time is 00:00:00 representing<br>hours, minutes, and seconds. The minimum Sample<br>time is 00:00:06 and the maximum time is 24:00:00.<br>The default value is the last used value which is stored<br>in battery- backed memory.<br>This field is only activated if the <b>Sample Time</b> mode<br>is selected.                                                                                                    |
|----------------|--------------------------|----------------------------------------------------------------------------------------------------|
| Sample<br>Size | Sample Volume            | Selects volume for the method of sample sizing, and activates <b>Sample Volume</b> fields on both the <b>Advanced</b> and <b>Quick</b> tabs. Once the unit of measure in selected on the Units mini tab, the unit of measure (such as $\mathbf{ft}^3$ ) displays next to the numerical value.                                                                                                    |
| Sample Volume  | Volume of Sample         | The format for <b>Sample Volume</b> is $0.0000 \text{ m}^3$ or $0.00 \text{ ft}^3$ or $0.00 \text{ L}$ , depending on the current units.<br>The maximum volume is dependent on the instrument model and is the equivalent to 24:00:00.<br>The minimum volume is equivalent to 00:00:06 in time.<br>The volume unit of measure displays next to the numerical value. The unit of measure is selected on the <b>Advanced</b> tab.<br>This field is only active if the <b>Sample Volume</b> mode is selected. |
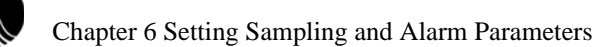

### Delay

| Table 6-3 | Buttons in Delay | y area of <b>Advanced</b> tab o | on Sampling Setup screen |
|-----------|------------------|---------------------------------|--------------------------|
|           |                  |                                 |                          |

| #1        | Initial Delay         | Amount of time the pump will run before the particle<br>counter begins to sample.<br>The format is 00:00:00 for hours, minutes, and<br>seconds. The maximum value is 99:59:59. |  |  |
|-----------|-----------------------|----------------------------------------------------------------------------------------------------|--|--|
| l⊷l∡<br>I | Inter-Sample<br>Delay | The wait time between samples.<br>The format is 00:00:00 representing hours, minutes,<br>and seconds. The maximum value e is 99:59:59.                                         |  |  |

### Units

### Table 6-4 Buttons in Units area of Advanced tab on Sampling Setup screen

| ft <sup>3</sup> Units (US)    | Cubic Foot      | Selects cubic foot (ft <sup>3</sup> ) as the unit of measure for the sample.                                                                                                    |
|-------------------------------|-----------------|----------------------------------------------------------------------------------------------------|
| m <sup>3</sup> Units (metric) | Cubic Meter     | Selects cubic meter (m <sup>3</sup> ) as the unit of measure for the sample.                                                                                                    |
| ℓ Units                       | Liter           | Selects Liter ( $\mathcal{L}$ ) as the unit of measure for the sample.                                                                                                    |
| Data Type                     | Raw Data        | Selects raw data as the data type for the sample.                                                                                                    |
| N/ft <sup>3</sup> Data Type   | Normalized Data | <ul> <li>Selects normalized data as the data type for the sample.</li> <li>Normalized data is shown with:</li> <li>2 decimal digits if liters are selected,</li> <li>1 decimal digit if feet are selected, and</li> <li>0 decimal digits if meters are selected</li> </ul> |

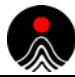

### Start

| Table 6-5 | Buttons in | Start area | of Advanced | tab on | Sampling S | etup screen |
|-----------|------------|------------|-------------|--------|------------|-------------|
|-----------|------------|------------|-------------|--------|------------|-------------|

| Start | Normal      | Designates the <b>Start</b> button on the <b>Main Display</b> screen to activate sampling when pressed.<br>This is the default option.                                                             |
|-------|-------------|----------------------------------------------------------------------------------------------------|
| Start | Time of Day | Activates the particle counter to start sampling at the pre-designated time of day.<br>When selected, a dialog box for Time of Day entry appears on the Main screen.                               |
| Start | Power Up    | Causes the particle counter to start sampling immediately after turning the instrument on.<br>If calibration is needed, the Calibration Prompt/Reminder dialog displays as the sampling commences. |

# Options

### Table 6-6 Buttons in Options area of Advanced tab on Sampling Setup screen

| Cycle                            | Continuously collects a finite number of samples.                                                                                                    |
|----------------------------------|----------------------------------------------------------------------------------------------------|
|                                  | <b>NOTE:</b> Typically the Sample Average is also activated with this Cycle Mode. The Cycle Mode setting is saved in both TouchRAM buttons and recipes.                                                                                                    |
| Continuous<br>Pump               | <ul> <li>Enables or disables a Continuous Pump mode.</li> <li>Start and Stop buttons on the Main Display activate as follows:</li> <li>When the Start button is first pressed, it will start the pump. Press it a second time and it will begin the sampling process.</li> <li>If the Stop button is pressed <i>during</i> sampling, then the sampling will be stopped. If the Stop button is pressed <i>before</i> sampling, the pump will be stopped.</li> </ul> |
| Averages                         | Causes the particle counter to print average values at the end of sampling.<br>When measuring normalized counts the <b>Print Averages</b> only prints normalized<br>results. If the measurement is being done in raw counts the <b>Print Averages</b> will<br>print both raw and normalized counts.                                                                                                    |
| Веер                             | Enables the particle counter to make an audio signal (beep) when some amount of particle is counted.<br>When enabled, a pop-up selection box is shown on the main screen allowing the operator to set the number of particles per beep, (1, 10, 100100,000), or turn the mode off.                                                                                                    |
| Auto Print<br>USB                | Automatically prints sampling results to a USB key.<br>This button is only activated when a USB key is inserted.                                                                                                    |
| Auto Print to<br>Default Printer | Automatically prints sampling results after each sample to the Lasair III thermal printer.<br>This button is selected by default.                                                                                                    |
| Save Recipe                      | Saves the current sampling parameters to a recipe.<br>The default name is whatever recipe currently selected. If an existing recipe name is<br>used, that recipe name is replaced with the new parameters.<br>A statistics recipe may be re-written with a sampling recipe, and vice-versa.                                                                                                    |

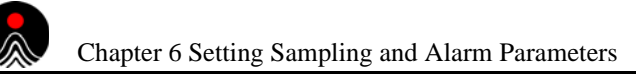

# Locations Tab

| uick Advanced Locations | 2min metric |          |
|-------------------------|-------------|----------|
| CUBEL                   | Actions     |          |
| TEST ALARMS             | A Edit      | 👆 🦘 Undo |
| TEST TCP                | . <u>*</u>  |          |
| cube1                   | Add         | 001-100  |
|                         | Delete      |          |
|                         | Save USB    |          |

Figure 6-3 Locations tab of the Sampling Setup screen

If you are moving the instrument to different sampling locations, the Lasair III particle counter lets you name those locations in the Location Name Setup Screen. Once you have the locations named, you can select a location name to label the sampling data.

Initially, no location names will appear in the list box on the left side of the screen. Location names can be added individually, or locations numbered 1–100 can be added automatically. You can store up to 400 locations.

**NOTE:** Only 250 locations may be used with Facility Net or Pharmaceutical Net software.

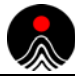

### Actions

| Table 6-7 | Buttons in Ac | ctions area of | Locations tab | on Sam | pling | Setup | screen |
|-----------|---------------|----------------|---------------|--------|-------|-------|--------|
|-----------|---------------|----------------|---------------|--------|-------|-------|--------|

| Edit Location                | Allows the changing of the selected location.<br>Displays a touch pad keyboard (with alpha and numeric<br>characters) for entering the name. The current name<br>displays on the input field of the keyboard for changing. |
|------------------------------|----------------------------------------------------------------------------------------------------|
| Add Location                 | Allows the entry of a new location.<br>Displays a touch pad keyboard (with alpha and numeric<br>characters) for entering the name. The input field is<br>initially blank.                                                  |
| Delete Delete Location       | Deletes the current location selected.                                                                                                    |
| Save to USB                  | Saves location settings to a USB key.<br>This button is only activated when a USB key is inserted.                                                                                                    |
| Sundo Undo                   | <ul> <li>Restores the previous location after the following operations:</li> <li>Edit Location</li> <li>Add Location</li> <li>Delete Location</li> <li>Delete All Locations</li> <li>Create Numbered Locations</li> </ul>  |
|                              | NOTE: Undoes one previous action only and only while in this screen.                                                                                                    |
| Create Numbered<br>Locations | Automatically numbers new locations with names<br>starting with 001 to 100.<br>This button is enabled only if the list is empty.                                                                                           |
| Delete All Locations         | Deletes all locations in the list. A message displays to<br>prompt the operator for confirmation.                                                                                                    |
| Load USB                     | Loads locations from the USB key to the particle counter.                                                                                                    |

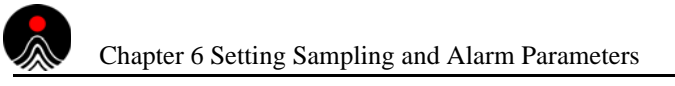

# Alarm Setup Screen

|      |      | -   |            |          |  |
|------|------|-----|------------|----------|--|
| μm   | N/m³ | 1/0 | Data       |          |  |
| 0.3  | 8.00 |     | Data       | · _      |  |
| 0.5  | 0.00 |     | 0          | Σ        |  |
| 1.0  | 0.00 |     | $\bigcirc$ | $\Delta$ |  |
| 5.0  | 0.00 |     |            |          |  |
| 10.0 | 0.00 |     |            |          |  |
| 25.0 | 0.00 |     |            |          |  |

### Main Display > Sample > Alarm Setup

Figure 6-4 Particles tab of the Alarm Setup screen

Press the Alarm Setup button  $\land$  on the Main Display screen to view the Alarm Setup screen.

Use the **Alarm Setup** screens to set alarm limits for all available particle channels. You can set one (1) to six (6) particle alarms – up to one for each particle size channel. The number of available channels depends on current setup.

|   | NOTE: | The Lasair III particle counter automatically adjusts alarm settings according to the changes you made in the sample settings so that the proportions will remain constant.      |
|---|-------|----------------------------------------------------------------------------------------------------|
|   |       |                                                                                                    |
| I | NOTE: | When changing between 6-channel mode and 2-channel mode the alarm settings will not transfer properly. Alarm settings will need to be reestablished when changing between modes. |
|   |       |                                                                                                    |
|   | NOTE: | Alarm activation<br>Once an alarm indication occurs on the display during operation the<br>alarm will remain active until it is acknowledged by the user.                        |
|   |       |                                                                                                    |

The Alarm Setup screen is comprised of three tabs:

- **Particles** tab (see page 6-9)
- Environment tab (see page 6-10)
- **Trend** tab (see page 6-11)

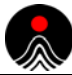

# **Particles Tab**

See Figure 6-4 on page 6-8.

 Table 6-8
 Buttons and fields in the Particles tab of the Alarm Setup screen

| Particle Alarms Table       | <ul> <li>Each row represents one channel. There will be always 6 rows in the table.</li> <li>The table contains the following columns:</li> <li>The left column is particle size.</li> <li>The middle column is the <i>triggering value</i> (to sound the alarm) for the channel (with a format of 00,000,000 and moving point. The unit of measure for that value depends on the current sample setup. It can be N, N/ft<sup>3</sup>, N/m<sup>3</sup>, and liters.</li> </ul> |  |  |  |
|-----------------------------|----------------------------------------------------------------------------------------------------|--|--|--|
|                             | <b>NOTE:</b> The triggering value is automatically adjusted according to changes to the unit of measure on the Sampling Setup Screen.                                                                                                    |  |  |  |
|                             | • The <b>right column</b> is a toggle button to turn the alarm <b>On</b> (a check mark displays) or <b>Off</b> (a blank button displays).                                                                                                    |  |  |  |
| <b>Cumulative Count</b>     | Bases alarms on cumulative particle counts.<br>Cumulative Count is a number of particles of certain size <i>and bigger</i> that are found in one sample.                                                                                                    |  |  |  |
| $\Delta$ Differential Count | Bases alarms on differential particle counts.<br>Differential count refers to a number of particles of certain size that<br>are found in one sample.                                                                                                    |  |  |  |

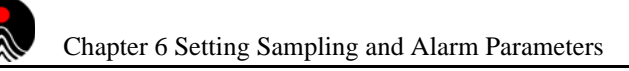

# **Environment Tab**

| articles   Environment | i irend i |     |     |     |     |
|------------------------|-----------|-----|-----|-----|-----|
| Name                   | Units     | Min | 1/0 | Max | 1/0 |
| Analog 1               | mA        | 0   |     | 0   |     |
| Analog 2               | mA        | 0   |     | 0   |     |
| Analog 3               | mA        | 0   |     | 0   |     |
| Analog 4               | mA        | 0   |     | 0   |     |
|                        |           |     |     |     |     |

Figure 6-5 Environment tab of the Alarm Setup screen

### Table 6-9 Buttons and fields in the Environment tab of the Alarm Setup screen

| Name                                                           | Units                     | Min             | 1/0        | Мах                 | 1/0                |
|----------------------------------------------------------------|---------------------------|-----------------|------------|---------------------|--------------------|
| Columns (left to right)                                        |                           |                 |            |                     |                    |
| Name<br>Display name (up to 16-characte                        | ers) for the channe       | l.              |            |                     |                    |
| <b>Units</b><br>Display units (up to 10 character              | rs) for the channel       |                 |            |                     |                    |
| Min<br>Allows entry of minimum value                           | (with a format of         | 0.00) for aları | m.         |                     |                    |
| <b>1/0</b> A toggle button to turn the alarm button displays). | n <b>On</b> for the low v | alue (a check   | mark disp  | olays) or <b>Of</b> | ff (a blank        |
| <b>Max</b><br>The Low triggering value allows<br>to 0 (zero).  | the user to set ma        | ximum value     | for alarm. | The field i         | nitially set       |
| <b>1/0</b> A toggle button to turn the alarm button displays). | n <b>On</b> (a check mar  | k displays) fo  | r the high | value or <b>O</b>   | <b>ff</b> (a blank |

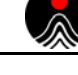

# **Trend Tab**

You can define alarms with using time frame window. The triggering value of the alarm will is displayed on the trend graph, and you can set alarms for each channel. When the alarm for a channel is set, it will display as a horizontal line on the graph with the color of the channel it belongs to. The vertical position of the line will correspond to the alarm limit value. When the trend alarm condition is reached, the particle counter will react with a sample alarm.

| Alarm Setup    |         | 6       |          |          |     |  |
|----------------|---------|---------|----------|----------|-----|--|
| Particles Envi | ronment | end 🛛 🦉 | <u> </u> |          | ٦   |  |
|                |         |         |          |          |     |  |
|                |         |         |          |          |     |  |
|                | -       | Alarr   | ns for N | out of M |     |  |
|                | μm      | ∑N/m³   | n        | m        | 1/0 |  |
|                | 0.3     | 0.00    | 1        | 1        |     |  |
|                | 0.5     | 0.00    | 1        | 1        |     |  |
|                |         |         |          |          |     |  |
|                |         |         |          |          |     |  |
|                |         |         |          |          |     |  |
|                |         |         |          |          |     |  |
| 2              |         |         |          |          |     |  |

Figure 6-6 Trend tab of the Alarm Setup screen

| Table 6-10 | Buttons and | fields in the | Trend tab of the | Alarm Setup screen |
|------------|-------------|---------------|------------------|--------------------|
|------------|-------------|---------------|------------------|--------------------|

| μm | ΣΝ | n | m | 1/0 |
|----|----|---|---|-----|
|----|----|---|---|-----|

The table will contain two rows with the first row representing the first trend channel count, and the second row representing the second trend graph channel count.

#### Fields in each row (from left to right)

#### μm

The size of particles (with a format of 000.0) collected by channel. The field is view only.

### ΣN

Allows setting triggering value (in a format of 00,000,000 and moving point) for the channel. The cumulative data is used for the value. The unit of measure for the value depends on the current sample setup. It can be N,  $N/ft^3$ ,  $N/m^3$ , liters.

The trigger value will be automatically adjusted according to the changes, which are made in the sample settings so that the proportions will remain constant. By default, the trigger value is zero (0).

#### Triggered Samples Count (n)

Allows entry of the number of samples (1 to 35) that should have exceeded the alarm limit value to turn on the alarm. The value of this field should be less or equal to the Last Number of Samples value (m).

#### Last Number of Samples (m)

Allows entry of the time frame (1 to 35) windows for the alarm. The value in the field shows how many last samples will be used for determining alarm condition. The value of this field should be grater or equal to the Triggered Samples Count value (m). If the Enable Flag is set and Last Number of Samples value (m) is less than Triggered Samples Count value (n), then (n) is set equal (m). The label for the column is (m) string. The default value is 1.

#### 1/0

A toggle button to turn the Enable Flag **On** (a check mark displays) or **Off** (a blank button displays). The Enable Flag enables using the alarm for the channel.

#### Alarm Condition

The alarm goes on if there are at least n samples from last m samples where the alarm limit value exceeded. The following table shows an example of the state of alarm after different samples with an alarm limit value is 1000.

| Samp   | le #  | 1   | 2    | 3    | 4    | 5            | 6            | 7    |
|--------|-------|-----|------|------|------|--------------|--------------|------|
| Sample | Count | 900 | 1100 | 1100 | 1100 | 900          | 900          | 1100 |
| n      | m     |     |      |      |      |              |              |      |
| 1      | 1     | Off | On   | On   | On   | On <u>ff</u> | On <u>ff</u> | On   |
| 1      | 3     | Off | On   | On   | On   | On           | On           | On   |
| 2      | 3     | Off | Off  | On   | On   | On           | Off          | Off  |
| 3      | 3     | Off | Off  | Off  | On   | Off          | Off          | Off  |

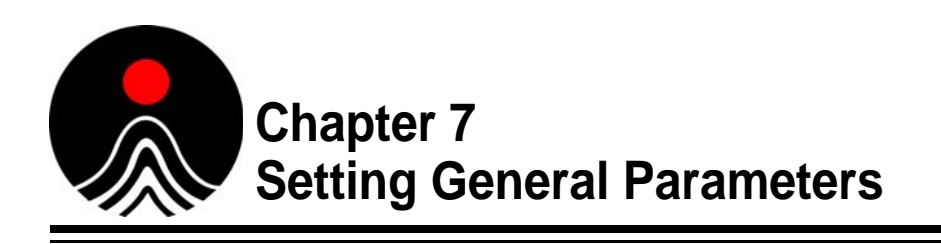

This chapter will show you how to use the **Display Setup**, **System Setup**, and **Security** Setup screens.

Typically, you will use these when you initially set up the system for setting one time settings like trend channels, and general settings such as screen brightness and date/time. You may also to want to set user passwords for added security.

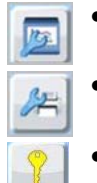

•Display Setup Screen on page 7-1

•System Setup Screen on page 7-6

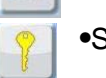

Security Setup Screen on page 7-11

# **Display Setup Screen**

### Main Display > Setup > Display

| Display Setup<br>Graphs Histogram Options | Ð                      |
|-------------------------------------------|------------------------|
| Brightness                                | Screen Saver<br>Enable |
| 80                                        | Timeout (min) 5        |
| Volume: Alarm                             | Volume: Click          |
| 1                                         | 1                      |

Figure 7-1 Options tab of the Display Setup screen

Use the **Display Setup** screen to set up options for the LCD screen and graph drawing.

The **Display Setup** screen is comprised of three tabs:

- **Graphs** tab (see page 7-2)
- **Histogram** tab (see page 7-4)
- **Options** tab (see page 7-5)

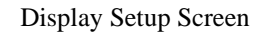

# **Graphs Tab**

| Display Setup            |                 |
|--------------------------|-----------------|
| Graphs Histogram Options |                 |
| Trend Channels           | Trend           |
| СН1 0.3                  | Minutes 30      |
| CH2 0.5                  | Moving Averages |
|                          | Size 2          |
|                          | Log Linear      |
|                          | Auto Scale      |
|                          | Max 100,000     |
|                          | Min 0           |

Figure 7-2 Graphs tab of the Display Setup screen

This tab is for setting parameters for the trend graph and histogram, which can be displayed on the **Main Display** screen.

## Trend Channels

| Table 7-1 | Buttons and fields in Trend Channels area of Graphs tab |
|-----------|---------------------------------------------------------|
|           | on <b>Display Setup</b> screen                          |

| Trend Channels |              |                                                                                                    |
|----------------|--------------|----------------------------------------------------------------------------------------------------|
| CH1            | Channel Size | Press the down arrow (located to the far right of the CH1 button) to display a list of available channels.<br>Press one of these channels to select it as the <i>first</i> channel to display on the graph.        |
| CH2            | Channel Size | Press the down arrow (located to the far right of the CH2<br>button) to display a list of available channels.<br>Press one of these channels to select it as the <i>second</i> channel<br>to display on the graph. |

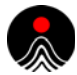

### Trend

| Table 7-2 | Buttons and fields in | Trend area of Graphs | s tab on Display S | etup screen |
|-----------|-----------------------|----------------------|--------------------|-------------|
|-----------|-----------------------|----------------------|--------------------|-------------|

| Minutes            | Minutes                     | The interval to display on the graph (5-120). The default value is 30.                                                                                                    |
|--------------------|-----------------------------|----------------------------------------------------------------------------------------------------|
| Moving<br>Averages | Moving<br>Average<br>Option | Displays the moving average value on the graph for two<br>channels.<br>The moving average value is the mean value for the <b>N</b> last<br>samples, where <b>N</b> is the Moving Average Size.                                                                                                    |
| Size               | Moving<br>Average Size      | Defines how many last samples are to be used for calculating the<br>Moving Average (2-10). The default value is 5.<br>The value for this field should be less than the number of samples<br>for the X-axis.<br>This field only displays when the <b>Moving Average Option</b> is<br>enabled.                         |
| Log                | Scale Type                  | This option sets the logarithmic scale for the Y-axis where 0 (zero) is the minimum value, from 0 to 1 the scale is linear, and from 1 to maximum the scale is logarithmic when any next point is a factor of 10.<br>The minimum value cannot be changed. The maximum value depends on the <b>Auto Scale</b> option. |
| Linear             | Scale Type                  | This option represents linear scale for the Y-axis.<br>The minimum and maximum value depend on the <b>Auto Scale</b> option.                                                                                                    |
| Auto<br>Scale      | Auto Scale                  | This option allows the whole sampling data to be displayed on<br>the graph. This is done by correcting maximum value for linear<br>scale and logarithmic scale during sampling.<br>When this option is enabled, the <b>Auto Toggle</b> button on the<br>graph appears pressed (activated).                           |
| Max                | Maximum<br>Value            | The maximum value (with a format 00,000,000) for linear and logarithmic scale when the <b>Auto Scale</b> option is <b>Off</b> . This field is only active when the <b>Auto Scale</b> option is <b>Off</b> .                                                                                                    |
| Min                | Minimum Value               | The minimum value (with a format 00,000,000) for linear scale when the <b>Auto Scale</b> option is <b>Off</b> .<br>This field is only active when the <b>Auto Scale</b> option is <b>Off</b> .                                                                                                    |

# **Histogram Tab**

| Display Setup<br>Graphs Histogram Options |                                               |
|-------------------------------------------|-----------------------------------------------|
| Cumulative/Differential                   | Display Mode  Percent full scale  Linear  Log |
| Max                                       | 100                                           |

Figure 7-3 Histogram tab of the Display Setup screen

## Cumulative/Differential

| Table 7-3 | Options in | Cumulative/Differentia | area of Histogram | tab on Display S | etup screen |
|-----------|------------|------------------------|-------------------|------------------|-------------|
|-----------|------------|------------------------|-------------------|------------------|-------------|

| Σ        | Cumulative Data   | Sets <b>cumulative</b> as the type of data to be used for the histogram graph.<br>Cumulative Count is a number of particles of certain size <i>and bigger</i> that are found in one sample. |  |
|----------|-------------------|----------------------------------------------------------------------------------------------------|--|
| $\Delta$ | Differential Data | Sets <i>differential</i> as the type of data to be used for the histogram graph.<br>Differential count refers to a number of particles of certain size that are found in one sample.        |  |

# Display Mode

### Table 7-4 Options in Display Mode area of Histogram tab on Display Setup screen

| Percent full scale | Percent full scale. Sets the histogram to show the percentages for all enabled channels.<br>The minimum setting is 0 and the maximum setting is 100.                                                                                                    |
|--------------------|----------------------------------------------------------------------------------------------------|
| Linear             | Linear scale. Represents linear scale for the Y-axis. The minimum value is 0 and cannot be changed.                                                                                                    |
| Log                | Log scale. Represents the logarithmic scale for the Y-axis. The minimum value is 1.                                                                                                    |
| Max                | Maximum value. The maximum Y-axis value for Percent full, linear and logarithmic scale.<br>When the <b>Percent Full</b> scale is On, this field displays the maximum value (5-100) for<br>this display mode. Initially, the default value is 100, with subsequent default values<br>reflecting the last used value.<br>When the <b>Linear</b> or <b>Log</b> scale mode is <b>On</b> , the field displays the maximum value (with a<br>format of 00,000,000) for these modes. The factory default value for these modes is<br>100,000, with subsequent default values of the last used value. |

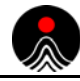

# **Options Tab**

| Display Setup<br>Graphs Histogram Options | لح              |
|-------------------------------------------|-----------------|
| Brightness                                | Screen Saver    |
| J X I                                     | Enable          |
| 80                                        | Timeout (min) 5 |
| Volume: Alarm                             | Volume: Click   |
| - 4                                       | 🖃 🐞 💽           |
| 1                                         | 1               |

Figure 7-4 Options tab of the Display Setup screen

Use the **Options** tab to adjust the display brightness, screen saver, alarm signal volume, and click button volume.

| Table 7-5 | Buttons and | fields in Options | a tab on Display Setup screen | n |
|-----------|-------------|-------------------|-------------------------------|---|
|-----------|-------------|-------------------|-------------------------------|---|

| Brightness          | Use the minus and plus buttons to decrease and increase the brightness of the LCD display.<br>As you decrease or increase the brightness, a bar graph (0-3) and number indicate the amount of brightness.                                                                                                    |
|---------------------|----------------------------------------------------------------------------------------------------|
| Volume: Alarm       | Use the minus and plus buttons to decrease and increase the volume of the alarm signal.<br>As you decrease or increase the volume, a bar graph (0-3) and number (percentage) indicate the volume level.<br>For units with the optional Alarm Siren, the volume bar graph is from $0 - 4$ levels. The 4th level is used to activate the 100 dB alarm siren.                                                                                                    |
| Enable Screen Saver | Press the <b>Enable</b> button to activate or deactivate the screen saver feature.<br>When activated, a check mark appears on the button.<br>Press the <b>Timeout (Min)</b> button to access a touch keyboard for entering the<br>number of minutes (1-60) of inactivity required before the screen saver is<br>automatically activated. The screen saver option saves device power by turning<br>off the backlight, while the device continues working. To reactivate the screen,<br>touch any area of the screen. |
| Volume: Click       | Use the minus and plus buttons to decrease and increase the volume of the beep generated with each click.<br>As you decrease or increase the volume, a bar graph (0-3) indicates the amount of volume.                                                                                                    |

# System Setup Screen

### Main Display > Setup > System

Use the **System Setup** screen *b* to set general system options such as device ID, date and time formats, and language. You also set the All Channels mode or Pharmaceutical Two-Channel mode using the **Channels** tab of this screen.

The System Setup screen is comprised of three tabs:

- Options Tab (described on this page)
- Channels Tab on page 7-9
- Calibration Warning Tab on page 7-10

# **Options Tab**

| System    | Setup                     |          |          |                  |
|-----------|---------------------------|----------|----------|------------------|
| Options   | Channels Calibration Warr | ning     |          |                  |
| ID        | Lasair III                | Language | Englis   | sh 📃 🔽           |
| 65        | 12:09:30                  |          | Settings | \                |
| Nov<br>10 | 01/20/2012                |          |          | Restore          |
| Da        | ate format                |          | *        | Factory Settings |
|           | dd/mm/yyyy                |          | Clone    |                  |
|           | mm/dd/yyyy                |          |          | Write            |
| Ð         | yyyy/mm/dd                |          |          | Read             |
|           |                           |          |          |                  |

Figure 7-5 Options tab of the System Setup screen

Use the **Options Setup** tab to set miscellaneous system options, such as:

- Current date
- Current time
- Device ID
- Language
- Cloning
- Restore Factory Defaults

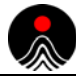

## (General) Options

| Table 7-6 | Buttons and fields in <b>O</b> | ptions tab on S | ystem Setup screen |
|-----------|--------------------------------|-----------------|--------------------|
|-----------|--------------------------------|-----------------|--------------------|

| ID       | Device ID       | Name assigned to a Lasair III particle counter (up to 16 alpha-<br>numeric characters).                                                                                                    |
|----------|-----------------|----------------------------------------------------------------------------------------------------|
| Language | Language        | Select one of the following languages, or leave the default of<br>English.<br>• English<br>• French<br>• German<br>• Italian<br>• Japanese (Kanji)<br>• Korean<br>• Mandarin traditional (classical)<br>• Mandarin simplified (nw)<br>• Russian<br>• Spanish<br>• Portuguese<br>This language setting affects field names, prompts, and user<br>messages. Data remains in English. |
|          | Current Time    | Set the current time for your time zone.<br>The time displays in a format of HH:MM:SS for hours,<br>minutes, and seconds.                                                                                                    |
| 10       | Current Date    | Set the current date. You can change the format for the date display in the Date format mini tab.                                                                                                    |
|          | Previous Screen | Returns you to the previous screen.                                                                                                    |

### Date format

```
        Table 7-7
        Button in Date format area of Options tab on System Setup screen
```

| Date format | Heading 1 | You can select one of the following formats:    |  |
|-------------|-----------|-------------------------------------------------|--|
|             |           | • dd/mm/yyyy                                    |  |
|             |           | • mm/dd/yyyy                                    |  |
|             |           | • yyyy/mm/dd                                    |  |
|             |           | Where yyyy is year, mm is month, and dd is day. |  |
|             |           |                                                 |  |

# Settings and Clone

## Table 7-8 Buttons on Settings and Clone area of Options tab on System Setup screen

| Settings                                                                                                    | Restore Factory<br>Settings | Purges all data and settings on the device and loads the factory default settings.<br>The system displays a confirmation message before completing the action.                                                                                                    |
|----------------------------------------------------------------------------------------------------|-----------------------------|----------------------------------------------------------------------------------------------------|
| Settings                                                                                                    | Write                       | Clones the following device parameters into a file that can be<br>transferred to another Lasair III particle counter:<br>• Channel settings<br>• Sampling parameters<br>• Statistics settings<br>• Security settings<br>• Comm/port setup<br>• Location names<br>• Recipes<br>• Location/recipe relations<br>• Language settings<br>• Analog channel setting<br>• Display/volume setting<br>• Graph settings<br>• Unit ID<br><b>NOTE:</b> Before transferring this information to another<br>Lasair III model, consider different software<br>configurations, such as 2/3/6i12 channel,<br>particle sizes supported. |
| Clone                                                                                                    | Read                        | Allows reading a clone file from USB key and loading it to the current device.                                                                                                    |
| Read Clone         Warning: This command will delete all data and overwrite system configuration.         File Name:       /bd0/clone1.cln         File Name:       /bd0/clone1.cln         Read Comm Parameters       Read Unit ID         Ok       Cancel |                             | <ul> <li>A warning/confirmation message displays (as shown to the left).</li> <li>Enter a name for the file in the File Name field.</li> <li>Also select or deselect the following options, as needed:</li> <li>Read Comm Parameters – Overwrites current communication parameters with those on the file.</li> <li>Read Unit ID – Overwrites current Unit ID with those on the file.</li> </ul>                                                                                                    |

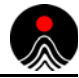

# Channels Tab

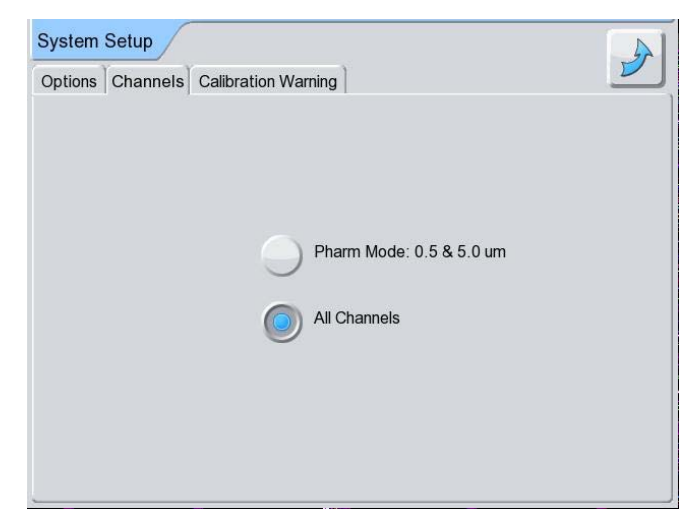

Figure 7-6 Channels tab of the System Setup screen

Use the **Channels** tab to support some pharmaceutical applications. The Lasair III particle counter can be configured to use 0.5  $\mu$ m and 5.0  $\mu$ m channels only.

NOTE: Changing between two-channel mode and All Channels mode will cause the unit to reboot. All existing data is DELETED when the unit reconfigures itself. All recipes must be manually exported (via USB or the Web Server) before changing modes, and then re-imported after the mode change is made. If this is not done, alarm settings in sample recipes will be incorrect, and channel sizes for statistics recipes will be incorrect

### Serial Number Output to Pharmaceutical Net

The Lasair III particle counter serial number is sent to Pharmaceutical Net during initial communications over TCP/IP. It is not, however, stored.

The following illustrates the format and content of the two-channel (0.5 and 5.0  $\mu$ m) print output:

- 1 **Final Sample Report**
- 2 Heading one
- 3 Heading two
- 4 Instrument ID: Lasair III
- 5 Serial Number: PrePro09
- 6 Calibrated: 01/01/1970
- 7 Batch ID: Batch ID
- 8 **Operator: Operator name**
- 9 Location: #001
- 10 Room:
- 11 02/25/2000 04:36:41#1
- 12 Sample Status: Valid
- 13 Particle Data
- 14 Normalized Counts (N/cm)
- 15 μ Λ 16 0.5 881337 976833 7832
- 16 5.0 5539
- 17 0.0283 cm 0.100047 cmm

Σ

# **Calibration Warning Tab**

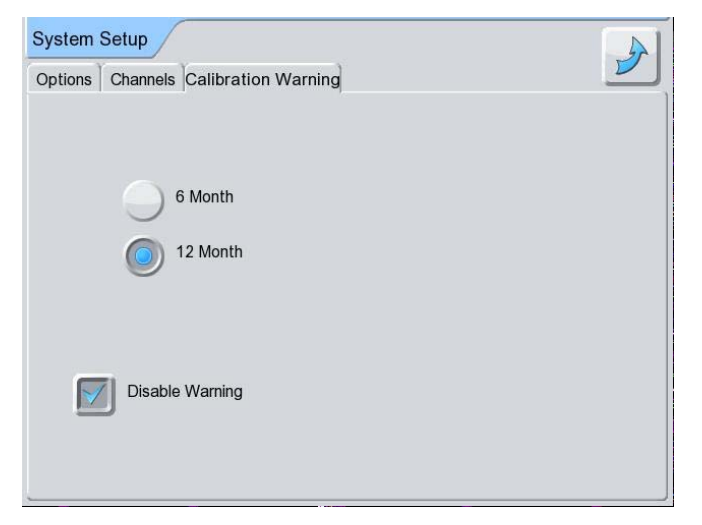

Figure 7-7 Channels tab of the System Setup screen

Use the **Calibration Warning** tab to set up a reminder when it is time to re-calibrate the Lasair III.

| Table 7-9 | Buttons on | Calibration                             | Warning tab | in System | Setup screen |
|-----------|------------|-----------------------------------------|-------------|-----------|--------------|
|           |            | • • • • • • • • • • • • • • • • • • • • |             |           |              |

| 6 Month         | Set warning based on 6 month calibration cycle.                                                                                            |
|-----------------|----------------------------------------------------------------------------------------------------|
| 12 Month        | Set warning based on 12 month calibration cycle.                                                                                           |
| Disable Warning | Prevents pop-up warning message when the instrument boots.<br>The warning message will be re-enabled automatically after a<br>calibration. |

# **Security Setup Screen**

#### Main Display > Other > Security

Use the **Security Setup** screen real to enable security for limiting access to setup screens

by setting a password for a user. Non-password holders will still be able conduct sampling and view data and status screens, but they will not be able to enter or change setup parameters.

| Securit | У        |              | A |
|---------|----------|--------------|---|
| Logout  | Advanced |              |   |
| U       | ser:     |              |   |
|         | 6        | Set Password |   |
|         |          | Logout       |   |
|         |          |              |   |

Figure 7-8 Logout tab of the Security Setup screen

The Security Setup screen is comprised of two tabs:

- Logout tab (see page 7-13)
- Advanced tab (see page 7-14)

**Table 7-10** shows which **Main Display** buttons are enabled, and which are disabled, when password security is enabled.

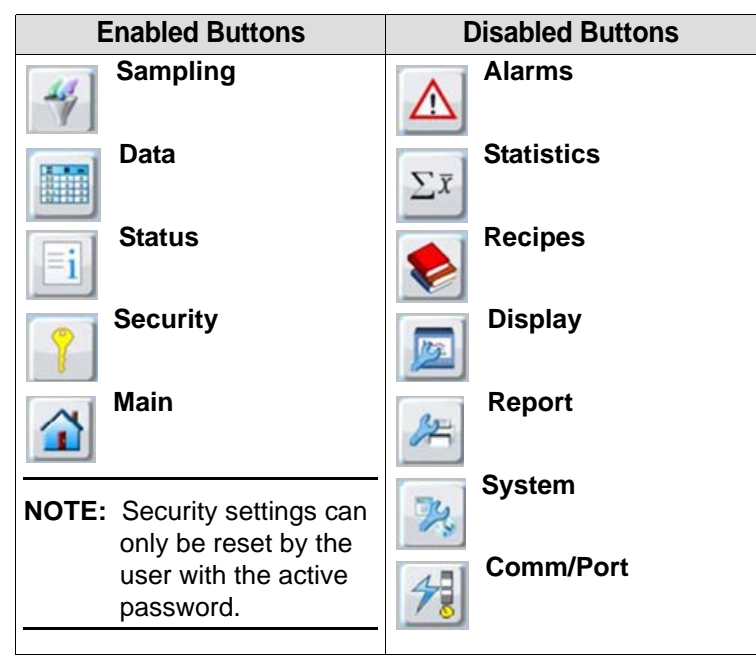

**Table 7-10Main Display** buttons enabled and disabled

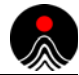

# Logout Tab

| Table 7-11 | Buttons and | fields in L | ogout tab on | System | Setup screen |
|------------|-------------|-------------|--------------|--------|--------------|
|------------|-------------|-------------|--------------|--------|--------------|

| User         | User Name                | A user name can be entered here, but is not required. This<br>user name will also be shown on the report setup screen.<br>Editing the name in either location will update the other<br>location.                                                                                                    |
|--------------|--------------------------|----------------------------------------------------------------------------------------------------|
| Set Password | Set Password<br>or Login | Allows you to set the password to restrict other users'<br>access to ONLY sampling and view-only screens. Access<br>to setup screens is disabled.<br>Select the <b>Set Password</b> button to display the touchpad<br>keyboard to type and enter a password.<br>Passwords must have a minimum length of six (6)<br>characters. The maximum password length is 16<br>characters. Valid characters ar:<br>• 0-9<br>• A-Z<br>• a-z<br>• - |
| Logout       | Logout                   | <b>Logout</b> Button<br>This button is only active if a password has been created.<br>Press this button to logout. This action will disable the<br>setup buttons.<br>The <b>Logout</b> button will be replaced with the <b>Login</b><br>button.                                                                                                    |

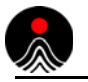

# **Advanced Tab**

| Security            |  |
|---------------------|--|
| Logout Advanced     |  |
| Enable Security     |  |
| Auto Logout Enabled |  |
| Time 300            |  |
| C                   |  |

Figure 7-9 Advanced tab of the Security Setup screen

| Table 7-12 | Buttons and fi | elds in Advanced | I tab on <b>System</b> | Setup screen |
|------------|----------------|------------------|------------------------|--------------|
|------------|----------------|------------------|------------------------|--------------|

|                    | Enable Security | Activates security by requiring a password after the<br>Logout button has been activated.<br>When security is enabled this button will display a check<br>mark.<br>The Web interface always uses the security password. |
|--------------------|-----------------|----------------------------------------------------------------------------------------------------|
| Auto<br>Logout     | Enabled         | Automatically logs the user out at the end of a specified<br>time period.<br>When this button is enabled, it displays a check mark.                                                                                     |
| 300<br>Auto Logout | Time            | Sets the time period at which users are automatically<br>logged out.<br>Press the <b>Time</b> button to display the Touch keyboard, and<br>enter the number of minutes to lapse before the user is<br>logged out.       |

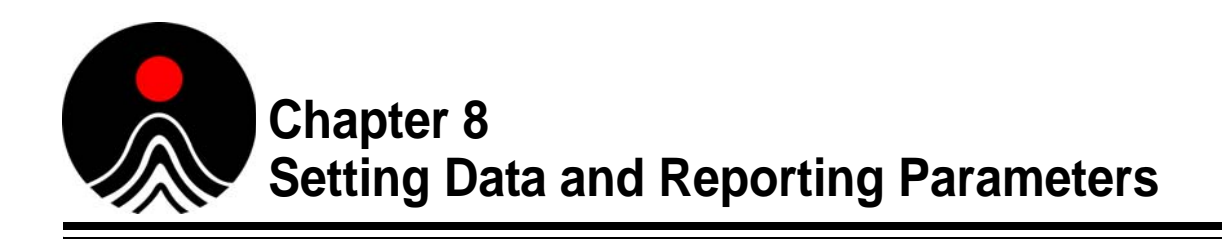

This chapter describes the screens and buttons used in setup for the **Data** screen and **Report Setup** screen.

- Data screen (begins on this page)
- Report Setup 🥕 (begins on page 8-9)

# **Data Screen**

#### Main > Other > Data

| Data Filter                    | [                   | 3/3 |
|--------------------------------|---------------------|-----|
| Options Data Table Select: Loc | ations Select: Time |     |
| Format Table                   | Data                | 1   |
| ΣΔ                             | Print Selection     |     |
| N N/m <sup>3</sup>             | Save Selection      |     |
| Order                          | Save all            |     |
| AZ ZA                          | Delete All          |     |
|                                |                     |     |

Figure 8-1 Options tab of the Data screen

Use the **Data** screens to set up the parameters for the format, order, and export of sampling data.

The **Data** screen is comprised of four tabs:

- **Options** tab (see page 8-2)
- Data Table tab (see page 8-4)
- Select: Locations tab (see page 8-6)
- Select: Time tab (see page 8-7)

# **Options Tab**

### Format Table

| Table 8-1         Buttons in Format Table area of Options tab on Data screet |
|------------------------------------------------------------------------------|
|------------------------------------------------------------------------------|

| Σ                | Cumulative Count   | Bases alarms on cumulative particle counts.<br>Cumulative Count is a number of particles of certain size <i>and bigger</i> that are found in one sample. |
|------------------|--------------------|----------------------------------------------------------------------------------------------------|
| $\Delta$         | Differential Count | Bases alarms on differential particle counts.<br>Differential count refers to a number of particles of certain size<br>that are found in one sample.     |
| N                | Raw Data           | Selects raw data as the data type for the sample.                                                                                                    |
| N/m <sup>3</sup> | Normalized Data    | Selects normalized data as the data type for the sample.                                                                                                 |
| m <sup>3</sup>   | Cubic Meter        | Selects cubic meter (m <sup>3</sup> ) as the unit of measure for the sample.                                                                             |
| ft <sup>3</sup>  | Cubic Foot         | Selects cubic foot (ft <sup>3</sup> ) as the unit of measure for the sample.                                                                             |
| l                | Liter              | Selects Liter ( $\mathcal{L}$ ) as the unit of measure for the sample.                                                                                   |

### Order

| Table 8-2 | Buttons in | Order area | of Options | tab on <b>Data</b> screen |
|-----------|------------|------------|------------|---------------------------|
|-----------|------------|------------|------------|---------------------------|

| AZ | Displaying Order<br>A-Z | Displays data in ascending A-Z order (oldest data first).  |
|----|-------------------------|------------------------------------------------------------|
| ZA | Displaying Order<br>Z-A | Displays data in descending Z-A order (newest data first). |

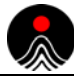

### Data

| Table 8-3 | Buttons in <b>Data</b> | area of <b>Options</b> | tab on <b>Data</b> screen |
|-----------|------------------------|------------------------|---------------------------|
|           |                        |                        |                           |

| Print                      |                                 | Prints selected sampling data to the Lasair III thermal printer.                                                                                                    |
|----------------------------|---------------------------------|----------------------------------------------------------------------------------------------------|
| The following <b>Print</b> | Data dialog box                 | <b>Start</b> – Number of first record to be printed.                                                                                                    |
| displays:                  |                                 | <b>Number</b> – Number of records to be printed.                                                                                                    |
| Print Data Start 1 Num 1   |                                 | $\overline{x}_{\underline{x}}$ – Prints the selected record averages.                                                                                                    |
|                            |                                 | - Prints selected records.                                                                                                    |
|                            | Save Selection to CSV           | Stores <i>selected</i> (data which passed filter) sample data in CSV format.                                                                                                    |
| USB                        | Save Selection to<br>Secure USB | Stores <i>selected</i> (data which passed filter) sample data in<br>a secure (21 CFR 11 compliant) format for<br>DataAnalyst.                                                                                                    |
|                            | Save Data File to<br>CSV USB    | Stores <i>all collected</i> sample data in CSV format.<br>The system also prompts you whether to import the file<br>into Microsoft Excel.                                                                                                    |
| USB                        | Save Secure Data<br>File to USB | Stores <i>all collected</i> sample data in a secure (21 CFR 11 compliant) format for DataAnalyst.<br>The system also prompts you whether to import the file into Microsoft Excel.                                                                                                    |
| B                          | Erase Data                      | Erases all stored sample data.<br>This button is disabled when Statistics Mode is<br>enabled.                                                                                                    |
|                            | Recover Data                    | This button is displayed ONLY after data has been<br>erased. It allows recovery of data that is erased in error<br>with the <b>Erase Data</b> button.<br>This data recovery function will work even after the<br>LASAIR III has been powered off and back on.<br>However, once a new sample has been taken, old data<br>cannot be recovered. In this case, the button is disabled. |

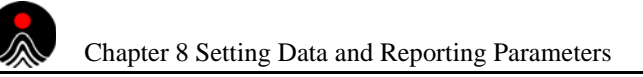

# Data Table Tab

| ions | Data Table s | Select: Locations | Select Time |          | -                     |
|------|--------------|-------------------|-------------|----------|-----------------------|
|      | Nov<br>10    |                   |             |          |                       |
| 0001 | 06/06/2008   | 11:14:52          |             | 00:01:00 | 0.1000 m <sup>3</sup> |
| 002  | 06/06/2008   | 11:15:52          |             | 00:01:00 | 0.1000 m <sup>3</sup> |
| 0003 | 06/06/2008   | 11:16:52          |             | 00:01:00 | 0.1000 m <sup>3</sup> |
| 004  | 06/06/2008   | 11:17:52          |             | 00:01:00 | 0.0999 m³             |
| 0005 | 06/06/2008   | 11:18:52          |             | 00:01:00 | 0.1000 m³             |
| 0006 | 06/06/2008   | 11:19:52          |             | 00:01:00 | 0.0999 m³             |
| 007  | 06/06/2008   | 11:20:52          |             | 00:01:00 | 0.1000 m³             |
| 8000 | 06/06/2008   | 11:21:52          |             | 00:01:00 | 0.0999 m³             |
| 0009 | 06/06/2008   | 11:22:52          |             | 00:01:00 | 0.0999 m³             |
| 010  | 06/06/2008   | 11:23:52          |             | 00:01:00 | 0.0999 m³             |
| 0011 | 06/06/2008   | 11:24:52          |             | 00:01:00 | 0.0999 m <sup>3</sup> |
| 012  | 06/06/2008   | 11:25:52          |             | 00:01:00 | 0.0999 m³ 🤜           |

Figure 8-2 Data Table tab of the Data screen

You can view data stored in your Lasair III particle counter on the **Data Table** tab, which automatically updates each time a new sample is completed.

All stored data displays unless filters have been set. You can set these filters using the **Select Locations** and **Select Time** tabs.

Each row represents one collected sample. Additionally there can be up to four columns for environment data. The headings of these columns are the names given for environment channels (during the setup process) using the Environmental tab.

You can determine the order of the data by displaying data in an ascending A-Z or descending Z-A order. All information displayed on this tab is *view only*.

There is a vertical and/or horizontal (displays only when data extends beyond the screen) scroll bar, as well as page up and page down arrows (on the top and lower right) to reveal additional rows and columns.

## Invalid and Out-of-Tolerance Indicators

Invalid samples are indicated when the entire row of data is masked in gray. Environment or particle alarms that occurred during the sample will display the out of-tolerance number in red.

| Filter                                             | Enable<br>Location<br>Filtering | Allows applying filtering data by location. A check mark<br>displays on the button when selected.<br>When selected, only the data gathered from the filtered<br>location displays.                                                                                                    |
|----------------------------------------------------|---------------------------------|----------------------------------------------------------------------------------------------------|
| 52/52                                              | Sample<br>Number                | The number of samples out of the total number.                                                                                                    |
| <b>No icon</b><br>(First column on left)           | Row Index                       | The first column on the left (no heading) contains the number of the current row (1-3000).                                                                                                    |
| 10                                                 | Date                            | <ul> <li>The date the sample was completed. The date displays in one of the following formats (as set on the System Setup &gt; Options tab):</li> <li>YYYY/MM/DD</li> <li>MM/DD/YYYY</li> <li>DD/MM/YYYY</li> <li>Where YYYY is year, MM is month, and DD is day.</li> </ul>                                                                                   |
|                                                    | Time                            | The time the sample was completed. The time displays in a format of HH:MM:SS for hours, minutes, and seconds.                                                                                                    |
| *                                                  | Location                        | Name of Location associated with the sample data.                                                                                                    |
|                                                    | Sample<br>Duration              | The length of the sample duration, expressed as HH:MM:SS for hour, minutes, and seconds.                                                                                                    |
| <b>See 1</b>                                       | Sample<br>Volume                | The volume of air expressed in the unit selected on the <b>Sample Setup</b> screen. The format for volume is $0.0000 \text{ m}^3$ or $0.00 \text{ ft}^3$ or $0.01$ , depending on the current units.                                                                                                    |
| Particle Data<br>(Heading Varies with<br>Settings) | Particle<br>Data                | These fields show the particle count data. The data display<br>and headings vary according to the settings on the<br><b>Standards</b> tab of the <b>Statistics Setup</b> screen.<br>For example, data display may be set to include:<br><b>Analog 1, Analog 2, Analog 3, Analog 4</b><br><i>and</i><br><b>0.5 µm, 1.0 µm, 2.0 µm, 5.0 µm, 10.0 µm, 25.0 µm</b> |

| Table 8-4 | Buttons and fields in Data | Table tab on Data screen |
|-----------|----------------------------|--------------------------|
|-----------|----------------------------|--------------------------|

# **Select: Locations Tab**

Use this tab to filter the data to be displayed on the **Data Table** tab by location. A button displays for each location in the system. You can select or deselect one or more locations in the location list to be used in the filtering process.

| t: Locations Select Time | 1-                           |                           |
|--------------------------|------------------------------|---------------------------|
| Location 038             | 1                            |                           |
|                          |                              |                           |
| Location 062             |                              |                           |
| Location 008             |                              |                           |
|                          | 1                            |                           |
|                          |                              | Select All                |
|                          |                              | Clear All                 |
|                          |                              |                           |
|                          | Location 062<br>Location 008 | Location 062 Location 008 |

Figure 8-3 Select: Locations tab of the Data screen

| Enable<br>Enable | Enable Location<br>Filtering | Applies a filter to data to display data for ONLY<br>those locations selected on this tab. A check mark<br>displays on the button when the filter is currently<br>selected. |
|------------------|------------------------------|----------------------------------------------------------------------------------------------------|
| Location 038     | Location                     | Press one or more location buttons to include in<br>the filtering process.<br>The button appears darker when selected. Press<br>again to deselect.                          |
| Select All       | Select All                   | Includes all locations in the Location List for the location filter. Therefore, all data for all locations will be displayed.                                               |
| Clear All        | Clear All                    | Deselects all selected records in the Location List.                                                                                                    |

| Table 8-5 | Buttons and | fields in | Select: | Locations | tab c | on <b>Data</b> | screen |
|-----------|-------------|-----------|---------|-----------|-------|----------------|--------|
|-----------|-------------|-----------|---------|-----------|-------|----------------|--------|

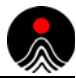

# Select: Time Tab

Use this tab to filter the data to be displayed on the **Data Table** tab by start and end times.

| Data Filter                          | 3            | 13         |
|--------------------------------------|--------------|------------|
| Options Data Table Select: Locations | Select: Time |            |
| Start                                | End          | 1          |
| Enable                               | Enat         | ble        |
| Row 1                                | Row          | 1          |
| Date 09/29/2008                      | Date         | 09/29/2008 |
| Time 08:04:24                        | Time         | 08:04:24   |
|                                      |              |            |
|                                      |              |            |

Figure 8-4 Select: Time tab of the Data screen

### Start

**Table 8-6** Buttons and fields in *Start* area of *Select: Time* tab on *Data* screen

| Enable Enable | Enable Start Time<br>Filtering | Applies a filter to data for displaying ONLY data<br>that meets the Start date and time criteria entered<br>on this tab. A check mark displays on the button<br>when it is selected.                                                                                                    |
|---------------|--------------------------------|----------------------------------------------------------------------------------------------------|
| Row           | Start Index                    | The record (0-3000) that the filtering will start from. This field overrides the Date and Time field settings.                                                                                                    |
| Date          | Start Date                     | The beginning date of the sample record files to<br>include in the filtering process. The date displays<br>in one of the following formats (as set on the<br><b>System Setup &gt; Options</b> tab):<br>• YYYY/MM/DD<br>• MM/DD/YYYY<br>• DD/MM/YYYY<br>Where YYYY is year, MM is month, and DD is<br>day. |
| Time          | Start Time                     | The beginning time of the sample record files to<br>include in the filtering process.<br>The time displays in a format of HH:MM:SS for<br>hours, minutes, and seconds.                                                                                                    |

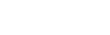

Data Screen

### End

**Table 8-7**Buttons and fields in *End* area of *Select: Time* tab on *Data* screen

| Enable | Enable End Time<br>Filtering | Applies a filter to data for displaying ONLY data that<br>meets the End date and time criteria entered on this<br>tab. A check mark displays on the button when it is<br>selected.                                                                                                    |
|--------|------------------------------|----------------------------------------------------------------------------------------------------|
| Row    | End Index                    | The last record (0-3000) to include in the filtering process. This field overrides the Date and Time field settings.                                                                                                    |
| Date   | End Date                     | The last date of the sample record files to include in<br>the filtering process.The date displays in one of the<br>following formats (as set on the <b>System Setup &gt;</b><br><b>Options</b> tab):<br>• YYYY/MM/DD<br>• MM/DD/YYYY<br>• DD/MM/YYYY<br>Where YYYY is year, MM is month, and DD is day. |
| Time   | End Time                     | The last time of the sample record files to include in<br>the filtering process.<br>The time displays in a format of HH:MM:SS for<br>hours, minutes, and seconds.                                                                                                    |

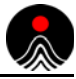

# **Report Setup Screen**

### Main > Setup > Report

| Report Setu | P                 | 1 |
|-------------|-------------------|---|
| Heading 1   | Vaccines Div      |   |
| Heading 2   | Boulder, Colorado |   |
| Batch ID    | XFC-2748-1105200  |   |
| Operator    | Smith             |   |
| ÷           | Location 038      |   |
|             |                   |   |

Figure 8-5 Report Setup screen

X

Use the **Report Setup** screen generated from the system.

to configure the report layout for  $\boldsymbol{.MHT}$  files

| Table 8-8 | Fields on   | Report  | Setup | screen |
|-----------|-------------|---------|-------|--------|
|           | 1 10100 011 | 1.0poit | ootap | bereen |

| Heading 1     | Heading 1                | Heading to display on the <i>first</i> line of the reports                                                                                                    |
|---------------|--------------------------|----------------------------------------------------------------------------------------------------|
|               |                          | (maximum 42 alphanumeric characters).                                                                                                    |
| Heading 2     | Heading 2                | Heading to display on the <i>second</i> line of the reports (maximum 42 alphanumeric characters).                                                                                                    |
| Batch ID      | Batch ID                 | Batch identifier (maximum 16 alphanumeric characters) to display on the reports.                                                                                                    |
| Operator      | Operator Name            | Name of the operator (personnel) to display on the<br>reports (maximum 16 alphanumeric characters).<br>The Operator Name can also be entered or edited in the<br><b>Report Setup</b> screen.                                                                                                |
| <del>\$</del> | Room or Location<br>Name | Name of active sampling location. This field is <i>view</i><br>only and that automatically displays. This <b>Room</b><br><b>Name</b> prints on the reports.<br>You can change the active sampling location on either<br>the <b>Sampling Setup</b> or the <b>Statistics Setup</b><br>screen. |
| <b>1</b>      | Previous Screen          | Returns you to the previous screen.                                                                                                    |

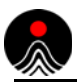

This page is intentionally left blank.

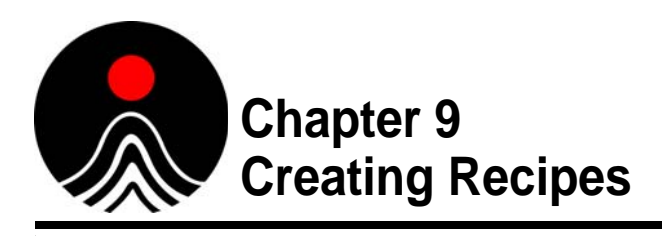

A recipe is a set of sampling or statistical parameters which can be saved and recalled by name or by location. Recipes not only save time and effort, but add a quality control measure to ensure consistency between locations and among employees. Additionally, password protection can be added to restrict changes to the settings.

Recipes can be created and retrieved using the touchscreen panel on the Lasair III particle counter, using a PMS control software, or from the Web browser interface.

This chapter describes the Recipe screens and functionality for the Lasair III particle counter.

# **Recipe Database**

The recipe database can hold any combination of fifty sample or statistics recipes. You can associate a recipe to one or more locations.

# **Recipe Data (Sample)**

The following is a list of all the parameters saved in a sample recipe:

- Recipe Name
- Sample Type (volume or time)
- Sample Size (volume or time)
- Initial Purge Delay (seconds)
- Start by Time Of Day, ON/Off (Overwrites Purge Delay if ON)
- Inter-Sample Delay (seconds)
- Number of Samples
- Continuous Sampling (ON/OFF)
- Group Repeat Mode (ON or OFF)
- Sample Units (cfm, m<sup>3</sup>, or l)
- Data Display (raw or normalized)
- Auto-Print Sample
- Auto-Print Sample Average (for two or more samples)
- Auto-Print to USB Key (Beep mode on/off)
- Alarms On/Off

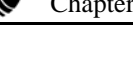

- Alarm Buzzer On/Off
- Particle Alarm Type (Differential/Cumulative)
- For Each Particle Size:
  - Alarm Setting
  - Alarm On/Off
- For Each Analog Channel:
  - Min Alarm Setting
  - Max Alarm Setting
  - Min Alarm On/Off
  - Max Alarm On/Off

# **Recipe Data (Statistics)**

The following is the list of all parameters saved for a statistics recipe:

- Recipe Name
- Room Name
- Statistics Type:
  - ISO-14644-1
  - EU GMP
  - EU GMP and ISO
  - China GMP
  - FS-209E
- Average of Locations
- Purge Delay (seconds)
- Inter-Sample Delay (seconds)
- Auto-Track Mode (On/Off)
- Confirm Sample Mode (On/Off)
- Units (ft./m) Valid for FS-209E or Average only
- Class: (Except for Average)
- Auto-Increment Location (On/Off)
- Sample Acknowledge (On/Off)
- Sample Location Type (Names/Numbers)
- Particle Sizes
- Flow: (Uni-directional/multi-directional) (FS-209E only)
- Room Area (Except Average)
- Number of Locations to Sample
- Volume per Sample
- Number of Samples per Location

### Information Not Saved (Statistics)

Main Display > Sample > Recipes

- Statistics User Name
- Sampling Setup Screen Parameters The number of samples is automatically set when statistics are enabled, except for average mode. In average mode, the current sample count is used.
- Alarm settings Default alarms are disabled during statistics.
- Lasair II to Lasair III Recipes Lasair II recipes can be saved in the Lasair III particle counter, however Lasair III recipes cannot be saved in the Lasair II particle counter.

# **Recipe Setup Screen**

| Recipe Setup           Setup         View           Assign | 2min metric |
|------------------------------------------------------------|-------------|
| 2min metric                                                | Options     |
| roomiso4                                                   | Load        |
|                                                            | Delete      |
|                                                            | Print USB   |
|                                                            | Save        |

Figure 9-1 Setup tab of the Recipe Setup screen

The Recipe Setup

screen has three tabs:

- Setup tab (see page 9-4)
- View tab (see page 9-6)
- Assign tab (see page 9-7)

### **Recipe Names**

Recipe names can include up to 16 characters. The following characters are not valid in recipe names: \, /, \*, ?, ", <, >, :, and |.
# Setup Tab

A selection list of stored recipe names displays on the left of the **Setup** tab. Sample recipe names display in a blue color and Statistics recipe names display in a purple color. The last loaded recipe is the selected default, or you can use the scroll bar located at the right of the list to select another recipe name.

NOTE: Enter your selections carefully. There is NO undelete functionality.

| Load   | Load Recipe               | Loads selected recipe into current (default) settings for<br>the Lasair III particle counter.                                                                                                    |  |  |
|--------|---------------------------|----------------------------------------------------------------------------------------------------|--|--|
|        | Read Names<br>from USB    | Loads stored recipes, locations and links from the USB device to a single file.<br>The recipe name must be unique or the information will not transfer.                                                        |  |  |
|        |                           | <b>NOTE:</b> If loading a recipe from a Lasair particle counter that contains a non-supported particle size, the particle counter will automatically assign the next smallest particle size that is supported. |  |  |
| Delete | Delete Recipe             | Erases the selected recipe from the Lasair III particle counter.                                                                                                    |  |  |
|        |                           | <b>NOTE:</b> A recipe cannot be erased if it is attached to one or more locations. The location attachments must first be deleted.                                                                             |  |  |
| Delete | Delete All Recipes        | Erases all recipes from the Lasair III particle counter.<br>A warning/confirmation prompt is displayed before the<br>recipes are erased.                                                                       |  |  |
|        |                           | <b>NOTE:</b> If locations are attached to recipes, then either the attachments must be deleted, or the locations must be deleted before the recipes can be deleted.                                            |  |  |
| Return | Return to Main<br>Display | Returns to Main Display.                                                                                                    |  |  |
| Print  | Print to USB Key          | Prints selected recipe to the USB key.<br>The button is enabled only when a USB key is<br>attached.                                                                                                    |  |  |
| Print  | Print                     | Prints the selected recipe to the Lasair III thermal printer.                                                                                                    |  |  |

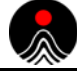

| Save     | Save Recipe               | Saves the current sampling parameters to a recipe.<br>The default name is whatever recipe currently selected.<br>If an existing recipe name is used, that recipe name is<br>replaced with the new parameters.<br>A statistics recipe may be re-written with a sampling<br>recipe, and vice-versa. |
|----------|---------------------------|----------------------------------------------------------------------------------------------------|
| Save     | Save Statistics<br>Recipe | Saves the current statistics parameters to a recipe.<br>The default name is whatever recipe is currently<br>selected. If an existing recipe name is used, the recipe<br>is replaced with the new parameters.<br>A statistics recipe may be re-written with a sampling<br>recipe, and vice-versa.  |
| Save USB | Save to USB               | Saves all recipes, locations and associations to a Lasair<br>III recipe file on the USB key.<br>The button is enabled only when the USB key is<br>attached.                                                                                                    |

### Table 9-1 Buttons in Options area of Setup tab on Recipe Setup screen (Continued)

NOTE: Enter your selections carefully. There is NO undelete functionality.

### View Tab

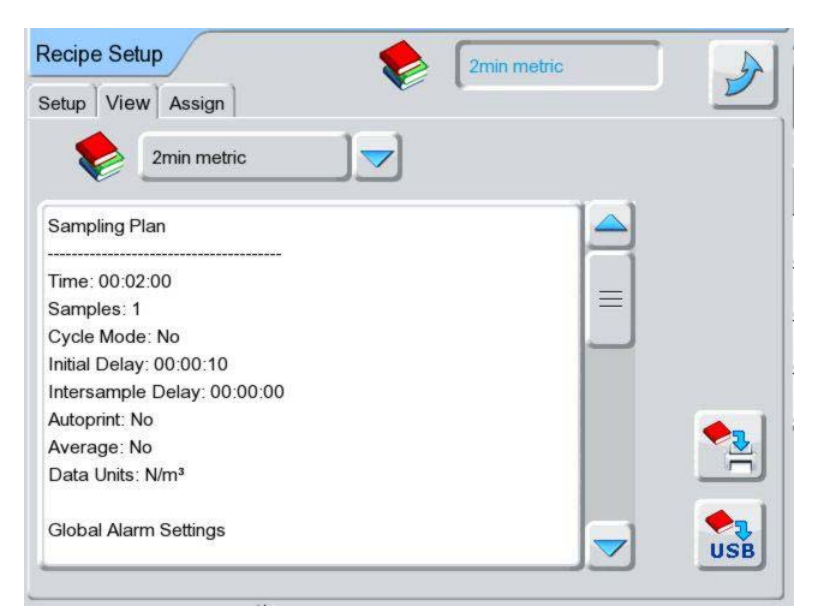

Figure 9-2 View tab of the Recipe Setup screen

Use the **View** tab to view the contents of the selected recipe.

**Table 9-2**Buttons and fields in View tab on Recipe Setup screen

|           | Loaded Recipe<br>Names      | Press this button to display a list of recipes loaded in the<br>particle counter. The name of the selected recipe displays to<br>the left of this button.<br>Press a name in the list to display the contents of the<br>selected recipe in the view area. |
|-----------|-----------------------------|----------------------------------------------------------------------------------------------------|
| USB Print | Print to USB Key            | Prints selected recipe to the USB key.<br>The button is enabled only when the USB key is attached.                                                                                                    |
| Print     | Print to Default<br>Printer | Prints the selected recipe to the Lasair III thermal printer.                                                                                                    |

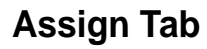

|             | Sort        | 0 |  |
|-------------|-------------|---|--|
|             | -           |   |  |
| CUBE L      | roomiso4    |   |  |
| TEST ALARMS | 2min metric |   |  |
| TEST TCP    | roomiso4    |   |  |
| cube1       | roomiso4    |   |  |
|             |             |   |  |

Figure 9-3 Assign tab of the Recipe Setup screen

Use the **Assign** tab to associate a recipe to a location or locations. When a recipe is associated to a location, whenever you select that location the associated recipe always loads.

| NOTE: | If password protection is enabled, the recipe automatically loads. |
|-------|--------------------------------------------------------------------|
|       | Otherwise, without password protection, the system displays a      |
|       | dialog box prompting the user whether or not to load the recipe.   |

All locations automatically display on this screen. To assign a recipe to a location, click a location and then select a recipe from the drop-down list. The Location and its associated Recipe will display next to each other on the same line. Select the blank entry from the drop down list for a location where no recipe is associated with it.

| Sort                      | $\bigcirc$                  | Press the button on the left to sort the list by <b>Location</b><br><b>Name</b> , or press the button on the right to sort the list<br>by <b>Recipe Name</b> . |
|---------------------------|-----------------------------|----------------------------------------------------------------------------------------------------|
| Sort buttons              |                             |                                                                                                    |
| *                         | ٠                           | Location names are in the left column of the list.<br>Recipe names are in the right column of the list.                                                        |
| Location Name             | Recipe Name                 |                                                                                                    |
| Delete All<br>Assignments | Deletes All<br>Associations | Erases the association between the selected location<br>and recipe for all locations listed.                                                                   |

 Table 9-3
 Buttons and fields in Assign tab on Recipe Setup screen

# **Recipe Importing and Exporting Information**

The Lasair III recipe feature allow importing and exporting of recipes between different instrument types.

When importing and exporting recipes, note the following:

**1** Moving a recipe between instruments with different flow rate may result in unexpected sample times or sample volumes.

The Lasair III can sample by time or by volume, and this information is recorded in sample recipes.

For example if a one minute sample recipe is exported from a 310C and imported to a 5100, then the sample volume on the 5100 will be 100 liters rather than 1cf, in order to keep the time the same.

**2** Moving a recipe between instruments with different channel sizes may result in missing alarms.

For instance a recipe created on a 310C, with an alarm of 1000 counts @ 0.3um, will be unable to import that alarm setting properly on a 5100, since there is no 0.3um channel.

- **3** Moving a statistics recipe between instruments with different channel sizes may result in some adjustments to the statistics, if the channel size is not supported in the new instrument.
- 4 Recipes, locations, and location assignment files from a Lasair II may be imported into a Lasair III. This can only be done via the Web Server interface.
  See Appendix G, Working with a Web Browser for additional details on this feature.
  Recipes cannot be exported from a Lasair III back to a Lasair II.

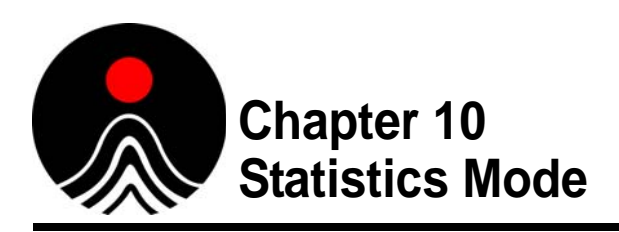

This chapter describes setup and operation of the Lasair III particle counter for use with certification statistics. When used for this purpose, it is said to be in the **Statistics Mode**. Depending on the chosen certification standard and other variables, the Lasair III particle counter will determine the minimum requirements to certify a cleanroom.

Lasair III particle counter supports the following standards:

- ISO 14644-1
- EU GMP Annex 1
- China GMP (when in Chinese language)
- Simultaneous EU GMP Annex 1 and ISO 14644-1
- FS-209E

In addition, the Average mode (standard mode) calculates simple statistics on data from one or more locations.

The settings that may be changed vary with the Average mode. If the selected standard does not allow change to a variable, that variable is disabled in the setup screen.

## **Statistics Mode Features**

The Lasair III particle counter provides the following features while in Statistics mode:

- Auto-Increment to Auto Track.
- Automatic calculation of valid parameter ranges
- Room name saved as part of the data set This is useful for performing certifications of several areas at one time, then downloading Comma Separated Value (CSV) data at a later time for off-line calculations.
- A Sample Acknowledge mode This mode allows you to verify each sample before accepting it as valid data. Rejecting the sample results will prevent its use in the statistical calculations.
- An Auto-Location-Increment mode In this mode, the system automatically selects the next location number, without the user manually setting it.
- An Auto-Track mode This mode enables the system to auto increment names/ numbers of the next location to be selected for sampling.

### **Statistics Mode Screens**

- **Statistics Setup** screen Select the type of statistics to collect, set the appropriate parameters for the statistical method, and enable or disable the Lasair III particle counter Statistical mode.
- Statistics Summary screen View on-the-fly statistics as each sample is completed as well as a location by location data table. This screen is available only in Statistics Mode.
- **Sampling Setup** screen Select the correct location name, and to set initial and intersample delays.

### Screen Detail

The following screens are functionally changed when the **Statistics** mode is enabled. The differences for each screen in the **Statistics** mode are provided below.

### Sample Setup Screen

- Sample size is locked when the **Statistics** mode is enabled. Also, samples are listed by volume, not time.
- You can only display normalized counts, not raw counts.
- Units cannot be changed while **Statistics** mode is enabled.
- Continuous sampling cannot be selected.
- Group repeat mode cannot be selected.
- The # Samples range is restricted depending on the standard selected. If **Sample Acknowledge** is ON, only one sample may be taken at a time.
- When numeric locations are used, the location list is replaced by an Integer box.

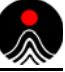

#### Main Display Screen

| Main         | Display | Č                    | #001                         |         |
|--------------|---------|----------------------|------------------------------|---------|
| $\checkmark$ | 0.0017  | m <sup>3</sup> # 1/1 | 09/26/2008                   | 3 13:10 |
|              |         | FS209 / M1           |                              |         |
|              | μm      | 0                    | $\Sigma$ (N/m <sup>3</sup> ) |         |
|              | 0.5     | 10.00                | 1,650,927                    |         |
| _            | 5.0     | ()                   | 7,821                        |         |
|              |         |                      |                              | USB     |
| 6            | 2       | 10.1 l/m             | 6 6 4                        | 95%     |

Figure 10-1 Main Display screen, Statistics mode

In Statistics Mode, some buttons and fields are different in the Main Display screen:

- The Statistics Off button **[6]** replaces the **Trend** or **Histogram** button. Press this button to exit **Statistics Mode**.
- The **Summary Statistics** button  $\sum \overline{x}$  replaces the **Change Display** button. Press this button to view summaries of statistics results, data, and environment.
- The Differential Counts column is replaced with a Concentration Limit Target column or, if the Average mode is selected, a Mean Value column.
- The standard and class is printed above the data table.

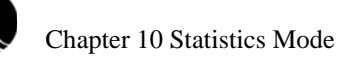

### Results Tab

| á (       |          | #00 | 1: 0/1 |
|-----------|----------|-----|--------|
| φ (<br>μm | <b>o</b> | Max | Mean   |
| 0.3 µm    | 31       | 0   |        |
| 0.5 µm    | 10       | 0   |        |
| 1.0 µm    |          | 0   |        |
| 5.0 µm    |          | 0   |        |
| 10.0 µm   |          | 0   |        |
| 25.0 µm   |          | 0   |        |

Figure 10-2 Results tab of the Statistics Summary screen

Use the **Results** table to view statistics summary data. Any out-of-range values that would cause the statistics certification to fail are shown in red in the table. The **Results** table has the following columns:

- Particle size
- Target maximum value concentration (except for average mode)
- The maximum concentration of all sampled locations
- Mean value (for average mode only)

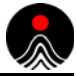

#### Data Tab

| Results | Data Environmenta | als | ISO14644 / ISO | 5       |
|---------|-------------------|-----|----------------|---------|
| N≌      | Location #        | #   | 0.3 Avg        | 0.5 Avg |
| 1       | #001              | 1   | 45,278         | 1,552   |
| 2       | #002              | 1   | 706            | 35      |
| 3       | #003              | 1   | 1,059          | 35      |
| 4       | #004              | 1   | 1,164          | 0       |
|         |                   |     |                |         |
|         | 111               |     |                |         |

Figure 10-3 Data tab of the Statistics Summary screen

Use the **Data** table to view statistics data at specific locations. The **Data** table has the following columns:

- No Row Number
- Location # Location
- # Number of samples taken, displayed in red if the value is ≥ 1 but less than the number of samples needed in the plan
- **0.3 Avg, 0.5 Avg** Particle counts by particle size, displayed in red if they are above the statistical target

# **Cleanliness Standards**

The standards tables are reproductions of the targets for each of the international standards supported by the Lasair III particle counter. The blank areas of the tables represent invalid settings. For example, the ISO 14644-1 standard does not allow certification of a Class 1 cleanroom using a  $0.3 + \mu m$  particle size.

### ISO 14644-1 Standard

The document, ISO 14644-1 (1999-05-01), was used when designing the ISO 14644-1 module. Only the classes specified in the document's tables have been implemented; The Lasair III particle counter does not support intermediate class sizes or intermediate particle sizes.

| Maximum Particles per M <sup>3</sup> |           |         |         |            |           |         |  |
|--------------------------------------|-----------|---------|---------|------------|-----------|---------|--|
| Class                                | 0.1 µm    | 0.2 µm  | 0.3 µm  | 0.5 µm     | 1.0 µm    | 5.0 µm  |  |
| ISO 1                                | 10        | 2       |         |            |           |         |  |
| ISO 2                                | 100       | 24      | 10      | 4          |           |         |  |
| ISO 3                                | 1,000     | 237     | 102     | 35         | 8         |         |  |
| ISO 4                                | 10,000    | 2,370   | 1,020   | 352        | 83        |         |  |
| ISO 5                                | 100,000   | 23,700  | 10,200  | 3,520      | 832       | 29      |  |
| ISO 6                                | 1,000,000 | 237,000 | 102,000 | 35,200     | 8,320     | 293     |  |
| ISO 7                                |           |         |         | 352,000    | 83,200    | 2,930   |  |
| ISO 8                                |           |         |         | 3,520,000  | 832,000   | 29,300  |  |
| ISO 9                                |           |         |         | 35,200,000 | 8,320,000 | 293,000 |  |

Use the following sources for more information about ISO 14644-1:

International Standards Organization Web Site: www.iso.org

Institute of Environmental Sciences and Technology 940 East Northwest Highway Mount Prospect Illinois, 60056 USA

Tel: 0101 708 255 1561 Fax: 0101 708 255 1699 e-mail: Publicationsales@iest.org or iest@iest.org Web Site: www.iest.org

### EU GMP Annex 1 Standard and China GMP

The EU GMP Annex 1 standard is based on the document "EC Guide to Good Manufacturing Practice; Revision to Annex 1." This document is based on the ISO-14644 standard and describes modifications to the standard for EU GMP Annex 1 classifications.

The China-GMP standard follows the same requirements as the EU-GMP requirements and is covered in this section.

As a derivative of the ISO standard, the EU GMP Annex 1 standard uses most of the ISO rules. However, a comparison of maximum particle counts between the two standards shows that the EU GMP Annex 1 is slightly different. The minimum sample volume is also different between the two standards. For Grade A, the sample volume is a minimum of  $1 \text{ m}^3$  for each location of all samples taken.

### Simultaneous EU GMP Annex 1 and ISO

The EU GMP Annex 1 & ISO mode allows the user to sample the cleanroom one time, then generate reports for *both* the EU GMP Annex 1 and the ISO-14644 standards. **Table 10-2** shows EU GMP Annex 1 and corresponding ISO classes that can be calculated concurrently with the Lasair III particle counter

| EU GMP Annex 1 Grade | At Rest | In Operation |
|----------------------|---------|--------------|
| Α                    | ISO 5   | ISO 5        |
| В                    | ISO 5   | ISO 7        |
| С                    | ISO 7   | ISO 8        |
| D                    | ISO 8   | N/A          |

**Table 10-2**EU GMP Grade and ISO classes

| Maximum Particles per M <sup>3</sup> |           |        |             |             |  |  |  |
|--------------------------------------|-----------|--------|-------------|-------------|--|--|--|
|                                      | At F      | Rest   | In Ope      | eration     |  |  |  |
| Grade                                | 0.5 µm    | 5.0 µm | 0.5 µm      | 5.0 µm      |  |  |  |
| Α                                    | 3,520     | 20     | 3,520       | 20          |  |  |  |
| В                                    | 3,520     | 29     | 352,000     | 2,900       |  |  |  |
| С                                    | 352,000   | 2,900  | 3,520,000   | 29,000      |  |  |  |
| D                                    | 3,520,000 | 29,000 | not defined | not defined |  |  |  |

## FS-209E Standard

The document, FED-STD-209E (11 September 1992), was used when designing the FS-209 module, and only the classes specified in the document's tables have been implemented.

If the number of locations is less than five, the number of samples required at each location is increased to a minimum of five samples. This may result in more samples being taken so that the Lasair III particle counter will accept the result.

| Maximum Particles Per Unit Volume |         |                |                  |                |                  |                |                  |                |                  |                |                  |
|-----------------------------------|---------|----------------|------------------|----------------|------------------|----------------|------------------|----------------|------------------|----------------|------------------|
| C                                 | lass    | 0.1            | μm               | 0.2            | μm               | 0.3            | μm               | 0.5            | μm               | 5.0            | μm               |
| SI                                | English | m <sup>3</sup> | ft. <sup>3</sup> | m <sup>3</sup> | ft. <sup>3</sup> | m <sup>3</sup> | ft. <sup>3</sup> | m <sup>3</sup> | ft. <sup>3</sup> | m <sup>3</sup> | ft. <sup>3</sup> |
| M1                                |         | 350            |                  | 75.7           |                  | 30.9           |                  | 10.0           |                  |                |                  |
| M1.5                              | 1       | 1,240          | 35.0             | 265            | 7.50             | 106            | 3.00             | 35.3           | 1.00             |                |                  |
| M2                                |         | 3,500          |                  | 757            |                  | 309            |                  | 100            |                  |                |                  |
| M2.5                              | 10      | 12,400         | 350              | 2,650          | 75.0             | 1,060          | 30.0             | 353            | 10.0             |                |                  |
| M3                                |         | 35,000         |                  | 7,570          |                  | 3,090          |                  | 1,000          |                  |                |                  |
| M3.5                              | 100     |                |                  | 26,500         | 750              | 10,600         | 300              | 3,530          | 100              |                |                  |
| M4                                |         |                |                  | 75,700         |                  | 30,900         |                  | 10,000         |                  |                |                  |
| M4.5                              | 1,000   |                |                  |                |                  |                |                  | 35,300         | 1,000            | 247            | 7.00             |
| M5                                |         |                |                  |                |                  |                |                  | 100,000        |                  | 618            |                  |
| M5.5                              | 10,000  |                |                  |                |                  |                |                  | 353,000        | 10,000           | 2,470          | 70.0             |
| M6                                |         |                |                  |                |                  |                |                  | 1,000,000      |                  | 6,180          |                  |
| M6.5                              | 100,000 |                |                  |                |                  |                |                  | 3,350,000      | 100,000          | 24,700         | 700              |
| M7                                |         |                |                  |                |                  |                |                  | 10,000,000     |                  | 61,800         |                  |

| Table 10-4 | Maximum | particles | per unit | t volume |
|------------|---------|-----------|----------|----------|
|------------|---------|-----------|----------|----------|

Use the following sources for more information about ISO-14644-1 (which has replaced the FS-209E standard):

Institute of Environmental Sciences and Technology 940 East Northwest Highway Mount Prospect, Illinois, 60056 USA Tel: 0101 708 255 1561 Fax: 0101 708 255 1699 e-mail: Publicationsales@iest.org or iest@iest.org Web Site: www.iest.org

## **Alarms in Statistical Mode**

When the **Statistics** mode is enabled, global alarms are automatically disabled as well as the **Alarm Setup** screen. You must exit **Statistics** mode to change alarm parameters.

When the **Statistics** mode is disabled, global alarms will not be automatically re-enabled. If the global alarms function is desired, it must be manually enabled.

## **Communications in Statistics Mode**

When the **Statistics** mode is enabled, TCP/IP is disabled.

## **Statistics Setup**

| Standards | Sampling   | ~                       |         | -        |
|-----------|------------|-------------------------|---------|----------|
| Sam       | pling Plan |                         | Options |          |
| Area      | 25.000     | m² ft²                  | Auto    | Frack    |
| Ś         | 5          | ≥ 2                     | Confir  | m Sample |
| #         | 1          | ≥ 1                     | #1 00   | 00:10    |
|           | 1.0000     | ≥ 0.6475 m <sup>3</sup> | ⊷  2 00 | :00:00   |
| Statis    | stics Mode |                         |         |          |
|           |            | 1                       |         |          |

#### Main Display > Sample > Statistics

Figure 10-4 Sampling Plan area in Sampling tab of Statistics Setup screen

Use the **Statistic Setup**  $\boxed{\sum \overline{x}}$  screen to enter settings for the area where sampling will take place.

The Statistics Setup Screen has two tabs:

- Standards tab (see page 10-11)
- **Sampling** tab (see page 10-10)

Enter the appropriate information on both tabs, and then press the green Enable button on the Sampling/Statistics Mode tab.

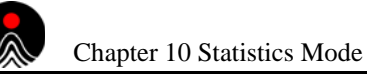

## **Sampling Tab**

### Sampling Plan

#### Table 10-5 Buttons in Sampling Plan area of Sampling tab on Statistic Setup screen

| Area | m <sup>2</sup> ft <sup>2</sup> | Input the area of the room to be certified in square meters or square feet. You cannot change this parameter once statistics is enabled. |
|------|--------------------------------|----------------------------------------------------------------------------------------------------|
| ()   | Location Count                 | The minimum number of the locations to be sampled. You can increment, but not decrement, this value once statistics is enabled.          |
| #    | Samples Count                  | Number of samples to be taken at each location.                                                                                          |
|      | Sample Volume                  | The minimum sample volume collected at each location.                                                                                    |

### Options

 Table 10-6
 Buttons in Options area of Sampling tab on Statistic Setup screen

| Auto Track     | Auto Track     | Enable to auto increment numbers of the next location to be selected for sampling. |
|----------------|----------------|------------------------------------------------------------------------------------|
| Confirm Sample | Confirm Sample | Enable to prompt user for an acknowledgement after each sample.                    |

### Statistics Mode

# Table 10-7 Buttons in Statistics Mode area of Sampling tab on Statistic Setup screen

| $\otimes$  | Disable | Use to go back to <b>Particle Counting</b> mode. |
|------------|---------|--------------------------------------------------|
| $\diamond$ | Enable  | Use to switch to the <b>Statistics</b> mode.     |

### More Options

| ID | Print to Default Printer | Automatically prints sampling results after each sample to<br>the Lasair III thermal printer.<br>This button is selected by default. |
|----|--------------------------|----------------------------------------------------------------------------------------------------|
|    | Save Statistics Recipe   | Saves the current statistics setup as a recipe.                                                                                      |
|    | Auto Print USB           | Prints sampling results to a USB key.<br>This button is only activated when a USB key is inserted.                                   |

#### Table 10-8 Buttons in Sampling tab on Statistic Setup screen

## **Standards Tab**

| Standards | Sampling  | × |    | 11000 |  |
|-----------|-----------|---|----|-------|--|
| Room      | roomiso4  |   |    |       |  |
| Standard  | ISO 14644 |   | μm | 0.3   |  |
| Class     | 1504      |   |    | 1.0   |  |
|           | Flow      | 1 |    |       |  |

#### Figure 10-5 Standards tab of the Statistic Setup screen

### Table 10-9 Buttons and fields in Standards tab on Statistic Setup screen

| Room     | RoomName of room to sample. |                                                         |
|----------|-----------------------------|---------------------------------------------------------|
| Standard | Standard                    | Title of cleanliness standard (ISO 14644, EU GMP, etc.) |
| Class    | Class                       | Available classes for the selected standard.            |
| μm       | Channels                    | Particle Size                                           |

#### Flow

 Table 10-10
 Buttons in Flow area of Standards tab on Statistic Setup screen

| R.C.C. | Unidirectional Airflow | Defines the type of airflow as unidirectional. |  |  |
|--------|------------------------|------------------------------------------------|--|--|
|        |                        | NOTE: FS-209E only.                            |  |  |

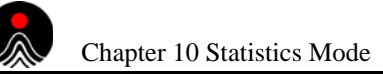

| 1 | Multidirectional Airflow | Defines the type of airflow as multidirectional. |  |  |
|---|--------------------------|--------------------------------------------------|--|--|
|   |                          | NOTE: FS-209E only.                              |  |  |
|   |                          |                                                  |  |  |

### **Table 10-10** Buttons in *Flow* area of *Standards* tab on *Statistic Setup* screen

#### Units

| Table 10-11 | Buttons in Units area of Standards tab on Statistic Setup sc | reen |
|-------------|--------------------------------------------------------------|------|
|             |                                                              |      |

| ft                           | Feet | Selects feet as the unit of measure.                                                                                      |
|------------------------------|------|----------------------------------------------------------------------------------------------------|
| Meters Selects me<br>NOTE: S |      | Selects meters as the unit of measure.<br>NOTE: Settings for ISO-14644-1 and EU GMP standards force the<br>use of meters. |

#### μm

Table 10-12 Buttons in  $\mu m$  area of Standards tab on Statistic Setup screen

| 0.3 | Channels | For the FS-209 and ISO-14644-1 standards settings or for the Averaging function, you can select the particle size for the certified room. The Channels controls is a multi-selection vertical list with scroll bar. |
|-----|----------|----------------------------------------------------------------------------------------------------|
|     |          | NOTE: For EU GMP, China-GMP, and EU GMP and ISO standards, the list contains only 0.5 and 5.0. The control is disabled if any other standard is chosen.                                                             |

### **About Location Numbers**

In **Statistics** mode, you select locations by number rather than name.

# **Printing a Statistics Report**

Press the **Print** button on the Lasair III particle counter, to print a report with details of the sampling results, or download the data to a computer for viewing and analysis.

### **Printout and Legend**

The following is an example of the Lasair III particle counter's **Statistics Report** generated when a room is certified to the ISO 14661-1 standard. The lines have been numbered to allow a more comprehensive description of the information provided below the printout.

### Sample Statistics Report

| 1  | Cleanroom Certificat             | ion Re | eport  |                              |
|----|----------------------------------|--------|--------|------------------------------|
| 2  | Heading number one               |        |        |                              |
| 3  | Heading number two               |        |        |                              |
| 4  | Instrument ID:                   |        |        | Lasair III                   |
| 5  | Serial Number:                   |        |        | PrePro09                     |
| 6  | Calibrated:                      |        |        | 08/04/2008                   |
| 7  | Batch ID:                        |        |        | Batch ID                     |
| 8  | Operator:                        |        | Ор     | erator name                  |
| 9  | Room:                            |        |        |                              |
| 10 | Recipe:                          |        |        |                              |
| 11 | 02/25/2000 04:32:48              |        |        |                              |
| 12 | Certification Standard           | d      |        |                              |
| 13 | Standard:                        |        |        | ISO 14644                    |
| 14 | Class:                           |        |        | ISO 7                        |
| 15 | Particle Sizes:                  |        |        | 0.5µm                        |
| 16 | Certification Results:           |        |        |                              |
|    | FAIL                             |        |        |                              |
| 17 | Sampling Plan                    |        |        |                              |
| 18 |                                  | Min    | Pla    | n Actual                     |
| 19 | Area: (m <sup>2</sup> )          |        | 1.     | 0                            |
| 20 | Locations/Rooms:                 | 2      |        | 2 2                          |
| 21 | Samples/Location                 | 1      |        | 1 2                          |
| 22 | Total Samples                    | 2      |        | 2 2                          |
| 23 | Min. Volume: (m <sup>3</sup> ) 0 | .0283  | 0.0283 | 0.0283                       |
| 24 | Particle Data                    |        |        | 0                            |
| 25 |                                  | μ      |        | (N/m <sup>3</sup> )          |
| 26 | Target:                          | 0.5    |        | 352000.00                    |
| 27 | Max                              | 0.5    |        | 925124.00                    |
| 28 | 95% U.C.L                        | 0.5    |        | 0.00                         |
| 29 | Mean                             | 0.5    |        | 925124.00                    |
| 30 | S.D.                             | 0.5    |        | 0.00                         |
| 31 | Location Averages                |        |        | 0                            |
| 32 | Location                         | #      | μ      | $\Sigma$ (N/m <sup>3</sup> ) |
| 33 | #001                             | 2      | 0.5    | 925124.00                    |
| 33 | #002                             | 2      | 0.5    | 925124.00                    |

#### 34 Deleted Samples: 0

| Line<br>No. | Text or Data                   | Description                                                                                                    |  |
|-------------|--------------------------------|----------------------------------------------------------------------------------------------------|--|
| 1           | Cleanroom Certification Report | Title of Report.                                                                                                    |  |
| 2           | Heading one                    | The Heading 1 text specified in the <b>Report Setup</b> screen.                                                                                                    |  |
| 3           | Heading two                    | The Heading 2 text specified in the <b>Report Setup</b> screen.                                                                                                    |  |
| 4           | Instrument ID:                 | The name/ID of the particle counter that produced the data.                                                                                                    |  |
| 5           | Serial Number:                 | The serial number of the particle counter that produced the data.                                                                                                    |  |
| 6           | Calibrated:                    | The date on which the particle counter was last calibrated.                                                                                                    |  |
| 7           | Batch ID:                      | The Batch ID text specified in the <b>Report Setup</b> screen.                                                                                                    |  |
| 8           | Operator:                      | The Operator text specified in the <b>Report Setup</b> screen.                                                                                                    |  |
| 9           | Room:                          | The Room specified in the Statistics Setup screen.                                                                                                    |  |
| 10          | Recipe:                        | The Recipe name specified in the <b>Recipe Setup</b> screen.                                                                                                    |  |
| 11          | 02/25/2000 04:32:48            | A date and time stamp when the sample ended, printed in the date format specified in the <b>System Setup</b> screen.                                                                                                    |  |
| 12          | Certification Standard         | Header for the certification standard information that follows.                                                                                                    |  |
| 13          | Standard:                      | The certification standard chosen. Possible values:<br>ISO 14644-1<br>EU GMP Annex 1<br>Simultaneous EU GMP Annex 1 and ISO 14644-1<br>FS-209E                                                                                        |  |
| 14          | Class:                         | The classification the room is being tested to meet.                                                                                                    |  |
| 15          | Particle Sizes:                | Particle size of interest.                                                                                                    |  |
| 16          | Certification Results:         | <ul> <li>Results of certification. Possible values:</li> <li>PASS – Sampling met certification standards.</li> <li>FAIL – Sampling did not meet certification standards.</li> <li>INCOMPLETE – Sampling was not completed.</li> </ul> |  |
| 17          | Sampling Plan                  | Header for sampling plan that follows.                                                                                                    |  |
| 18          | Min Plan Actual                | <ul> <li>Number of samples to be taken.</li> <li>Min – Minimum number of samples to be taken.</li> <li>Plan – Number of samples planned to be taken.</li> <li>Actual – Actual number of samples taken.</li> </ul>                     |  |
| 19          | Area:                          | The area of cleanroom being certified.                                                                                                    |  |
| 20          | Locations/Rooms:               | The number of locations to be sampled. For column definitions, see line 18 above.                                                                                                    |  |
| 21          | Samples/Location               | Number of samples taken at each location. For column definitions, see line 18 above.                                                                                                    |  |
| 22          | Total Samples                  | Total number of samples taken.                                                                                                    |  |
| 23          | Min. Volume                    | Minimum volume to be sampled.                                                                                                    |  |
| 24          | Particle Data                  | Header for the particle data that follows.                                                                                                    |  |

 Table 10-13
 Statistics Printout legend

•

| Line<br>No. | Text or Data                  | Description                                                                                                    |
|-------------|-------------------------------|----------------------------------------------------------------------------------------------------|
| 25          | μ (N/m <sup>3</sup> )         | <ul> <li>Column headers:</li> <li>μ – Particle size in microns.</li> <li>N/m<sup>3</sup> – Normalized particle counts per cubic meter.</li> </ul>                                                                                                    |
| 26          | Target:                       | The particle size of interest. For column definitions, see line 25 above.                                                                                                    |
| 27          | Max                           | The maximum value of the samples averaged.                                                                                                    |
| 28          | 95% U.C.L.                    | Statistical Upper Confidence Limit (for 2–9 locations only). For column definitions, see line 25 above.                                                                                                    |
| 29          | Mean                          | Mean of all locations.For column definitions, see line 25 above.                                                                                                    |
| 30          | S.D.                          | Standard Deviation of all location means. For column definitions, see line 25 above.                                                                                                    |
| 31          | Location Averages             | Header for the location data that follows.                                                                                                    |
| 32          | Location # $\mu \sum (N/m^3)$ | <ul> <li>Column headers for data that follows.</li> <li>Location – Location of sample</li> <li># – Number of samples taken at location.</li> <li>μ – Particle size sampled.</li> <li>Σ(N/m<sup>3</sup>) – Number of particles detected and normalized per cubic meter.</li> </ul> |
| 33          | #001 2 0.5 925124.00          | Summary of sample at each location for the particle size chosen. For column definitions, see line 32 above.                                                                                                    |
| 34          | Deleted Samples:              | Number of samples removed from statistical summary.                                                                                                    |

| Table 10-13 | Statistics | Printout | legend | (Continued) |
|-------------|------------|----------|--------|-------------|
|-------------|------------|----------|--------|-------------|

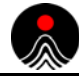

This page is intentionally left blank.

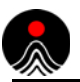

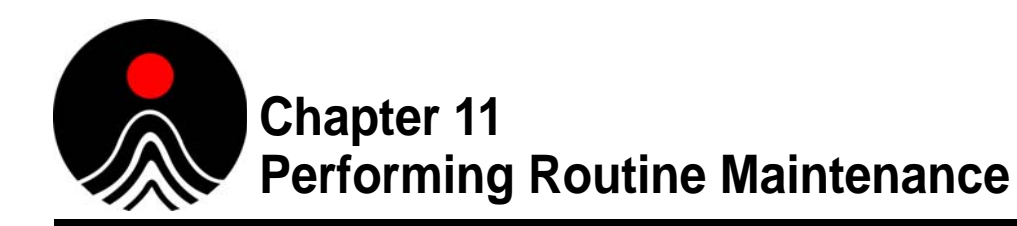

This chapter describes the maintenance you can perform at your location, and includes information for:

- Cleaning and Disinfecting the Enclosure, this page
- Replacing the Printer Paper Roll on page 11-2
- Reconditioning the Battery on page 11-3
- Calibration Reminder on page 11-3
- Other Maintenance on page 11-3

**NOTE:** There are no user-serviceable parts inside the Lasair III particle counter case.

# **Cleaning and Disinfecting the Enclosure**

The Lasair III particle counter is streamlined design minimizes particle traps and makes the unit easy to clean.

The enclosure case is made of polycarbonate with carbon nano tubes. The tempered glass display screen is sealed around its edges to IP65.

## CAUTION

Although the Lasair III particle counter is resistant to liquids, it is NOT liquid proof. Do not submerge the particle counter in any liquid or apply large amounts of liquid to the instrument to prevent ingress of liquid. Always wipe away free standing liquid and wet wipe the particle counter after applying a cleaner. Never put liquids into the air intake port.

Never wipe the display screen with anything that is hard or sharp.

### **Recommended Cleaning Agents**

The following cleaning agents are recommended to clean and disinfect the enclosure case of the particle counter:

- Bleach, typically 0.5%-1% concentration
- Ethyl/isopropyl alcohol (in a solution of less than 70 percent)
- Peroxide/quaternary ammonium solutions

Call Instrument Service and Support at Particle Measuring Systems (1-800-557-6363) for advice about other cleaning chemicals.

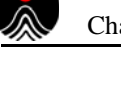

>> To clean the enclosure case:

### WARNING

Always wear eye protection when working with cleaning chemicals.

- 1 Turn the particle counter off, unplug the power cord from the power source and particle counter, and remove the battery.
- **2** Disconnect all other cables and tubes.
- **3** Remove the sample probe and cover the sample inlet.
- **4** Dampen a cleanroom wipe or other cloth with the cleaning solution and then wipe the enclosure case.

You can also wipe the printer cover and sample probes in this manner.

**5** Follow this cleaning solution wipe, with a wipe or cloth damped with water.

## CAUTION

Although we recommend the wipe method, you can use a spray solution on the front, sides, and top of the enclosure. However, do NOT use a spray on the back of the case to avoid reaching the electrical connections.

# **Replacing the Printer Paper Roll**

### >> To load the paper roll:

- **1** With one hand, grasp the printer enclosures by the two top tabs on each side, and while pushing down pull out to flip the cover open.
- **2** Remove the old paper roll and insert a new roll of paper, with the end of the paper coming toward you off the top of the roll.
- **3** Ensure that about one inch (2.5 cm) of paper extends beyond the cutter at the top of the paper enclosure and that the paper roll is not crooked in the enclosure.
- **4** While holding the end of the paper in place against the instrument case, close the cover until it clicks to ensure that it is completely closed.
- **5** Press the **Print** key to test the paper installation and that the paper advances correctly.
  - **NOTE:** The paper rolls have a pink indicator strip near the end of the roll. When you see the pink strip, you have only a few feet of paper remaining on the roll. Replace the expended roll to ensure that you have enough paper for the next printing.

# **Reconditioning the Battery**

Over time, the battery charge level indicator will cease to accurately indicate the actual battery charge. This can also be indicated with a B1E, B2E, or BBE message on the instrument status screen.

>> To maintain the accuracy of the charge indicator:

- **1** The external battery charger should be used to condition the battery.
- **2** Press and hold the button on the external batter charger to begin a conditioning cycle. This cycle can take from 1-8 hours.

Reconditioning of the battery can also be done directly with the Lasair III. To accomplish this, the battery should be fully charged to 100% and then discharged completely without shutting the unit off or any recharging of the battery. This can be accomplished by running the unit only on battery power without the mains power connected until the unit automatically shuts off. Once the battery is fully discharged, recharge the battery to 100% without turning the unit on. This can be accomplished by charging the unit for 6-8 hours.

### **Battery Disposal**

At end-of-life, batteries should be recycled or discarded safely. The batteries used can typically be disposed in municipal waste. However, you need to follow your local guidelines for battery disposal. Your local waste authority will have information on return and collection systems in your area.

# **Calibration Reminder**

Calibration should be performed once each year. Particle Measuring Systems provides calibration services at our Boulder, Colorado facility. You can schedule your calibration in advance to ensure that you can use your instrument up to the scheduled servicing. Turnaround time for calibration is typically five business days when service work is scheduled at least four 4 weeks in advance.

The calibration reminder can be set for either a 6 month notification or a 12 month notification, or it can be disabled and no notification is provided.

Schedule the calibration online at http://www.pmeasuring.com/services or call Instrument Service and Support 1 (800) 557-6363 or (303) 443-7100.

# **Other Maintenance**

For other maintenance needs, including ALL servicing inside the instrument, contact Instrument Service and Support at Particle Measuring Systems at 1 (800) 557-6363 or (303) 443-7100.

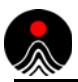

This page is intentionally left blank.

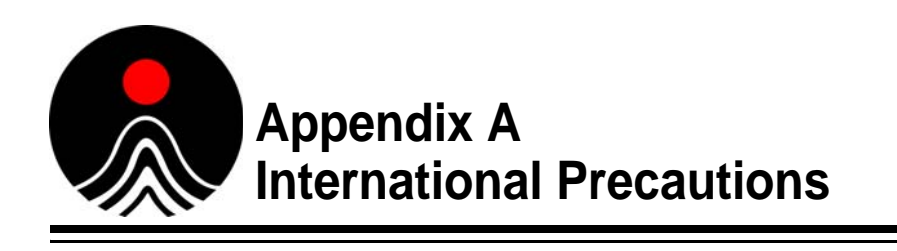

# WARNING

This instrument is designated as a Class I laser product and complies with US 21 CFR 1040.10 and EN 60825-1. Use of controls, or adjustment, or performance of procedures other than those specified in this manual may result in hazardous radiation exposure.

# **AVERTISSEMENT**

Cet appareil est classé comme produit laser de Catégorie I et est conforme aux normes US 21 CFR 1040.10 et EN 60825-1. L'utilisation de commandes, de réglages ou l'exécution de procédures autres que celles spécifiées dans le présent document peut provoquer une exposition à des radiations dangereuses.

# WARNUNG

Bei diesem Gerät handelt es sich um ein Laserprodukt der Klasse I, welches den Normen US 21 CFR 1040.10 und EN 60825-1 entspricht. Das Justieren der Lasereinheit, das Verändern des Gerätes oder Einsatzbereiche, die nicht den Vorgaben dieser Anleitung für das Gerät entsprechen, können dazu führen, dass gefährliches Laserlicht austritt.

# ATTENZIONE

Lo strumento è classificato come prodotto laser di Classe I e rispetta l'US 21 CFR 1040.10 e l'EN 60825-1. L'uso dei comandi o la regolazione dello strumento, o l'esecuzione delle procedure con metodi non conformi a quanto specificato in questo manuale posso provocare una pericolosa esposizione alle radiazioni.

# **ADVERTENCIA**

Este instrumento está catalogado como producto láser de Clase I y cumple con las normativas US 21 CFR 1040.10 y EN 60825-1. El uso de controles o el ajuste o la realización de procedimientos que no sean los especificados en este manual pueden provocar la exposición a radiación peligrosa.

# **Hazard Symbols**

The meaning of hazard symbols appearing on the equipment is as follows:

| Symbol      | Nature of hazard                                   |
|-------------|----------------------------------------------------|
| $\triangle$ | Attention, consult accompanying documents.         |
| Â           | Dangerous High Voltage                             |
|             | Warning – Laser radiation! Avoid exposure to beam. |

# Symboles de risque

Des symboles représentant les risques sont placés sur l'appareil. Leur signification est la suivante:

| Symbole | Nature du risque                                                         |
|---------|--------------------------------------------------------------------------|
| $\land$ | Attention, consulter les documents d'accompagnement                      |
| A       | Danger Electricite                                                       |
|         | Avertissement – Rayonnement laser ! Éviter toute exposition au faisceau. |

# Warnschilder

Die, an dem Gerat angebrachten Warnschilder haben folgende Bedeutungen:

| Symbol   | Gefahrenart                                            |
|----------|--------------------------------------------------------|
| $\land$  | Achtung! In den beiliegenden Unterlagen nachschlagen   |
| $\wedge$ | Achtung Hochspannung                                   |
|          | Warnung – Laserstrahlung! Nicht in den Strahl blicken. |

# Simboli di pericolo

Il significato dei simboli di pericolo che appaiono sugli strumenti il seguente:

| Simbolo     | Natura del pericolo                                            |  |
|-------------|----------------------------------------------------------------|--|
| $\triangle$ | Attenzione. Consultare i documenti allegati                    |  |
|             | Tensione Pericolosa                                            |  |
|             | Avvertenza – Radiazione laser! Evitare l'esposizione ai raggi. |  |

# Simbolos de peligro

Los simbolos de peligro que aparecen en el equipo significan:

| Símbolo     | Naturaleza del Peligro                                   |  |  |
|-------------|----------------------------------------------------------|--|--|
| $\triangle$ | Atención, consultar los documentos adjuntos.             |  |  |
| A           | Peligro alto voltaje.                                    |  |  |
|             | Advertencia – ¡Radiación láser! Evite exponerse al rayo. |  |  |

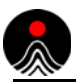

This page is intentionally left blank.

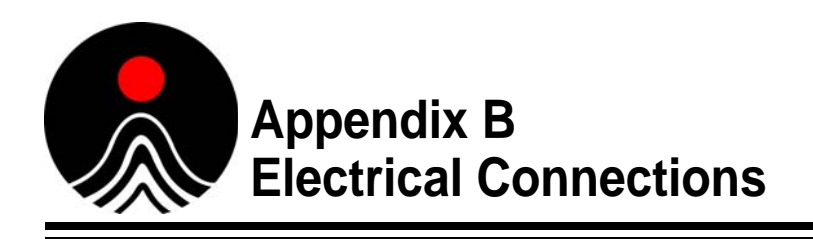

# **Electrical Connections**

There are three USB ports on the Lasair III particle counter for exporting sampling data and/or connecting a USB keyboard:

- One on the front panel
- Two on the back panel

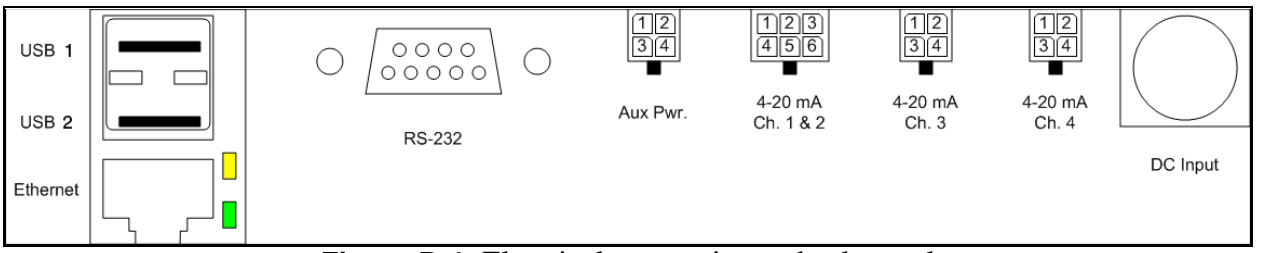

**Figure B-1** Electrical connections – back panel

**NOTE:** The Lasair III particle counter DOES NOT support USB hub devices or memory card readers.

Electrical connections are located on the back panel of the unit, and include:

- Ethernet port
- Two (2) USB connections
- RS-232 connection
- Auxiliary power output (5VDC 500mA or lower)
- Two (2) single channel 4-pin 4-20 mA connections
- One (1) dual channel 6-pin 4-20 mA connection
- DC Input (+20VDC 120 watts)

#### CAUTION

This is a LOW POWER DEVICE. Connect ONLY low voltage power accessories to the auxiliary power output to avoid damage to the unit.

## **Cable Pin-outs**

Following is the cable pin-out information for the Lasair III particle counter.

| RS-232        |        |
|---------------|--------|
| Pin<br>Number | Signal |
| 1             | NC     |
| 2             | TxD    |
| 3             | RxD    |
| 4             | NC     |
| 5             | Gnd    |
| 6             | NC     |
| 7             | CTS    |
| 8             | RTS    |
| 9             | NC     |

| Aux. Power    |        |
|---------------|--------|
| Pin<br>Number | Signal |
| 1             | +5 VDC |
| 2             | +5 VDC |
| 3             | Gnd    |
| 4             | Gnd    |
|               |        |
|               |        |
|               |        |
|               |        |
|               |        |

| 4-20 mA Ch 1 & 2 |         |
|------------------|---------|
| Pin<br>Number    | Signal  |
| 1                | +24 VDC |
| 2                | Ch 1 In |
| 3                | Gnd     |
| 4                | +24 VDC |
| 5                | Ch 2 In |
| 6                | Gnd     |
|                  |         |
|                  |         |
|                  |         |

| 4-20 mA Ch 3  |         |
|---------------|---------|
| Pin<br>Number | Signal  |
| 1             | +24 VDC |
| 2             | Ch 3 In |
| 3             | Gnd     |
| 4             | Gnd     |

| 4-20 mA Ch 4  |         |
|---------------|---------|
| Pin<br>Number | Signal  |
| 1             | +24 VDC |
| 2             | Ch 4 In |
| 3             | Gnd     |
| 4             | Gnd     |

| Input Power DIN |         |
|-----------------|---------|
| Pin<br>Number   | Signal  |
| 1               | +20 VDC |
| 2               | +20 VDC |
| 3               | Gnd     |
| 4               | Gnd     |

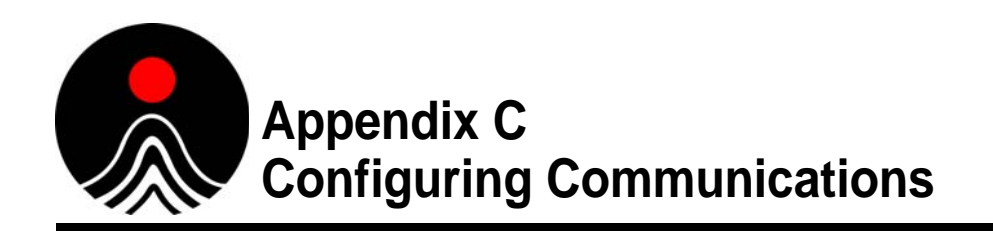

This appendix includes information for configuring communications for both:

- PMS Software and Communication Protocols
- 3rd Party Serial Communication Interfaces

Use the **Comm/Port Setup** screens on the Lasair III particle counter to set addressing parameters, and to enable/disable various network communication protocols (described in Comm/Port Setup on page C-2).

The fixed parameters that cannot be adjusted are described in Fixed Parameters on page C-5)

The **Comm/Port Setup** screens are also used for configuring a Web Browser and TouchRAM. However, directions for configuring these options are covered in separate appendices to allow for inclusion of more extensive information specific to these options. Refer to the following appendices for additional information:

- Web Browser Appendix G, Working with a Web Browser
- TouchRam Appendix F, TouchRAM

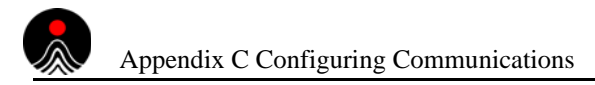

# **Comm/Port Setup**

Main Display > Setup > Comm/Port

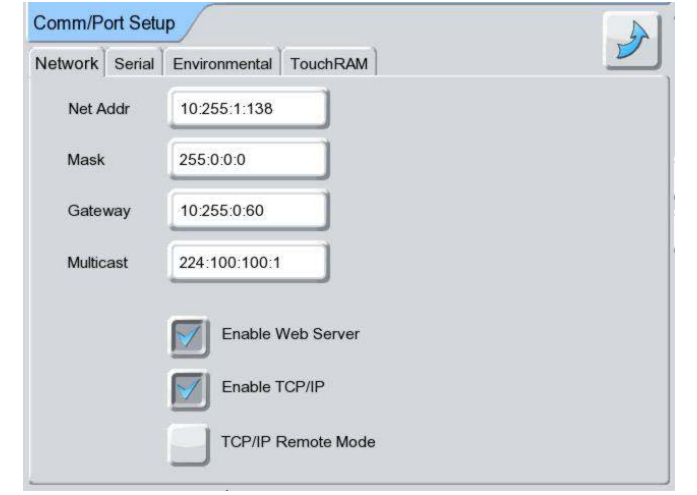

Figure C-1 Network tab of the Comm/Port Setup screen

Use the **Comm/Port Setup** screen  $\checkmark$  to set up the COMM port

There are four setup tabs in the **Comm/Port Setup** screen:

- Network tab (see page C-3)
- Serial tab (see page C-4)
- Environmental tab (see page C-5)
- TouchRAM tab (see Appendix F, TouchRAM)

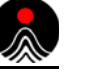

### **Network Tab**

| Table C-1 | Fields in the <b>Network</b> tab of the <b>C</b> | comm/Port Setup screen |
|-----------|--------------------------------------------------|------------------------|
|-----------|--------------------------------------------------|------------------------|

| Net Addr              | IP Address                    | Unique IP address of the Lasair III particle counter in the form of aaa.bbb.ccc.ddd. Each 3-digit series is a value of 0–255, separated by a colon (:).                                                                            |
|-----------------------|-------------------------------|----------------------------------------------------------------------------------------------------|
| Mask                  | Net Mask                      | The mask that separates the network address from the host address, allowing the instrument to communicate outside of its local network.                                                                                            |
|                       |                               | Enter as <b>aaa.bbb.ccc.ddd</b> . Each 3-digit series is a value of $0-255$ , separated by a colon (:).                                                                                                    |
| Gateway               | Gateway                       | Gateway used when communicating across networks.<br>Enter as aaa.bbb.ccc.ddd. Each 3-digit series is a value<br>of 0–255, separated by a colon (:).                                                                                |
| Multicast             | Multicast                     | Used when using PMS control software (DataAnalyst, Facility Net, or Pharmaceutical Net).                                                                                                    |
|                       |                               | Enter as in a form of aaa.bbb.ccc.ddd. Each 3-digit series is a value of 0–255, separated by a colon (:).                                                                                                    |
| Enable Web<br>Server  | Enables Web<br>Server         | Allows connection to from a Web browser such as<br>Internet Explorer or Firefox. (Disabling this function<br>prevents remote control and data viewing.)                                                                            |
| Enable TCP/IP         | Enable PMS<br>TCP/IP Protocol | Enables the PMS TCP/IP protocol that attaches the instrument to PMS control software. Disabling this function prevents the use of these applications.                                                                              |
| TCP/IP<br>Remote Mode | Enable Remote<br>Mode         | Enables the particle counter for temporary use as a<br>Remote instrument away from PMS control software.<br>When connected back to the control software, it will<br>download data collected and stored in the particle<br>counter. |
|                       |                               | NOTE: Enable TCP/IP must also be checked.                                                                                                    |

For more information:

- Refer to Appendix L, Ethernet Communications Overview
- Refer to Appendix M, Serial Communications Overview
## Serial Tab

| Comm/Port Setup                  | 4             |
|----------------------------------|---------------|
| Network Serial Environmental Tou | IchRAM        |
| Mode                             | 1             |
|                                  |               |
| PMS Multi-Drop                   | PMS Address 0 |
| Service                          |               |
| SIO Baud 9600                    |               |
|                                  |               |
|                                  |               |
|                                  |               |

Figure C-2 Serial tab of the Serial tab of the screen

Use the **Serial** tab of the **Comm/Port Setup** screen to select the RS-232 port interface protocol, as well as set additional parameters associated with serial communications.

For information on basic details, refer to Appendix M, Serial Communications Overview.

**NOTE:** When the serial interface mode is changed, the changes happen immediately.

| Lasair         | Native Lasair<br>Communication<br>Protocol | Allows starting and stopping the instrument, collecting data, and setting various configuration parameters.                                        |
|----------------|--------------------------------------------|----------------------------------------------------------------------------------------------------|
| PMS Multi-Drop | Multiple<br>Instrument<br>Protocol         | Requires a unique address for each instrument.                                                                                                    |
| PMS Address    | PMS Multi-Drop<br>Address                  | Unique address for each instrument in the form of<br>a 2-digit number.<br>The PMS Multi-Drop mode must first be enabled<br>to activate this field. |
| Service        | PMS Use                                    | Service mode reserved for use by PMS Service personnel.                                                                                            |
| SIO Baud       | Port Baud                                  | Baud rate for serial I/O port.                                                                                                    |

| Table C-2 | Fields in the Serial | tab of the Comm/Port | Setup screen |
|-----------|----------------------|----------------------|--------------|
|-----------|----------------------|----------------------|--------------|

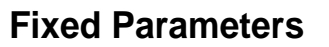

The following communication parameters are fixed, and cannot be adjusted:

- Parity: none
- Stop bits: 1
- Data bits: 8

Flow Control: depends on protocol. "Lasair III" mode uses software flow control (CTRL-Q/CTRL-S). "PMS Multi-Drop" mode does not have flow control.

### **Environmental Tab**

| Name     | Units | Scale | Offset | 1/ |
|----------|-------|-------|--------|----|
| Analog 1 | mA    | 1     | 4      |    |
| Analog 2 | mA    | 1     | 4      |    |
| Analog 3 | mA    | 1     | 4      |    |
| Analog 4 | mA    | 1     | 4      |    |
|          |       |       |        |    |

Figure C-3 Environmental tab of the Comm/Port Setup screen

Use the of the **Comm/Port Setup** screen to assign the Lasair III particle counter the ability to attach up to four (4) sensors and set the parameters for these analog input channels. These parameters are used to convert input analog signal to a readable value.

For more information refer to **Appendix J**, 4-20 mA Input.

Each row defines the parameters for an input channel.

Table C-3 Columns and fields of the Environmental tab of the Comm/Port Setup screen

| Name  | Analog<br>Channel Name | Name for the analog channel (up to 16 alphanumeric characters).<br>The default value is "AnalogN," where N is the number of the<br>analog channel. |
|-------|------------------------|----------------------------------------------------------------------------------------------------|
| Units | Unit<br>Measurement    | Measurement units that will print for analog channel (up to 10 alphanumeric characters). The default value is <i>mA</i> .                          |
| Scale | Scaling Factor         | Scaling factor for analog channel.<br>The field is initially 1.<br>NOTE: Scale = Total sensor range / 16.                                          |

| Offset Offset Factor |                | Offset factor for analog channel. The field is initially 4.                                                                                                    |  |  |
|----------------------|----------------|----------------------------------------------------------------------------------------------------|--|--|
|                      |                | NOTE: Offset = Minimum sensor value.                                                                                                    |  |  |
| Checkbox<br>disabled | I/O (Disabled) | Individual sensor is disabled. (Default)                                                                                                    |  |  |
| Checkbox<br>enabled  | I/O (Enabled)  | Individual sensor is enabled. If the sensor is enabled, its<br>measurements will be displayed on the screen, included in the<br>printouts and the data record or output, and can be used to trigger<br>alarms. |  |  |

### Table C-3 Columns and fields of the Environmental tab of the Comm/Port Setup screen

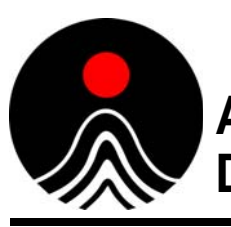

# Appendix D Downloading to PMS Control Software

Data on a Lasair III particle counter can be downloaded to PMS control software, including DataAnalyst, Facility Net, or Pharmaceutical Net, by means of either a Real-Time-Station or a Network Station.

Consider the following two cases when planning for downloads:

- **Case A** The Lasair III particle counter is used as a mobile monitor; data may come from multiple locations.
- **Case B** The Lasair III particle counter is in a fixed monitoring position; all data comes from the same location.

## **Preparations for Setup**

- Verify that the particle counter ID for each Lasair III particle counter used is unique.
- Verify that each location name is unique.
- Obtain a unique, static IP address, Subnet Mask, and Gateway from your IT Department.
- If using Facility Net or Pharmaceutical Net, ensure that you are using version 3.1 or later.

## **Configuring Communication**

Verify that the Lasair III particle counter is not already connected to the PMS control software (or to any other communications or control network).

#### >> To verify the Lasair III is not already connected to PMS control software:

- **1** Set the Lasair III particle counter to the unique IP address, Net Address, and Mask provided by your IT Dept.
- 2 Verify that the Lasair III particle counter is set to the standard Multicast number: 224.100.100.1 or as set by end user.
- **3** Enable the following options on the **Comm/Port Setup** screen, **Network** tab:

**Case A** – For mobile monitoring: 1) Enable TCP/IP

2) TCP/IP Remote Mode

**Case B** – For fixed monitoring: 1) Enable TCP/IP ONLY.

**4** Reboot the particle counter.

## **Downloading Data**

#### Case A: Mobile monitoring from multiple locations:

- **1** Manually collect sample data with the Lasair III particle counter.
- **2** Connect the Lasair III particle counter to the PMS control software via Ethernet ports on the particle counter and the computer.
- **3** Configure the control software for the Lasair III particle counter.
- **4** The system creates automatic sampling points for all Lasair III particle counter location names, and the data is automatically downloaded to the PMS control software.
- **5** The system prompts you with the option to either automatically or manually erase all historical data in the Lasair III particle counter.
- **6** The PMS software automatically disconnects from the particle counter.

## **Control Software Configuration**

Refer to the *DataAnalyst User's Manual* (or User's Manual for the PMS control software you are using) for information on configuring the control software.

### Case B: Fixed collection from a single location:

- **1** Connect the particle counter to the PMS control software via Ethernet ports on the particle counter and the computer.
- 2 Configure the PMS control software for the Lasair III particle counter.

The PMS control software directs the Lasair III particle count to periodically/ continuously sample, and automatically download to the software in real time.

NOTE: Historical data in the particle counter must be erased manually.

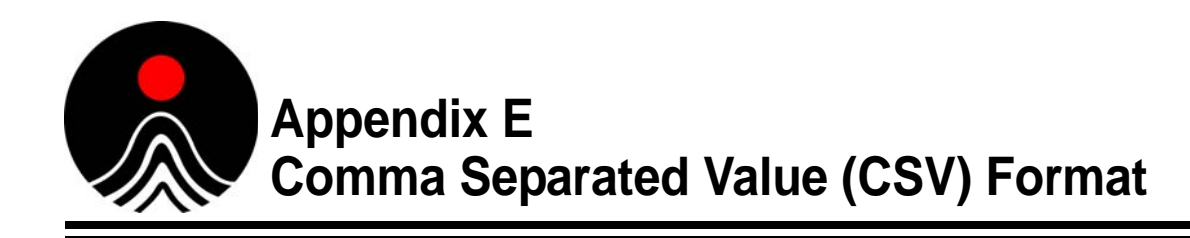

1

With this file format, you can properly label the value headings. The following items are numbered in the order that they will appear in the CSV file. The CSV file, however, will not include the order numbers.

| Ref. No | Value<br>Heading | Data Description                                                                                                    |
|---------|------------------|----------------------------------------------------------------------------------------------------|
| 1       | Sample Date      | Formatted YYYY/MM/DD                                                                                                    |
| 2       | Sample<br>Time   | Formatted HH:MM:SS {End of Sample}                                                                                                    |
| 3       | Sensor<br>Name   | User entered name. Up to 16 characters. Name is delimited by quotation (") marks.                                                                                                    |
| 4       | Sensor Type      | Hard coded value. Example: "Lasair-III-310C"                                                                                                    |
| 5       | Sensor S/N       | This value programmed during initial calibration.                                                                                                    |
| 6       | Statistics       | This field is a "" if statistics are not used.                                                                                                    |
|         |                  | If they are used, then the field contains both the name of the room<br>in which the statistics were taken and, the type. The type can be<br>FS-209E, ISO-14644-1, EU GMP, ISO and EU GMP, or<br>AVERAGE. The room name is prepended before the statistics<br>type with a "" separating the two. |
|         |                  | An example is "BallroomAFS209E". Maximum room name length is 16 characters, thus the maximum string length is less than 32 characters.                                                                                                    |
| 7       | Loc Chg          | When outputting a CSV block, this field will be set to a "*" if the location has changed from the last record printed. Otherwise, this field will be a ".".                                                                                                    |
| 8       | Location         | User location name. Up to 16 characters. The name will be delimited by " marks.                                                                                                    |
| 9       | Manifold         | The manifold position. The value will be zero (0) if no manifold exists. With a manifold, lowest number will be one (1).                                                                                                    |
| 10      | Laser OK         | 1 = OK, 0 = bad. (Language independent)                                                                                                    |
| 11      | Flow OK          | 1 = OK, 0 = bad. (Language independent)                                                                                                    |

 Table E-1
 CSV value format and description

| Ref. No | Value<br>Heading   | Data Description                                                                                                    |  |
|---------|--------------------|----------------------------------------------------------------------------------------------------|--|
| 12      | Sample<br>Valid    | The sample will be declared invalid if the laser current is bad<br>during the sample, or if the sample flow falls outside the 5% ISO<br>limit, or if the user invalidates the sample manually (only under<br>statistics mode).                                                                                                    |  |
| 13      | Sample<br>Interval | In time. Format is HH:MM:SS                                                                                                    |  |
| 14      | Volume<br>Units    | CF, CM, or L                                                                                                    |  |
| 15      | Sample<br>Volume   | Floating point value. In "Volume Units" given above.                                                                                                    |  |
| 16      | Number<br>Channels | 6 or 2. Normal output has 6 channels. If Pharmaceutical Two-<br>Channel mode is enabled, (00.5 and 5.0 only), then output has 2<br>channels. If Pharmaceutical Two-Channel mode is enabled, data<br>output will be different than the Lasair II particle counter.                                                                                                    |  |
| 17      | Size 1             | Particle size for channel 1.                                                                                                    |  |
| 18      | Counts 1           | The total differential raw count value.                                                                                                    |  |
| 19      | Size 2             | See above.                                                                                                    |  |
| 20      | Counts 2           | See above.                                                                                                    |  |
| 21      | Size 3             | See above. Not used in 2 channel mode.                                                                                                    |  |
| 22      | Counts 3           | See above. Not used in 2 channel mode.                                                                                                    |  |
| 23      | Size 4             | See above. Not used in 2 channel mode.                                                                                                    |  |
| 24      | Counts 4           | See above. Not used in 2 channel mode.                                                                                                    |  |
| 25      | Size 5             | See above. Not used in 2 channel mode.                                                                                                    |  |
| 26      | Counts 5           | See above. Not used in 2 channel mode.                                                                                                    |  |
| 27      | Size 6             | See above. Not used in 2 channel mode.                                                                                                    |  |
| 28      | Counts 6           | See above. Not used in 2 channel mode.                                                                                                    |  |
| 29      | Number<br>Analog   | This can vary from 0 to 6. In RS-232 data output, the number is<br>always 6 to maintain compatibility with the Lasair II particle<br>counter. In USB or Web file downloads, the value will be between<br>0 and 4 depending upon the number of analog channels use. The<br>Lasair III particle counter only has 4 analog channels. The last<br>two channels are placeholders for compatibility with the Lasair II<br>particle counter. When CSV data is output via RS-232<br>communications, placeholders are used to fill 6 channels. |  |

**Table E-1** CSV value format and description (Continued)

| 4 |                              |  |
|---|------------------------------|--|
| 6 | $\sim$                       |  |
|   | $\langle \mathbf{x} \rangle$ |  |
|   |                              |  |

| Ref. No | Value<br>Heading | Data Description                                                                                                    |
|---------|------------------|----------------------------------------------------------------------------------------------------|
| 30      | Name 1           | User defined name (16 char max) for the analog channel. If the first character of the name is a "?," that indicates the name has changed since the data sample was saved. (The data sample only has an index to the name.) |
| 31      | Units 1          | User name (10 char max) for sensor units. If the first character of the units is "?," that indicates the units has changed since the data sample was saved. (The data sample only has an index to the units.)              |
| 32      | Avg 1            | Average value for channel. Internally, the box will save the data as<br>a 10 bit integer, and then apply the scale and offset when dumping<br>the data.                                                                    |
| 33      | Min 1            | Minimum value for channel. Stored internally as a 10 bit integer.                                                                                                    |
| 34      | Max 1            | Maximum value for channel. Stored internally as a 10 bit integer                                                                                                    |
| 35      | Name 2           | See above.                                                                                                    |
| 36      | Units 2          | See above.                                                                                                    |
| 37      | Avg 2            | See above.                                                                                                    |
| 38      | Min 2            | See above.                                                                                                    |
| 39      | Max 2            | See above.                                                                                                    |
| 40      | Name 3           | See above.                                                                                                    |
| 41      | Units 3:         | See above.                                                                                                    |
| 42      | Avg 3:           | See above.                                                                                                    |
| 43      | Min 3:           | See above.                                                                                                    |
| 44      | Max 3:           | See above.                                                                                                    |
| 45      | Name 4:          | See above.                                                                                                    |
| 46      | Units 4:         | See above.                                                                                                    |
| 47      | Avg 4:           | See above.                                                                                                    |
| 48      | Min 4:           | See above.                                                                                                    |
| 49      | Max 4:           | See above.                                                                                                    |
| 50      | Name 5:          | Text is "n/a." Placeholder for compatibility with the Lasair II particle counter.                                                                                                    |
| 51      | Units 5:         | Text is "n/a." Placeholder for compatibility with the Lasair II particle counter.                                                                                                    |
| 52      | Avg 5:           | Text is "n/a." Placeholder for compatibility with the Lasair II particle counter.                                                                                                    |

**Table E-1** CSV value format and description (Continued)

| Ref. No | Value<br>Heading | Data Description                                                                  |
|---------|------------------|-----------------------------------------------------------------------------------|
| 53      | Min 5:           | Text is "n/a." Placeholder for compatibility with the Lasair II particle counter. |
| 54      | Max 5:           | Text is "n/a." Placeholder for compatibility with the Lasair II particle counter. |
| 55      | Name 6:          | Text is "n/a." Placeholder for compatibility with the Lasair II particle counter. |
| 56      | Units 6:         | Text is "n/a." Placeholder for compatibility with the Lasair II particle counter. |
| 57      | Avg 6:           | Text is "NaN." Placeholder for compatibility with the Lasair II particle counter. |
| 58      | Min 6:           | Text is "NaN." Placeholder for compatibility with the Lasair II particle counter. |
| 59      | Max 6:           | Text is "NaN." Placeholder for compatibility with the Lasair II particle counter. |

**Table E-1** CSV value format and description (Continued)

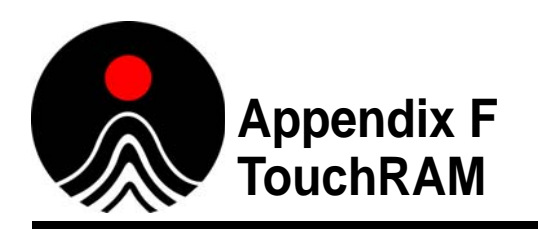

The Lasair III particle counter can be used with an optional Touch RAM wand to add the convenience of accessing pre-programmed sampling recipes specific to various facility locations.

A small memory button is programmed with sampling parameters and a location name. The button can be permanently attached to the wall near a sample point location. When the button is read with a special wand reader, the sampling parameters and location information are loaded into the Lasair III particle counter, eliminating the need to manually enter the data.

This helps to eliminate operator entry errors, and prevents an operator from mistakenly using a recipe for the wrong location.

The memory button is programed by setting the desired sampling plan in the Lasair III particle counter, and then using the touch-wand to write this information to a memory chip in a data storage button.

**NOTE:** TouchRAM supports the use of most but not all Lasair III particle counter features. Statistical standards settings, for example, are not compatible with Touch RAM.

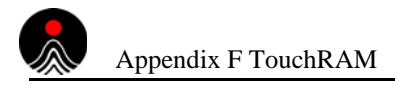

## **Comm/Port Setup**

#### Main Display > Setup > Comm/Port

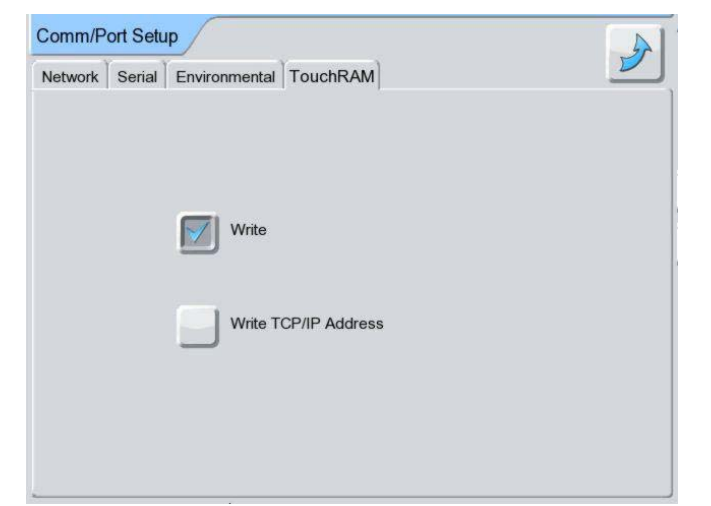

Figure F-1 TouchRAM tab of the Comm/Port Setup screen

### TouchRAM Tab

Use the **TouchRAM** tab of the **Comm/Port Setup** screen to set up the COMM port for accessing pre-programmed sampling recipes.

| Table F-1 | Fields in the | TouchRAM | tab of the | Comm/Port | Setup screen |
|-----------|---------------|----------|------------|-----------|--------------|
|-----------|---------------|----------|------------|-----------|--------------|

| Write                   | Enables TouchRAM functionality, including activating the Quick tab on the Sampling setup screen.                                                                                                    |
|-------------------------|----------------------------------------------------------------------------------------------------|
| Write TCP/IP<br>Address | Writes the current TCP/IP address of device to TouchRAM buttons.                                                                                                    |
|                         | When a TouchRAM button contains a TCP/IP Address, data sampled from various locations can be conveniently downloaded to Pharmaceutical Net, and then analyzed and archived.                                                        |
|                         | In large facilities with several Pharmaceutical Net installations, it<br>may be beneficial to be able to automatically change the TCP/IP<br>address of the LASAIR when it is moved from one<br>Pharmaceutical Net area to another. |
|                         | NOTE: The <b>Enable TouchRAM Write</b> option must be activated before you can enable this <b>Write TCP/IP Address</b> option.                                                                                                    |

## Setup for TouchRAM Wand Operation

#### >> To set up TouchRAM wand operation:

- 1 On the Lasair III Comm/Port Setup screen, enable the Write mode on the TouchRAM tab.
- **2** Attach the TouchRAM wand to the to any connection (depending upon your setup) located on the back or front of the Lasair III particle counter.
- **3** Transfer the recipe from the wand to the TouchRAM button (typically mounted to a wall in a sampling point location).

The TouchRAM button is now ready to be read, as needed, when sampling n the corresponding area.

**4** Position and hold the TouchRAM wand over the TouchRAM button to retrieve the sampling recipe for that particular area.

### **TouchRAM Button Data Format**

The following data is written on Lasair III particle counter buttons:

| Item              | Name                                | Comments                                                                                                    |
|-------------------|-------------------------------------|----------------------------------------------------------------------------------------------------|
| Sample Parameters |                                     |                                                                                                    |
| 1                 | Location Name                       |                                                                                                    |
| 2                 | Sample Volume                       | Sample Time is not saved. Consequently, units with different flow rates will be programmed for the same volume, but not the same time.   |
| 3                 | Sample by volume or time            |                                                                                                    |
| 4                 | Purge Delay (in sec)                | Also sets Sample By Time of Day                                                                                                    |
| 5                 | Inter-Sample Delay (in sec)         |                                                                                                    |
| 6                 | Volume Units (ft,m,l)               | The liter setting is not compatible with the Lasair II.                                                                                  |
| 7                 | Normalized or Raw Data Setting      |                                                                                                    |
| 8                 | Group Repeat (on/off)               | on/off                                                                                                    |
| 9                 | Number of Samples                   | Also sets continuous sampling                                                                                                    |
| 10                | Print Sample Average (on/off)       |                                                                                                    |
| 11                | Auto Print Thermal Report (on/ off) | Thermal print report                                                                                                    |
| 12                | Trh Units                           | Not used in the Lasair III. Written for Lasair II<br>compatibility. Set to degC, if sample volume is in m.<br>Otherwise written as degF. |
| Gene              | eral Alarm Settings                 |                                                                                                    |
| 13                | Global Alarms on/off                |                                                                                                    |
| 14                | Alarm Buzzer on/off                 |                                                                                                    |

**Table F-2**Data written on Lasair III buttons

| Item  | Name                                        | Comments                                                                                                    |  |
|-------|---------------------------------------------|----------------------------------------------------------------------------------------------------|--|
| Parti | Particle Alarm Settings                     |                                                                                                    |  |
| 15    | Particle Alarms differential/<br>cumulative |                                                                                                    |  |
| 16    | Particle Alarm, Channel 1                   | For the 310C and 350L, this channel is the $0.3\mu m$ channel.                                                         |  |
|       |                                             | For the 5100, this channel is the 0.5 $\mu$ m channel for the 5100.                                                    |  |
|       |                                             | In Pharma mode (2 channels) alarm channels 1 and 2 are used. This is the 0.5 channel alarm in two-channel pharma mode. |  |
| 17    | Particle Alarm, Channel 2                   | This channel used for 5.0 µm Channel Alarm in two-channel pharma mode                                                  |  |
| 18    | Particle Alarm, Channel 3                   |                                                                                                    |  |
| 19    | Particle Alarm, Channel 4                   |                                                                                                    |  |
| 20    | Particle Alarm, Channel 5                   | This channel used for 5.0 µm Channel Alarm in two-channel pharma mode.                                                 |  |
| 21    | Particle Alarm, Channel 6                   |                                                                                                    |  |
| 22    | Chan 1 Alarm on/off                         | This channel used for 0.5 µm Channel Alarm in two-channel pharma mode.                                                 |  |
| 23    | Chan 2 Alarm on/off                         | This channel used for 5.0 µm Channel Alarm in two-channel pharma mode.                                                 |  |
| 24    | Chan 3 Alarm on/off                         |                                                                                                    |  |
| 25    | Chan 4 Alarm on/off                         |                                                                                                    |  |
| 26    | Chan 5 Alarm on/off                         |                                                                                                    |  |
| 27    | Chan 6 Alarm on/off                         |                                                                                                    |  |
| Anal  | Analog Alarm Settings                       |                                                                                                    |  |
| 28    | Rh High Alarm on/off                        | Not read in the Lasair III. Written for Lasair II compatibility only. Set to off.                                      |  |
| 29    | Rh Low Alarm on/off                         | Not read in the Lasair III. Written for Lasair II compatibility only. Set to off.                                      |  |
| 30    | Temp High Alarm on/off                      | Not read in the Lasair III. Written for Lasair II compatibility only. Set to off.                                      |  |
| 31    | Temp Low Alarm on/off                       | Not read in the Lasair III. Written for Lasair II compatibility only. Set to off.                                      |  |
| 32    | Temp Low Alarm Value                        | n/a Lasair II only                                                                                                    |  |
| 33    | Temp High Alarm Value                       | n/a Lasair III only                                                                                                    |  |
| 34    | RH Low Alarm Value                          | n/a Lasair III only                                                                                                    |  |
| 35    | RH High Alarm Value                         | n/a Lasair III only                                                                                                    |  |
| 36    | Analog1 Low Alarm Value                     |                                                                                                    |  |
| 37    | Analog1 High Alarm Value                    |                                                                                                    |  |

#### **Table F-2** Data written on Lasair III buttons (Continued)

| Item | Name                                  | Comments                                              |
|------|---------------------------------------|-------------------------------------------------------|
| 38   | Analog2 Low Alarm Value               |                                                       |
| 39   | Analog2 High Alarm Value              |                                                       |
| 40   | Analog3 Low Alarm Value               |                                                       |
| 41   | Analog3 High Alarm Value              |                                                       |
| 42   | Analog4 Low Alarm Value               |                                                       |
| 43   | Analog4 High Alarm Value              |                                                       |
| 44   |                                       |                                                       |
| 45   | Analog 1 Low Alarm on/off             |                                                       |
| 46   | Analog 1 High Alarm on/off            |                                                       |
| 47   | Analog 2 Low Alarm on/off             |                                                       |
| 48   | Analog 2 High Alarm on/off            |                                                       |
| 49   | Analog 3 Low Alarm on/off             |                                                       |
| 50   | Analog 3 High Alarm on/off            |                                                       |
| 51   | Analog 4 Low Alarm on/off             |                                                       |
| 52   | Analog 4 High Alarm on/off            |                                                       |
| Phar | m-Net Communications                  |                                                       |
| 53   | Multi-Drop Serial Protocol<br>Address |                                                       |
| 54   | TCP/IP Address                        | Optionally written if "Write TCP/IP TouchRAM" is set. |
| 55   | Network mask                          | Optionally written if "Write TCP/IP TouchRAM" is set. |
| 56   | TCP/IP Remote Mode (on/off)           | Optionally written if "Write TCP/IP TouchRAM" is set. |
| 57   | Checksum                              |                                                       |

**Table F-2**Data written on Lasair III buttons (Continued)

## **Model Compatibility**

When reading a TouchRAM button, ensure that the button was written with the same model of Lasair III particle. Particle alarms are written and read in the buttons for each channel. The particle counter alarms are set on a channel by channel basis. For example, the first channel alarm on a Lasair III-510 particle counter ( $0.5 \mu m$ ) is read as the first channel alarm on the Lasair III-310 particle counter (i.e.,  $0.3 \mu m$ ).

Therefore, TouchRAM buttons written and read on different models may not give the expected results. TouchRAM buttons do not contain any information about the particle sizes and flow rate of the instrument.

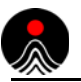

This page is intentionally left blank.

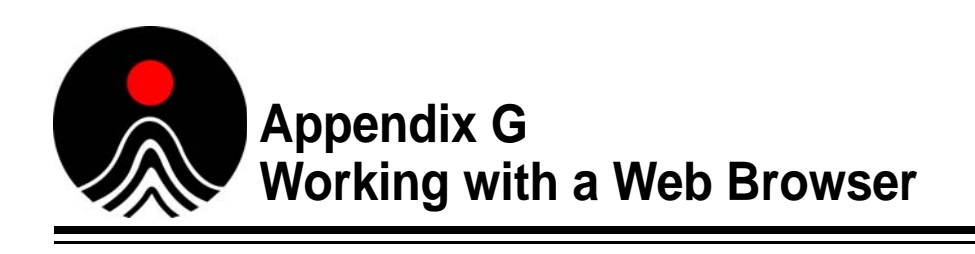

### **Using Browser Software**

You can use your Web browser software to control the Lasair III particle counter from a separate computer through one of two kinds of connections:

- A direct cable connection to a computer
- A connection over an Ethernet network to a computer

### Web Browser Interface Advantages

Using a computer-browser to access and control a Lasair III particle counter has the following advantages:

- The Lasair III particle counter can be accessed and controlled from a separate location.
- A keyboard and mouse can be used for data entry and editing.
- More data can be displayed on a larger screen.
- Data can be copied from the particle counter directly to the computer's hard drive, spreadsheet software, or database software.

### **Web Browser Interface Functions**

- Display the particle and analog data from the Lasair III particle counter
- Configure the setup screens for sampling
- Start or stop sampling
- Download, save, or delete sample data
- Detect alarms
- Print reports
- Import and export recipes
- Import recipes from a Lasair II

### **Establishing Communications**

The same steps will be used to connect with a Lasair III particle counter whether connecting over an Ethernet network or directly from a computer.

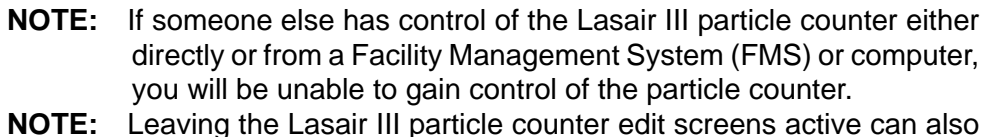

**NOTE:** Leaving the Lasair III particle counter edit screens active can also interfere with a remote connection. The Lasair III particle counter should always be left with the Main Display Screen open.

#### >> To establish communications:

Follow these steps to establish communications between a computer and the Lasair III particle counter.

- **1** Start the particle counter and the computer.
- **2** If communicating directly to a computer, connect the Lasair III particle counter to the computer's Ethernet connection.
- **3** Open the browser software.
- 4 Click on the IP address field to select the entire address.
- **5** Type the Lasair III particle counter's IP address into the IP address field, and press **Enter**. The **Enter Network Password** window displays.

You do not need to type "http://" or the non-significant zeros in the IP address. The address will be similar to the following example:

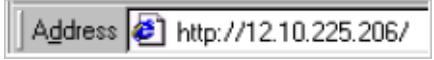

Figure G-1 Example IP address for a Lasair III particle counter.

| Enter Net | work Passwo           | ?×                             |      |
|-----------|-----------------------|--------------------------------|------|
| <u> (</u> | Please type yo        | ur user name and password.     |      |
| €U ~      | Site:                 | 12.10.225.206                  |      |
|           | Realm                 | Lasair II                      |      |
|           | <u>U</u> ser Name     |                                |      |
|           | <u>P</u> assword      |                                |      |
|           | $\square$ Save this p | bassword in your password list |      |
|           |                       | OK Car                         | ncel |

Figure G-2 Enter Network Password window

**6** The **User Name** field will accept any string for the User Name. The Password is still required, as discussed below.

If a username was used to create a password on the Lasair III, enter that name here.

7 If password control is enabled and passwords have been assigned, type your Password and then click the OK button. Otherwise, click OK.The Lasair III Main Display appears.

**NOTE:** If a password has been assigned, it is always enabled in the Web browser even if it is disabled on the Main Setup Screen.

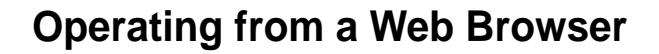

You can now navigate to Lasair III Setup pages, start or stop a sampling run, display the current or previous data for display, and refresh the display.

Like the touch screen of the Lasair III particle counter, the Sample and Setup pages of and the Web browser are intuitive to use. However, unlike the data displayed on the Lasair III instrument, the data displayed on the Web browser is **not** real-time. While sampling, the data on the **Main Display** is updated every 10 seconds.

### Web Page Encoding

The Lasair III V1.3.xxx firmware uses UTF8 (a form of Unicode) for all web pages. Safari and Firefox work without any Encoding issues. Internet Explorer has the capability of "Auto-Select" Encoding. If this is enabled, it may cause character translation issues. Incorrect character translation results in accented characters, Asian characters and mathematical symbols showing up as pairs or triplets of accented, meaningless characters. If this occurs, manually select "UTF8" character encoding for your browser.

### Saving Sample Data File

Using Lasair III's Save feature , the data file for a sample can be copied to another file so it can be saved for long-term retention or for data analysis.

#### >> To save sample data to another file:

1 On the **Data** page, click the **Download Data** (Save) icon to open the sample data file. The data displays in the following format:

```
"Sample Date", "Sample Time", "Sensor Name"
1970/01/01,04:17:48,"", "LasairIII-310C",0000
1970/01/01,22:20:10,"", "LasairIII-310C",0000
1970/01/04,02:24:37,"", "LasairIII-310C",0000
```

- **NOTE:** The data starts with a header line. Each line after the header line is one sample record.
- **NOTE:** The entire file is created in a Comma Separated Value (CSV) format with the date stored in a year/month/day format. For details about this format, see **Appendix E**, Comma Separated Value (CSV) Format.
- 2 Click on File > Save As in the browser's menu bar.
- **3** Complete the file name and file location information, and click **Save**.
- 4 Navigate to the file to verify that the save was completed.

### **Deleting Sample Data Records**

After saving the data records using a Web browser, make sure to delete those same records from the Lasair III particle counter's memory to avoid duplication of data.

## **Recipe Importing and Exporting**

The Web Server feature has two separate screens that allow importing and exporting recipes. On the Recipe Setup screen (see **Figure G-3** on page -4), recipes may be saved as an all-in-one file. This file contains all recipes, locations and associations in a single file.

| C Particle Measuring Systems | Inc Windows In      | ternet Explorer provided by Parti                                                                 | icle Measuring Systems                                                     |                                 |
|------------------------------|---------------------|---------------------------------------------------------------------------------------------------|----------------------------------------------------------------------------|---------------------------------|
| G 🖓 🔹 📑 192. 168. 33         | 3.50/               |                                                                                                   | • 🗃 🕂 × 🖓 🗫                                                                | P +                             |
| Bie Edit Vew Pavorites Iool  | is Help             |                                                                                                   |                                                                            |                                 |
| 👷 Pavorites 🙁 • 🍘 Sample L   | acaton Upload Index | Particle Measuring Syste X                                                                        | 0 · 0 · 0 ÷                                                                | • Bage • Safety • Tgols • 🕢 • " |
| Recipe Setup                 |                     |                                                                                                   | EU-Cias                                                                    | sD                              |
| Setup                        | View                | Assign                                                                                            | 1                                                                          |                                 |
|                              |                     | CCA<br>EU-Class D<br>FLUX<br>Rec 1min<br>Rec1<br>Rec2<br>Rec3<br>Rec30samp<br>rec-1m3<br>rec-1min | Options<br>Load<br>Delete<br>Print<br>Save<br>Save<br>Save All in one file |                                 |
| 1                            |                     |                                                                                                   | 😜 Internet                                                                 | Sa + € 200% +                   |

Figure G-3 Recipe Setup screen

**Figure G-2** shows the second method for importing and exporting recipes. This screen is accessed via the **System Setup**. Recipes, Locations, and recipe-location association files may be imported and exported individually to a PC using this screen.

The individual import feature supports importing the recipes, locations and associations previously saved from a Lasair II. Note that the recipes exported on this screen cannot be imported back to a Lasair II.

| 🌈 Particle Measuring Systems Inc Windows Internet Explorer provided by Particle | Measuring Systems                     |                  |
|---------------------------------------------------------------------------------|---------------------------------------|------------------|
| G 🕢 • 🔝 ····· 192. 168. 33. 50                                                  | • • • • • • • • • • • • • • • • • • • | ۶.               |
| Bie Edit Vew Fgvorites Isols Heb                                                |                                       |                  |
| Percentes Percenters Drc.                                                       | 🖓 • 🗇 · 🗇 👘 • Bor • Safe              | ty + Tgols + 🔮 + |
| System Setup Options Transfer Files                                             |                                       |                  |
| Save Recipes                                                                    | Load Recipes                          |                  |
| 3ave Locations                                                                  | Load Locations                        |                  |
| Save All Assignments                                                            | Load All Assignments                  |                  |
|                                                                                 |                                       |                  |
|                                                                                 |                                       |                  |

Figure G-4 Second method for importing and exporting recipes

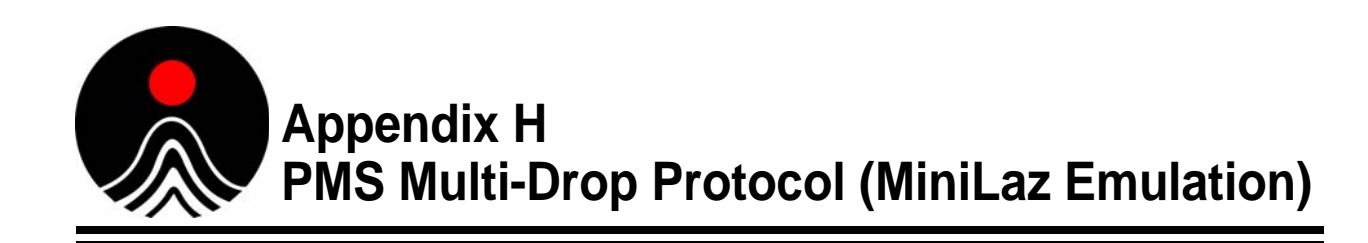

This protocol is designed to be used on an RS-485 based system, with multiple individually addressable instruments. All communications are polled with a sensor address. The host program must take care of querying the unit for data.

RS-485 communications require an external RS-232 to RS-485 converter. The converter must support automatic send data control. Older converters that require CTS control (hardware flow control) will not work properly.

### Tested RS-232/RS-485 Converters

Both of these models have been tested with the Lasair particle counter in MiniLaz emulation mode connected to Pharmaceutical Net.

**NOTE:** A null modem is required to connect between these models and the Lasair III particle counter.

- RS-232 to RS-485 converter with automatic send-data control and opto isolation: P/N 485OT9L
- RS-232 to RS-485 Converter with automatic send-data control and quick-disconnect terminal block: P/N 485PTBR

Both of the preceding models are available from:

B & B Electronics 707 Dayton Rd. P. O. Box 1040 Ottawa, IL 61350

Phone: (815) 433-5100 Web: http://www.bb-elec.com

Both models require external 12 VDC power @100 mA. One solution is the 120 VAC to 12 VDC supply P/N 485PS2.

The Lasair particle counter provides an extended version of the command set used in the obsolete MiniLaz instrument, and offers backward compatibility. This protocol allows a Lasair particle counter to be a drop-in replacement for a MiniLaz on a Facility-View installation.

## **Multi-Drop Command Coding**

Commands in the PMS protocol are formatted in the manner described below. For users wishing to write their own drivers, basic communication routines are available from Particle Measuring Systems.

## Formatting Command Codes

#### >> To properly format a command code:

- **1** Add the address of the instrument to the beginning of the command string. The address is an unsigned 16-bit integer between 0 and 99.
- **2** Add a 16-bit checksum of the data and address to the end of the packet. The checksum is an unsigned sum of every address and data byte.

The packet should appear as follows:

```
ADDR_HIGH_BYTE | ADDR_LOW_BYTE | DATA_1 | DATA_2 | ... |
DATA_N | CHECKSUM_HIGH_BYTE | CHECKSUM_LOW_BYTE
```

**3** ASCII characters not in the range of 0x20 to 0x7E must be converted to a 2-byte sequence using the following table:

| Original BYTE       | Transmitted BYTES |
|---------------------|-------------------|
| byte < 0x20         | 0x7B, byte+0x20   |
| 0x7B <= byte < 0x80 | 0x7C, byte-0x5B   |
| 0x80 <= byte < 0xC0 | 0x7D, byte-0x60   |
| 0xC0 <= byte        | 0x7E, byte-0xA0   |

- **4** Pre-append an ASCII <STX> character (0x02) to the data stream, and post-append an ASCII <ETX> character (0x03) to the data stream.
- **5** Data is ready to transmit.

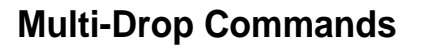

| CCAL                  | Response: "RCAL yyyy/mm/dd"                                                                                                    |
|-----------------------|----------------------------------------------------------------------------------------------------|
|                       | Returns the last calibration date. (The Lasair III particle counter should be calibrated at least once a year).                                                                                                    |
| CCONT n               | Response: "RCONT m"                                                                                                    |
| CDT yy mm dd hh mm ss | Response: "RDT"                                                                                                    |
|                       | Set date and time. Either two-digit or four-digit year is okay.                                                                                                    |
| CES                   | Response: " <b>RES 1</b> " (success) or " <b>RES 0</b> " (failure).<br>End Sampling.                                                                                                    |
| CFQ                   | Response "RPQ 1" or "RPQ 0"                                                                                                    |
|                       | Flush data queue—erase all data.                                                                                                    |
|                       | NOTE: The particle counter can un-erase data from this command if no samples are taken, and locations are not erased.                                                                                                    |
|                       |                                                                                                    |
| CID name              | Response: "RID name"                                                                                                    |
|                       | Set sample ID (location) to given string. This command translates<br>all characters to upper case. The only legal characters in this<br>command are $A-Z$ , $a-z$ , and $0-9$ . Other characters that are<br>legal for Lasair particle counter location names are not legal here. |
| CISDELAY sec          | Response: "RISDELAY sec"                                                                                                    |
|                       | Set inter-sample delay in seconds. Delay is from end-to-start.                                                                                                    |
| CKB n                 | Response: " <b>RKB m</b> "                                                                                                    |
|                       | Lock/unlock the keyboard (1/0). If the keyboard is not locked, the instrument can be stopped or controlled from front panel.                                                                                                    |
| CNOS nnn              | Response "RNOS mmm"                                                                                                    |
|                       | Set total number of samples. Setting to -1 causes continuous sampling.                                                                                                    |
|                       | If the operation is successful, <b>nnn</b> = <b>mmm</b> .                                                                                                    |
| CPDELAY sec           | Response: "RPDELAY sec"                                                                                                    |
|                       | Set purge delay in seconds.                                                                                                    |

| CPQ         | Response "RPQ 1" or "RPQ 0"                                                                                                    |
|-------------|----------------------------------------------------------------------------------------------------|
|             | Pop oldest sample off of data queue. This command will un-erase<br>the oldest sample data if no samples are taken, and locations are not<br>erased.                                                                                                    |
| CQC         | Response "RQC nnn m"                                                                                                    |
|             | Get number of samples in queue, and $0/1$ for sampling (1) or not sampling (0).                                                                                                    |
| CSN         | Response: "CSN s_n"                                                                                                    |
|             | Returns the Lasair particle counter's serial number.                                                                                                    |
| CSR         | Response " <b>RSR</b> "                                                                                                    |
|             | Causes instrument to reboot about 1.5 seconds after receiving the command. It takes several seconds to recover communications.                                                                                                    |
| CSS         | Response: "RSS 1" (success) or "RSS 0" (failure)                                                                                                    |
|             | Start Sampling.                                                                                                    |
| СТD         | Response "RTD data_packet"                                                                                                    |
|             | Transmit data in MiniLaz compatible format. Only 5 particle<br>channels are sent. The extra channel is merged in as well as possible.<br>Only temp/rh analog channels sent. Additional Lasair particle<br>counter analog channels are not reported. The time stamp in the data<br>packet is at the sample's start. The normal Lasair particle counter<br>time stamp is at the end of the sample. |
| CTD2        | Response: "RTD2 data_packet" or "RND2" if no data available                                                                                                    |
|             | Transmit Lasair III particle counter CSV packet. The packet is broken into several lines. The time stamp is at the end of the sample.                                                                                                    |
| CTIM secs   | Response "RTIM secs"                                                                                                    |
|             | Set sample time in seconds. Sets sampling to "by time". Does not change sample units.                                                                                                    |
|             | Maximum value = 86399                                                                                                    |
|             | Minimum value = 6                                                                                                    |
| CVER        | Response "RVER LasairIII-model firmware_version"                                                                                                    |
|             | Get Lasair particle counter model and firmware version.                                                                                                    |
| CVOL nnnn.n | Response " <b>RVOL</b> "                                                                                                    |
|             | Set sample volume to <b>nnnn</b> in feet <sup>3</sup> (CF). (Causes the Lasair particle counter to sample by CF and to sample by volume.)                                                                                                    |
|             | Maximum value is 1439 CF<br>Minimum value is 0.1 CF                                                                                                    |

### Multi-Drop CTD Command Data Format

This data format is identical to the MiniLaz output. The six particle counter channels are converted to 5 channels for this report. The largest two data channels are merged. In two-channel mode the last three reported channels will be reported as 0's (zeroes). See the "CTD" command CTD on page H-4 description for additional details.

| RTD         | Description                            |
|-------------|----------------------------------------|
| TI hh:mm:ss | Time (Start of sample)                 |
| DA yy/mm/dd | Date (Start of sample)                 |
| ID Loc_str  | Sample Location                        |
| SN s/n      | Sensor Serial Number                   |
| LS #        | Laser Status (1 = good / $0$ = bad)    |
| FR ###.##   | Flow Rate (cfm)                        |
| VL ###.##   | Sample Volume (cfm)                    |
| C1 ######## | Channel 1 Raw Differential Counts      |
| C2 ######## | Channel 2 Raw Differential Counts      |
| C3 ######## | Channel 3 Raw Differential Counts      |
| C4 ######## | Channel 4 Raw Differential Counts      |
| C5 ######## | Channel 5 Raw Differential Counts      |
|             | NOTE: The last two channels are merged |

### Multi-Drop CTD2 Command Data Format

The data format for the **CTD2** command is essentially the CSV format.

All analog data channels are printed regardless of how many are enabled.

Unused analog channels will print "Nan". To maintain compatibility with the Lasair II, six analog channels are always printed.

In pharma mode only two particle channels are reported.

See Appendix E, Comma Separated Value (CSV) Format.

| RTD2                                                                             |
|----------------------------------------------------------------------------------|
| Date, Time, Sensor_Name, Sensor_Type, Sensor_S/N,                                |
| Statistics, Loc_chg, Location, Manifold_Index,                                   |
| Laser_OK, Flow_OK, Sample_Valid, Sample_time, Volume_Units, Volume,              |
| Num_Particle_Channels, Size_1, Counts_1, S2, C2, S3, C3, S4, C4, S5, C5, S6, C6, |
| Num_Analog_Chan,                                                                 |
| A_Namel, A_Units1, A_Avg1, A_Min1, A_Max1,                                       |
| A_Name2, A_Units2, A_Avg2, A_Min2, A_Max2,                                       |
| A_Name3, A_Units3, A_Avg3, A_Min3, A_Max3,                                       |
| A_Name4, A_Units4, A_Avg4, A_Min4, A_Max4,                                       |
| A_Name5, A_Units5, A_Avg5, A_Min5, A_Max5,                                       |
| A_Name6, A_Units6, A_Avg6, A_Min6, A_Max6                                        |

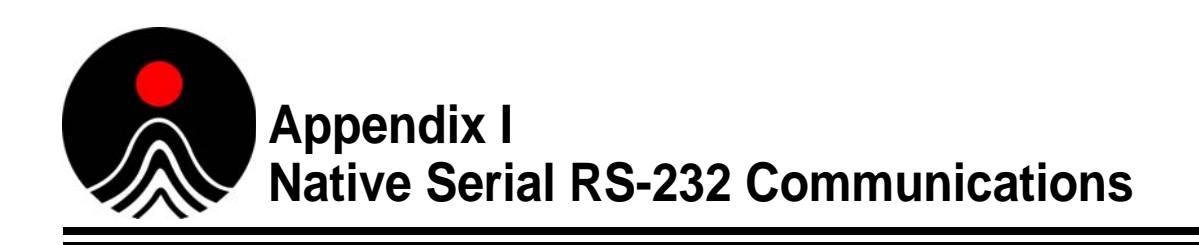

The Lasair III particle counter's native communications mode is a simple RS-232 point-to-point protocol, with no addressing or checksum overhead. It can be used with a simple terminal emulator program, or as a basis for instrument control. It is an upgrade path for users with older Lasair particle counters.

| Pin | Pin Function |
|-----|--------------|
| 2   | TX           |
| 3   | RX           |
| 5   | GND          |

## **Native Serial Protocol Fundamentals**

- All characters are echoed.
- Software flow control (CTRL-Q/CTRL-S) is used.
- A command prompt of ">" is output between commands and data packets.
- Automatic data output is generated.
- All commands return either an "OK" or an error response followed by a <CR>.
- All commands except Lasair "C" commands return current parameter values. This can be used for sanity checking.
- Many commands are similar to older Lasair serial commands.

## Serial (RS-232) Output Format

The data output via the serial port are identical in content and order to those output in CSV format. See **Appendix E** for details.

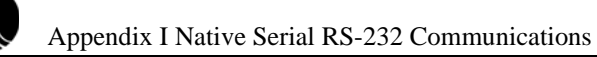

## **Native Serial Protocol Error Messages**

| Error | No C Command  | The "C" command was given with no arguments.                                                                                                    |
|-------|---------------|----------------------------------------------------------------------------------------------------|
| Error | Not Supported | An invalid or unsupported "C" command was sent.                                                                                                    |
| Error | Parameter     | A command was sent with an insufficient number of parameters.                                                                                                    |
| Error |               | A command failed due to other circumstances. The most likely cause is that the serial interface did not execute the "KB 1" command to lock-out keyboard control, and someone is using the front panel controls. |
|       |               | This message can also be caused by a parameter out of range.                                                                                                    |
| Error | Range         | The following commands have a parameter out-of- range:                                                                                                    |
|       |               | • TN                                                                                                    |
|       |               | • ANID                                                                                                    |
|       |               | • AUTOSTART                                                                                                    |
|       |               | • C 10                                                                                                    |

## **Upgrade Information**

For users upgrading their own software, the following information is provided regarding fundamental interface changes. The following is a quick list of supported commands from the Lasair particle counter, with notes about any differences.

| SS | Start Sampling.                                                   |
|----|-------------------------------------------------------------------|
| ES | End Sampling.                                                     |
| SN | Set to continuous sampling.                                       |
| С  | Change/setup command (see additional information below).          |
| KB | Keyboard lockout command. This is retained through a power cycle. |
| KG | Keyboard lockout until power cycle.                               |
| TI | Set sample interval.                                              |
| TD | Set time/date.                                                    |
| ID | Set instrument ID.                                                |

**Table I-1** Commands supported from the Lasair Particle Counter

The following command is not supported:

**R** Retransmit sample in last group.

## **C** Commands

## **Supported C Commands**

| C | 0  | уу          | Set Date-Year. Two-digit year.                                                                                                    |
|---|----|-------------|----------------------------------------------------------------------------------------------------|
| C | 1  | mm          | Set Date-Month.                                                                                                    |
| C | 2  | dd          | Set Date-Day.                                                                                                    |
| C | 3  | hh          | Set Time-Hour. Use 24-hour format.                                                                                                    |
| C | 4  | mm          | Set Time-Minute.                                                                                                    |
| C | 5  | sec         | Set Time-Second.                                                                                                    |
| C | 6  | id_string   | Set Instrument ID.                                                                                                    |
| C | 7  | num         | Set Number of Samples.                                                                                                    |
| C | 8  | hh          | Set Sample Time-Hour. Set sample time in order of hours, minutes, and seconds to avoid problems.                                                                                          |
| C | 9  | min         | Set Sample Time-Minutes. Set sample time in order of hours, minutes, and seconds to avoid problems.                                                                                       |
| C | 10 | sec         | Set Sample Time-Seconds. Set sample time in order of hours, minutes, and seconds to avoid problems. This command returns a Range Error if $\sec < 6$ , and $\min = 0$ , and $hours = 0$ . |
| C | 11 | [1/0]       | Set Sample Print on/off.                                                                                                    |
| C | 12 | hh          | Set Delay Time-Hours. Set delay between samples.                                                                                                    |
| C | 13 | min         | Set Delay Time-Minutes. Set delay between samples.                                                                                                    |
| C | 14 | sec         | Set Delay Time-Seconds. Set delay between samples.                                                                                                    |
| C | 16 | [1/0]       | Set continuous (repeat) mode on/off. When turned off, the number of samples is set to 1.                                                                                                  |
| C | 21 | . chan name | Set Analog ID Label. Set name for user analog channel 1-4                                                                                                    |
| C | 22 | chan min    | Set Analog 4 mA value. Set user analog channel minimum engineering unit value.                                                                                                    |
| C | 23 | chan max    | Set Analog 20 mA value. Set user analog channel maximum engineering unit value.                                                                                                    |
| C | 24 | chan units  | Set Analog Units. Set name for analog channel units.                                                                                                    |
| C | 25 | chan [1/0]  | Enable/disable analog channel.                                                                                                    |
| C | 32 | hh          | Set Purge Delay Time-Hours.                                                                                                    |
| C | 33 | min         | Set Purge Delay Time-Minutes.                                                                                                    |
| C | 34 | Sec         | Set Purge Delay Time-Seconds.                                                                                                    |
| С | 38 | [1/0]       | Start sampling on Power Up.                                                                                                    |

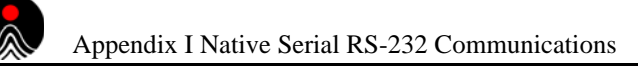

### **Unsupported C Commands**

C commands dealing with alarms and manifold control are not supported. (Manifold control with the Lasair particle counter requires an AM-II and Ethernet control.)

| 15 | Group print               |
|----|---------------------------|
| 17 | Count Alarm Enable        |
| 18 | Count Alarm Print Enable  |
| 19 | Count Alarm Size          |
| 20 | Count Alarm Value         |
| 27 | Manifold Sequence         |
| 28 | Mixed-air Alarm Value     |
| 29 | Search Alarm Value        |
| 30 | Search Length Minutes     |
| 31 | Search Length Seconds     |
| 37 | Audible Alarm On/Off      |
| 39 | Power Interrupt Print     |
| 41 | Count Alarm Diff/Accum    |
| 43 | Count Alarm Conc          |
| 44 | Analog Avg On/Off         |
| 45 | Analog Alarm Enable       |
| 46 | Analog Alarm Max Value    |
| 47 | Analog Alarm Min Value    |
| 48 | Analog Alarm Print On/Off |
| 50 | Laser Warning Print       |
| 52 | Flow Error Print          |
| 54 | Time Series Channel       |
| 56 | Manifold Sequence Enable  |
| 57 | Manifold Sequence Length  |
| 58 | Alarm Count Port Num.     |
| 59 | Search Length Hours       |
| 60 | Mixed Air Alarm Enable    |
| 61 | Mixed Air Alarm Print     |
| 63 | Search Alarm Print On/Off |

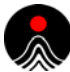

### **C** Command Table Format

These commands are from the C command above. All of these commands are redundant, and are provided for users of existing Lasair particle counters who want to simplify their upgrade path. Some of these commands split internal variables into several pieces. For instance " $^{\circ}$  0" through " $^{\circ}$  6" are used to set date and time. Because of the variable split, unexpected results can be obtained if the user is not careful with software coding. For instance, setting the date and time in multiple parts has the possibility of time-rollover in-between settings. In other words, if the Lasair particle counter's seconds rolls over from 59 to 0, then at a minimum the minutes will also change, and if this occurs right after setting the minutes, then the expected time will be wrong.

| Command | Format |
|---------|--------|
|---------|--------|

#### C nn ssssssssss

#### where:

**C nn** = command # (0-38)

**sssssssss** = any alphanumeric entry appropriate to the parameter being defined.

### **Command List**

All commands are case-insensitive. Text variables in commands do retain capital and lowercase letters.

| AALARM [n],min,<br>[1/0],max,[1/0] | Set analog alarm for specified channel. Channel is 1–4<br>for user analog inputs.<br><b>min</b> is a floating point value for alarm minimum, and<br><b>max</b> is a floating point value for the alarm maximum.<br>The min and max alarms are enabled or disabled<br>individually. |
|------------------------------------|----------------------------------------------------------------------------------------------------|
| ANID n, name_string                | Set name for user analog channel <b>n</b> . Channel is 1–4, <b>name_string</b> is maximum of 16 characters.                                                                                                    |
| ANENABLE n,[1/0]                   | Enable or disable data collection for analog channel.<br>Channel is 1–4.                                                                                                    |
| ANLIMITS n,min,max                 | Set calibration parameters for 4–20 mA analog input channel. Min value is engineering units value at 4 mA, and max is engineering units value at 20 mA.                                                                                                    |
| ANSCALE n,scale                    | Set 4–20 mA scale for analog input channel.                                                                                                    |
| ANOFFSET n, offset                 | Set 4–20 mA offset for analog input channel.                                                                                                    |
| ANUNITS n, units_string            | Set units title for analog channel. Channel is 1–4, units string is maximum of 8 characters.                                                                                                    |

| AUTOSTART [1/0]  | Enable or disable autostart feature. When enabled, the instrument will begin sampling when it powers up.                                                                                                    |
|------------------|----------------------------------------------------------------------------------------------------|
| BATCH ID CCCCCCC | Set Batch Name ID string using maximum of 16 characters.                                                                                                    |
| BUZZER [1/0]     | Enable/disable buzzer during alarms.                                                                                                    |
| C nn             | Change setup parameter. See separate table below for details.                                                                                                    |
| CLEARALL         | Deletes all sample data and all location names. This<br>command should be used with caution. If the command<br>is executed while the instrument is running, it will return<br>an error. This command may be used to facilitate an<br>interface to a barcode reader.                                                                                                    |
| DS               | Get number of data samples.                                                                                                    |
| ERASEDATA        | Erase all data samples in instrument.                                                                                                    |
| ES               | End sampling.                                                                                                    |
| GALARM [1/0]     | Enable or disable global alarm setting. When disabled, all alarms are off. When enabled, individual alarm settings are in effect.                                                                                                    |
| ID ccccccccc     | Set instrument identification using maximum of 16 characters.                                                                                                    |
| ISAVAIL          | Check if instrument control is available. The Lasair III particle counter has multiple methods of communications, as well as the front panel control. To prevent confusion, only one user is allowed to control the instrument at a time. This command will return a 0 if the serial communications is unable to take control of the instrument. This can be used as a check if an error occurs while executing another command. Using the <b>KB</b> or <b>KG</b> commands ensures that the serial communications will have control of the instrument. |
| ISDELAY secs     | Set inter-sample delay. This is the delay between the end<br>of one sample, and the start of the next. The maximum<br>value is 86399 seconds (23:59:59).                                                                                                    |
| ISON             | Return the sampling state of the box $(1/0)$ .                                                                                                    |
| ITYPE            | Return the instrument model.                                                                                                    |
| IVER             | Return the instrument firmware version.                                                                                                    |

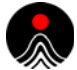

| КВ [1/0]                  | Keypad lockout enable/disable. Lockout is retained through a power cycle. If this lockout is disabled with the " <b>KG 0</b> " command, it will be re-enabled when the power is cycled.                                                                                                    |
|---------------------------|----------------------------------------------------------------------------------------------------|
| KG [1/0]                  | Keypad lockout enable/disable. Lockout lasts until "KG 0", "KB 0", or a power cycle.                                                                                                    |
| LOCID name                | If needed, creates and sets the current location ID to<br>name. If name already exists, the front panel screen will<br>change the ID. If the name does not exist, and there are<br>less than 200 names currently defined, then the new<br>name will be created, and the current location will be set<br>to this string. If the instrument is taking a sample, this<br>command will return an error. This command is used to<br>facilitate an interface to a barcode reader. |
| OPER name                 | Set operator name using maximum of 16 characters.                                                                                                    |
| NORMDATA [1/0]            | Set normalized/raw particle display. If particle display is<br>set to 0, then data is shown in raw counts on the display.<br>In addition, if particle alarms are used, the alarms<br>automatically change with sample time changes.                                                                                                    |
| PALARM chan, value, [1/0] | Set particle alarm for specified channel. Channel is 1–6.<br>Alarm value is any number greater than or equal to 0.                                                                                                    |
|                           | NOTE: if value is set to 0, channel must be disabled.<br>An error will be returned if setting is to enable a<br>channel with 0 as the value. Particle alarms are<br>internally modified depending on sampling<br>parameters. If the box displays data in a<br>normalized output, then this is not an issue.<br>Otherwise, changing the sample size (either by<br>time or volume) will ratio-metrically change the<br>alarm setting.                                         |
| PALARMTYPE [C/D]          | Select particle alarm type. This is either cumulative or differential.                                                                                                    |
| PDELAY secs               | Set the purge delay. This is the time to wait before the beginning of the first sample. The maximum value is 86399 seconds (23:59:59). (Even if this is set to 0, there will be some delay before a sample for the pump to spin up.                                                                                                    |
| POP                       | This command erases the oldest sample in the data<br>buffer. The command may be used in conjunction with<br>the TF command to send the complete data buffer,<br>sample by sample.                                                                                                    |

| PRALARM [1/0]        | Enable or disable print on alarm feature. When enabled,<br>the following conditions will cause an immediate<br>printout: analog alarm, particle alarm, pump error, laser<br>failure. The printout lists the alarm condition, the<br>location, and date/time. |
|----------------------|----------------------------------------------------------------------------------------------------|
| SS                   | Start sampling.                                                                                                    |
| SN                   | Set to continuous sampling, with group size $= 1$ .                                                                                                    |
| SPRINT [1/0]         | Enable/disable the print at end of sample feature.                                                                                                    |
| SVOL cf_volume       | Set sample volume in feet <sup>3</sup> . This command does not change the display units from cm, if they are set that way. The smallest sample volume is 0.1. The largest sample volume is 1439.98.                                                          |
| TI secs              | Set sample interval to <b>nnn</b> seconds. maximum interval is 86399 seconds (23:59:59). Smallest interval is 6 seconds.                                                                                                    |
| TIME                 | Print the current date and time. Output format is "YYYY/MM/DD hh:mm:ss."                                                                                                    |
| TD yy/mm/dd hh:mm:ss | Set the date and time. Any non-digit is considered a delimiter. Years can be entered as either two digits or four digits. The seconds may be omitted, and will default to 0.                                                                                 |
| TF                   | Transmit first data sample (i.e. earliest time). The data is<br>transmitted in standard CSV format. This command may<br>be used with the POP command to systematically<br>transmit all the stored data on a Lasair particle counter.                         |
| TL                   | Transmit the last data sample (i.e. latest time). Data is sent in standard CSV format.                                                                                                    |
| TN n                 | Transmit data sample n. Sample n must be a valid sample. The variant " <b>TN 1</b> " is equivalent to <b>TF</b> . Data is sent in standard CSV format.                                                                                                    |
| UNITS [F/M]          | Set particle volume units to either feet <sup>3</sup> ( $\mathbf{F}$ ) or meters <sup>3</sup> ( $\mathbf{M}$ ). This affects displaying normalized data on the LCD, and setting alarms in normalized data mode. This                                         |

## Serial (RS-232) Output Format

The data output via the serial port are identical in content and order to those output in CSV format. See **Appendix E**, Comma Separated Value (CSV) Format for details.

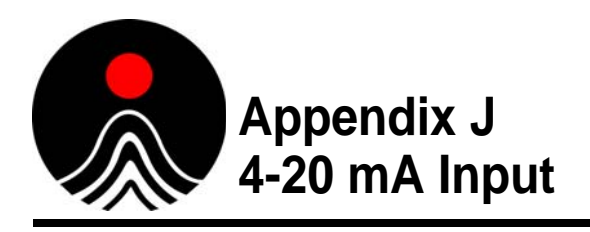

## 4-20 mA Input

Up to four optional sensors can be connected to a Lasair III particle counter's 4-20 mA connectors (type DB15F) on the rear of the case.

| USB 1    | $\bigcirc \bigcirc \bigcirc \bigcirc \bigcirc \bigcirc \bigcirc \bigcirc \bigcirc \bigcirc \bigcirc \bigcirc \bigcirc \bigcirc \bigcirc \bigcirc \bigcirc \bigcirc \bigcirc $ | 12<br>34 | 123<br>456           | 12<br>34         | 12<br>34         |          |
|----------|----------------------------------------------------------------------------------------------------|----------|----------------------|------------------|------------------|----------|
| USB 2    | RS-232                                                                                                    | Aux Pwr. | 4-20 mA<br>Ch. 1 & 2 | 4-20 mA<br>Ch. 3 | 4-20 mA<br>Ch. 4 |          |
| Ethernet |                                                                                                    |          |                      |                  |                  | DC Input |

Figure J-1 Connectors on back panel of Lasair III particle counter

Use this appendix to determine how to set up the analog input values in the **Environmental** tab of the **Comm/Port Setup** screen.

#### Main Display > Setup > Comm/Port

|        | Name | Units | Scale | Offset | 1 |
|--------|------|-------|-------|--------|---|
| Analog | 1    | mA    | 1     | 4      |   |
| Analog | 2    | mA    | 1     | 4      |   |
| Analog | 3    | mA    | 1     | 4      |   |
| Analog | 4    | mA    | 1     | 4      |   |

Figure J-2 Environmental tab of the Comm/Port Setup screen

Each analog input can have a different value of the **Scale** and **Offset** values. These values are determined by the range of the sensors that are being used.

### 4-20 mA Input Setup Values

Name — Can be changed to name of the sensor such as Temperature or Humidity.

**Units** — Can be used to identify the units of measure related to the 4-20 mA value, such as degrees C or percent (%) humidity.

**Scale** — Is the total measurement range  $\div$  16. 16 is the number of mA's between 4 and 20 that will be used to create the measurement range.

**Offset** — Is the minimum value of the measurement device. For example, if the lowest value of a temperature probe is 32, the value of 32 would be entered into the **Offset** field.

**I/O** — A selection box to activate or de-activate this analog input.

### Examples of Setup of the TRH Accessory for the Lasair III

For our example, we will be setting up the TRH accessory for the Lasair III particle counter with the following specifications:

- Temperature range of measurement: 32 122 °F
- Relative humidity range: 0 100%

The scale and offset values are calculated as follows.

#### >> To calculate the temperature settings:

For the scale value:

- **1** The range of temperature measurement is 122 32 = 90 degrees of measurement between 32 and 122
- 2 The value of 90 ÷ 16 = 5.625 scale
   This value is to be entered into the Scale field of the Environmental tab of the Comm/
   Port Setup screen.

For the offset value:

**3** The **Offset** value should be 32, since the probe begins measurements at  $32^{\circ}$ .

### >> To calculate the humidity settings:

For the scale value:

- **1** The range of humidity is 100 0 = 100 degrees of measurement between 0 and 100
- **2** The value of  $100 \div 16 = 6.25$  scale

This value is to be entered into the second **Scale** field of the **Environmental** tab of the **Comm/Port Setup** screen.

For the offset value:

**3** The **Offset** value should be 0, since the measurement begins at 0% humidity.

All other types of 4-20 mA inputs should be configured in a similar fashion for the remaining sensors.

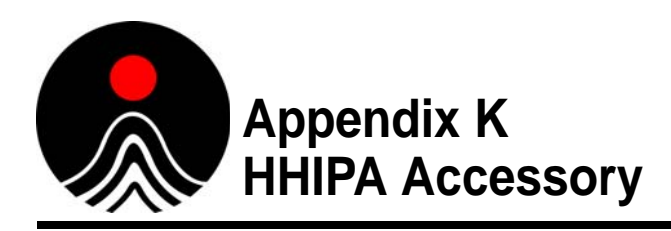

For users who desire to use the Isokinetic Sampling Probe (ISP) remotely with a handheld accessory, there is the option of using a Hand-Held Isokinetic Probe Attachment (HHIPA). The HHIPA is ideally designed for filter scanner applications where the standard ISP is not suitable. The HHIPA meets the requirements of ISO 14644-3 Section B.6.2.4 *Determination of Probe Size* and can be used for filter scanning applications.

The HHIPA probe is available in three different flow rate configurations, depending on the flow rate of your Lasair III Particle Counter. Those flow rates are:

- 28.3 LPM (1.0 CFM)
- 50 LPM
- 100 LPM

Depending on the flow rate of the Lasair III Particle Counter, the size and the shape of the HHIPA horn are slightly different as well as the size of the barb fitting and tubing ID. However, all units are supplied with the same ergonomic handle, a barb fitting to attach tubing and 10 feet of tubing to connect to the Lasair III Particle Counter.

Each of the probes is supplied with 10 feet of tubing, but it can be replaced with tubing up to the maximum length of tubing allowed by the Lasair III Particle Counter, which is 8 meters of tubing. The user should take into account particle transport losses when using longer lengths of tubing and should minimize the length of tubing between the HHIPA and the particle counter whenever possible.

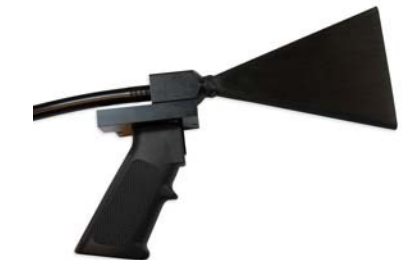

Figure K-1 Hand-Held Isokinetic Probe Attachment (HHIPA)

## Application

Tubing is connected to the barb fitting located on the rear of the HHIPA. The other end of the tubing connects to the Lasair III Particle Counter's sample inlet.
For filter scanning applications it is most common to utilize the audio beep function of the Lasair III Particle Counter. This feature allows the user to scan a filter without looking at the screen of the Lasair III, and to hear an audio sound when particles are detected. Additional setup information is located in **Chapter 6** Setting Sampling and Alarm Parameters, **Table 6-6** on page 6-5 for how to set up the audio *beep* function on the particle counter.

Additionally, ordering the optional 100 dB Alarm Siren for the Lasair III Particle Counter provides the loudest and easiest-to-hear sound during this type of use. It is highly recommended to order the Lasair III with this additional feature if you are going to be using the HHIPA accessory.

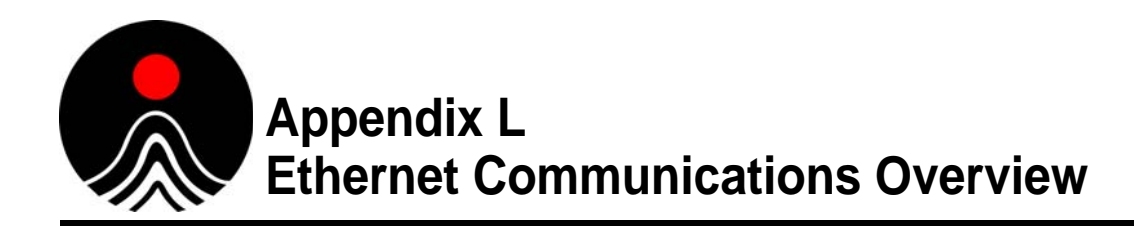

This Appendix provides the following basic details on Ethernet communications:

- Ethernet Addressing Basics, this page
- MAC Address on page L-3
- Static IP Addresses versus DHCP Addresses on page L-4
- Troubleshooting Ethernet Connectivity on page L-4
- Instrument to Laptop Ethernet Setup on page L-6

### **IT Department**

The Information Technology or IT department of an organization is responsible for configuring and controlling the corporate network. Any time an Ethernet enabled instrument is attached to a corporate network, IT must be involved, since a static (i.e., fixed) IP address is required by the instrument. The IT department is responsible for assigning fixed addresses.

### **Ethernet Addressing Basics**

Particle Measuring Systems instruments must be properly configured for Ethernet communications in order to work. There are multiple numeric parameters required to properly configure an instrument and a small error in one or more of these parameters can result in no communications, or worse—sporadic communications.

All instruments support the common IPv4 standard. Valid addresses are in the range of 0.0.0.0 to 255.255.255.255. The number 255 corresponds to the special value of 0xFF in hexadecimal. Numbers 256 or larger are not valid. Each number in the dot sequence is sometimes called an octet.

There are four different parameters to configure:

- IP Address—Required
- Network Mask—Required
- Gateway Address—Depends on network. May be blank or 0.0.0.0
- Multicast Address—Used only in Facility Net. Default value is generally OK.

These parameters are described in detail below.

#### **IP Address**

The Internet Protocol (IP) address consists of two portions:

- a network portion and
- a location portion

In the analogy of a telephone number, there is an area code and a phone number. Unlike a telephone number, the network (or area code) portion of an IP address can be set to different numbers of digits. It is not a fixed size like an area code. The location portion is the rest of the number – everything that is not part of the network portion. The definition of what is network and what is location is done by the network mask, described below.

Although there are a great many numbers in the range of 0.0.0 to 255.255.255.255, in almost all circumstances instruments are placed on a segregated private network that uses a greatly reduced set of numbers. The valid ranges are shown in **Table L-1**.

| Address Class    | Start       | End             |
|------------------|-------------|-----------------|
| A (24 Bit Range) | 10.0.0.0    | 10.255.255.255  |
| B (20 Bit Range) | 172.16.0.0  | 172.31.255.255  |
| C (16 Bit Range) | 192.168.0.0 | 192.168.255.255 |

 Table L-1
 Private IPv4 Network Ranges

Particle Measuring Systems provides a unique default address in the Class A range for every instrument. Whenever the instrument is set to default parameters or factory defaults, this address is restored.

### **Network Mask**

The network mask is used to discern the network portion of the IP address from the location portion. From a telephone number analogy, it segregates the area code from the phone number. It is easy to set the mask incorrectly, and when it is incorrect, it can result in sporadic communication problems. For example, in Facility Net an instrument can be seen as available via a Multicast probe, but trying to control the instrument causes a communications error.

The mask is actually a 32 bit binary number consisting of some number of 1's followed by enough 0's to make 32 bits. The length of the 1's depends on the network Address Class (i.e., area code size) as well as sub-netting (i.e., something done by IT). **Table L-2** shows the default network mask for each address class.

| Address Class                        | Default Network Mask |
|--------------------------------------|----------------------|
| A (24 Bit Range) (e.g., 10.X.X.X)    | 255.0.0.0            |
| B (20 Bit Range) (e.g., 172.16.X.X)  | 255.240.0.0          |
| C (16 Bit Range) (e.g., 192.168.X.X) | 255.255.0.0          |

 Table L-2
 Default Network Mask Values

When a Particle Measuring Systems instrument is set to default parameter or factory defaults, the network mask is set to **255.0.0.0**. This corresponds with the **10.X.X.X** address which is also set.

For large systems, IT personnel will dictate a network mask value, and the value may be different from what is shown in the table. Make sure the network mask is set as specified by IT. All PCs, routers and instruments on a network must use <u>exactly</u> the same network mask, or communication problems will arise.

### **Gateway Address**

The gateway address is a special address used to allow communications outside of the local network. In the telephone analogy, it allows placing long distance calls. In many (if not most) situations, a gateway address is not required.

The default gateway address set when restoring defaults to a Particle Measuring Systems instrument is **10.255.0.60**. This address should be cleared or set to whatever is required by IT.

### **Multicast Address**

The multicast address is used by Facility Net and Pharmaceutical Net to query all instruments attached to a local network. The valid multicast address range is defined as **224.0.00** to **239.255.255.255**. From a practical standpoint addresses in the **224.0.X.X** range should not be used as many of them are reserved for other communications.

Particle Measuring Systems assigns a factory default multicast address of **224.100.100.1** to all instruments. This address generally does not need to be changed. The exception is when sensors are integrated into a large network. In this situation, IT may recommend an alternative multicast address to avoid network conflicts.

### **MAC Address**

All Ethernet devices have a MAC (Media Access Control) address. This address may be thought of as an Ethernet serial number. It is unique for all devices. If an instrument needs to be replaced with a different instrument for either calibration or service, the service technician will duplicate the old instrument's IP address into the new instrument. However, the MAC address of the new instrument will be unique.

In Particle Measuring Systems instruments the MAC address is set during production. The value is permanently stored in non-volatile memory on the main processor circuit board. (The MAC address will change if the main circuit board is replaced.) The MAC address may be displayed via the HyperTerminal (i.e., RS-232 service interface) by using the **status** command.

Routers and switches keep track of which MAC address is attached where. For that reason, it is important for the instrument to tell a router or switch who is attached. For all Particle Measuring Systems instruments, this is done at least once when the instrument boots. In some newer instruments, the MAC address is announced to the switch or router every time a network connection is detected. Without this mechanism, it would be possible for routers to operate for an extended period of time without recognizing which MAC address is mapped to which IP address.

### **Static IP Addresses versus DHCP Addresses**

All Particle Measuring Systems use a static IP address. This means the address is predefined. The address is used to identify the instrument when data is collected. In contrast, many computers use a dynamic IP address (i.e., DHCP or Dynamic Host Configuration Protocol). In order for dynamically configured devices and statically configured devices to be mixed on the same network, some mechanism must be used to segregate the DHCP address range from the static address range. This mechanism is a standard configuration parameter set in the router. IT is typically responsible for delineating the address range. If static and dynamic addresses are not properly segregated, it may result in duplicate addresses, and unexpected network behavior.

# **Troubleshooting Ethernet Connectivity**

These steps may be used to check communications to an Ethernet device.

**1** Check for light on LEDs of the Ethernet connector. There should be at least one light lit solid to indicate a connection. If not, there is hardware connection problem

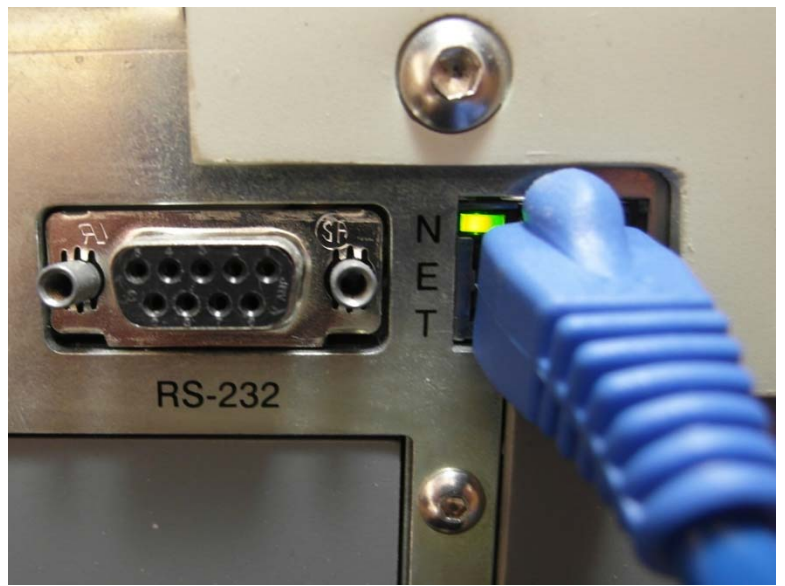

Figure L-1 Ethernet port connectivity LED

- **a.** Is the cable bad?
  - **a.1** Try a different cable.
  - **a.2** If a direct laptop to instrument connection is being done, a cross-over cable may be required. Cross-over cables are specially marked as such. Particle Measuring Systems p/n 1000011477 is a cross-over cable.
- **b.** Is the other end of the cable alive? Does a known good device work when connected instead?

- 2 Verify the device can talk using ping.
  - a. Open a command shell on a PC, and type ping aaa.bbb.ccc.ddd

where aaa.bbb.ccc.ddd is the address of the device. If there is no response, then there is an addressing problem.

| C:\WINDOWS\system32\cmd.exe                                                                                                    | - 🗆 🗙    |
|----------------------------------------------------------------------------------------------------|----------|
| C://ping 10.255.1.208                                                                                                    | <b>^</b> |
| Pinging 10.255.1.208 with 32 bytes of data:                                                                                                    |          |
| Reply from 10.255.1.208: bytes=32 time=1ms TTL=63<br>Reply from 10.255.1.208: bytes=32 time<1ms TTL=63<br>Reply from 10.255.1.208: bytes=32 time<1ms TTL=63<br>Reply from 10.255.1.208: bytes=32 time<1ms TTL=63 |          |
| Ping statistics for 10.255.1.208:<br>Packets: Sent = 4, Received = 4, Lost = 0 (0% loss),<br>Approximate round trip times in milli-seconds:<br>Minimum = 0ms, Maximum = 1ms, Average = 0ms                       |          |
| C:\>_                                                                                                    | -        |

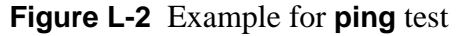

- **b.** Make sure the PC and the device being talked to are on the same network.
- c. Check the PC's address by opening a command shell and typing ipconfig.c.1 Is the Mask the same on both the PC and the device?
  - **c.2** Is the network portion of the address the same on both the PC and the device?

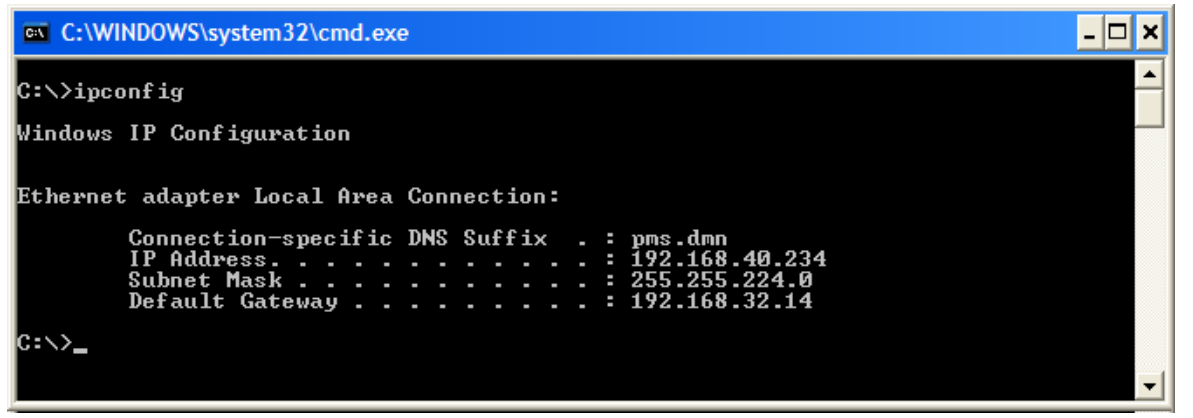

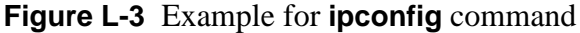

**d.** Does an LED on the device's Ethernet connector blink when a ping is transmitted to it?

If not there may be an addressing error with the device, or a configuration problem with the router or switch the device is attached to.

**d.1** Try repowering the device to re-establish communications with the router or switch.

# Instrument to Laptop Ethernet Setup

There are two ways to establish a direct Ethernet link between a laptop (or other PC) and a Particle Measuring Systems instrument. The first way is to modify the PC Ethernet settings to work with the existing instrument settings. The second way is to modify the instrument settings to work with the existing PC settings. Since PCs are typically configured for DHCP, this method is less obvious; however for certain applications (such as demos or testing) this method may be advantageous.

Cabling between a laptop and instrument can often be done with a standard Cat 5 Ethernet cable. Older computers and older instrument designs may require an Ethernet cross-over cable to communicate properly. This is available from Particle Measuring Systems as p/n 1000011477. Newer computers use a mechanism called Auto-MDIX to do the cross-over within the computer or instrument automatically.

### Method 1: Modifying the IP Settings on a PC

This method allows using the existing instrument address. At the end of the communications session, the laptop will contain an address that will prevent normal communications to the corporate network. The procedure must be undone after the session.

- **1** Retrieve the network address parameters from the instrument. This can be done using a HyperTerminal serial link and the "**status**" command.
- **2** Determine a compatible network address and mask to set the PC.

For example, an instrument has address **10.12.43.217** and mask value **255.255.0.0**. The PC must use <u>exactly</u> the same mask value (i.e., **255.255.0.0**).

The address can be selected as any valid address so long as the network portion is kept the same. Therefore, **10.12.43.216** would be acceptable, and **10.12.0.1** could also be used.

- **3** Configure the PC to talk at the selected address:
  - a. Navigate to the Local Area Connection Properties window.

| In Windows XP                                 | In Windows 7                                                                                            |
|-----------------------------------------------|----------------------------------------------------------------------------------------------------|
| Start<br>Control Panel<br>Network Connections | Start<br>Control Panel<br>Network and Internet<br>Network and Sharing Center<br>Change Adapter Settings |

**a.1** There may be more than one choice to select at this step. Choose the item labeled LAN or Local Area Connection.

NOTE: Do not select anything with the word "Wireless" or the word "Virtual".

**a.2** Right click on the adapter, and then select **Properties**. A window similar to that shown below should be displayed

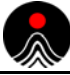

| 🕂 Local Area Connection Properties 🛛 🔹 🔀                                                                                                    |
|----------------------------------------------------------------------------------------------------|
| General Advanced                                                                                                    |
| Connect using:                                                                                                    |
| Broadcom NetXtreme 57xx Gigabit Co                                                                                                    |
| This connection uses the following items:                                                                                                    |
| ✓       Image: Client for Microsoft Networks         ✓       Image: File and Printer Sharing for Microsoft Networks         ✓       Image: Client Scheduler         ✓       Image: Client Protocol (TCP/IP) |
| Install Uninstall Properties                                                                                                    |
| Transmission Control Protocol/Internet Protocol. The default<br>wide area network protocol that provides communication<br>across diverse interconnected networks.                                           |
| <ul> <li>Show icon in notification area when connected</li> <li>✓ Notify me when this connection has limited or no connectivity</li> </ul>                                                                  |
| OK Cancel                                                                                                    |

Figure L-4 Local Area Connection Properties window

- **b.** Select the item Internet Protocol (TCP/IP). If given an option for Version 4 or Version 6, select the one titled Internet Protocol Version 4.
- c. Click the Properties button.
- **d.** Record the existing settings on the pop-up **Internet Protocol (TCP/IP) Properties** window.

These settings will need to be restored after the instrument communication session is complete.

 e. Change the settings on the Internet Protocol (TCP/IP) Properties window to use the network address and mask determined above. See Figure L-5 for an example. The Default gateway and DNS server values should be left blank.

| nternet Protocol (TCP/IP) Prop                                                                                 | perties ?                                                                    |  |
|----------------------------------------------------------------------------------------------------|------------------------------------------------------------------------------|--|
| General                                                                                                    |                                                                              |  |
| You can get IP settings assigned aut<br>this capability. Otherwise, you need t<br>the appropriate IP settings. | comatically if your network supports<br>o ask your network administrator for |  |
| Obtain an IP address automatically                                                                             |                                                                              |  |
| ─⊙ Use the following IP address: -                                                                             |                                                                              |  |
| <u>I</u> P address:                                                                                            | 10 . 12 . 0 . 1                                                              |  |
| S <u>u</u> bnet mask:                                                                                          | 255 . 255 . 🚺 . 0                                                            |  |
| Default gateway:                                                                                               |                                                                              |  |
| Obtain DNS server address aut                                                                                  | omatically                                                                   |  |
| ─⊙ Use the following DNS server a                                                                              | ddresses:                                                                    |  |
| Preferred DNS server:                                                                                          |                                                                              |  |
| Alternate DNS server:                                                                                          |                                                                              |  |
|                                                                                                    | Advanced                                                                     |  |
|                                                                                                    | OK Cancel                                                                    |  |

Figure L-5 IP address and subnet mask defined

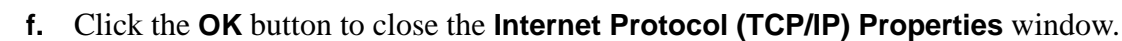

- g. Click the OK button to close the Local Area Connection Properties window.
- **4** The PC is now configured.
- 5 Attach a network cable between the PC and the instrument.
- **6** Use the procedure Troubleshooting Ethernet Connectivity on page L-4 to check the connection is functioning.

### Method 2: Modifying the Settings on an Instrument

This method takes advantage of a Microsoft Windows feature called Automatic Private IP Addressing or APIPA. APIPA allows a PC to automatically assign itself an IP address even when no DHCP server is present to provide an address to the PC. Translated this means that by assigning the right address to an instrument, it will talk one to one with a Windows machine without setting an address on the Windows machine.

The address range of 169.254.0.1 through 169.254.255.254 is reserved for APIPA.

- **1** Attach the instrument to a HyperTerminal link.
- **2** Set the instrument addresses as follows:

| IP address | 169.254.0.1        |
|------------|--------------------|
| Mask       | 255.255.0.0        |
| Gateway    | 0.0.0.0 (or blank) |

- **3** After setting the addresses, use the **write**" command to save the addresses. The instrument will reboot and apply the new address settings.
- 4 Attach a network cable between the PC and the instrument.
- **5** Use the procedure Troubleshooting Ethernet Connectivity on page L-4 to check the connection is functioning.

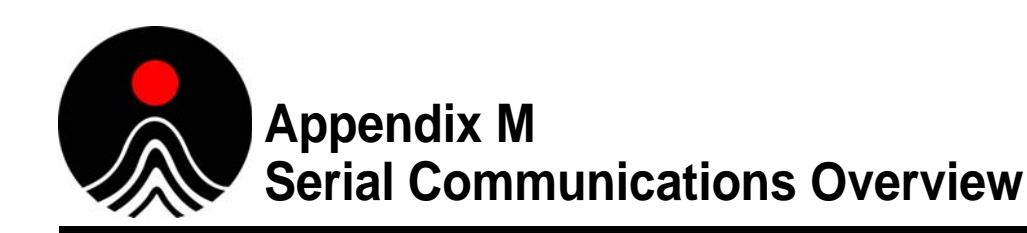

The elimination of a serial port on laptop computers and the elimination of HyperTerminal software in Windows 7 requires that service personnel prepare beforehand to have the right tools for serial communications.

This Appendix includes the following sections that describe set up and troubleshooting for serial communications:

- Adapters and Cables on page M-2
  - Useful Serial Adapters on page M-2
  - USB Serial Port Adapter on page M-2
  - Serial Cable on page M-3
  - RJ-12 Cable and Adapter on page M-3
- Connector Signals on page M-4
- Communication Software Options on page M-5
  - HyperTerminal on page M-5
  - PuTTY on page M-6
  - Tera Term on page M-7
- Communications Configuration on page M-8
  - ENODE Specific Settings on page M-8
- Troubleshooting Serial Communications on page M-8
  - No Communications on page M-8
  - Dropped Characters or Strange Characters on page M-8
  - Unexpected Characters on page M-8

# **Adapters and Cables**

Several hardware items are needed for attaching PCs to various Particle Measuring Systems instruments. Not all the items are required all the time; however, having all the items shown will provide a reasonably complete serial connection tool suite.

The standard PC serial port is a male DE-9. The DE-9 is sometimes referred to as a DB-9 or DB9 in documentation. Historically PCs used a DB-25 connector with 25 pins. The "B" refers to the physical size of the connector. Current generation PCs use the smaller "E" size connector with 9 pins. Hence DE-9 is the correct name, but the term DB-9 is a common misnomer.

### **Useful Serial Adapters**

All three adapters shown in **Table M-1** are useful in different situations. The complete set allows attaching to any DE-9 serial port regardless of gender or pinout.

| <b>DE-9 Female-Female Gender Changer</b><br>L-Com p/n DGB9F or Similar | GENDER CHANGER |
|------------------------------------------------------------------------|----------------|
| <b>DE-9 Male-Male Gender Changer</b><br>L-Com p/n DGB9M or Similar     | GENDER CHANGER |
| <b>DE-9 Null Modem</b><br>L-Com p/n DMA060MF or Similar                | NULL MODEM     |

 Table M-1
 Recommended Serial Adapters

### **USB Serial Port Adapter**

Newer computers (especially laptops) no longer include a serial port.

USB to Serial adapters are available to resolve this issue. Particle Measuring Systems has  $p/n \ 1000016655$  (see Figure M-1).

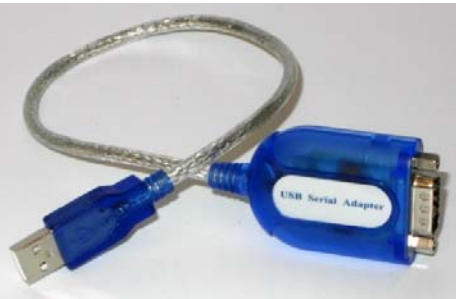

Figure M-1 USB serial adapter

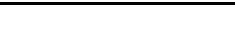

#### USB driver for Windows XP

Windows XP machines will require a driver to be installed for the USB serial adapter. The drivers are specific to the model of adapter used. Incorrect drivers can occasionally be a problem. If the adapter does not operate correctly, the driver is usually at fault.

### Serial Cable

Serial cables are available in assorted varieties. The most useful version is a "straight" or "straight-through" cable with DE-9 male and female connectors (see **Figure M-2**).

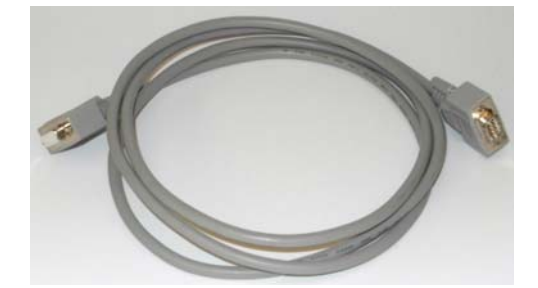

Figure M-2 Serial cable with DE-9 male and female connectors

There are numerous variants on serial cables including null-modem (also called crossover) cables. In addition, some cables have DB-25 or other less useful connectors.

The recommended straight cable will not require m/m or m/f or null modem adapters for most Particle Measuring Systems instruments.

### **RJ-12 Cable and Adapter**

Some Particle Measuring Systems instruments (usually those with smaller form factors) use an RJ-12 modular adapter for serial communication.

The adapter and cable may be purchased from Particle Measuring Systems as p/n PMS-CD1995 (see **Figure M-3**). The DE-9 side of the adapter will attach directly to a PC serial port or a USB to serial adapter.

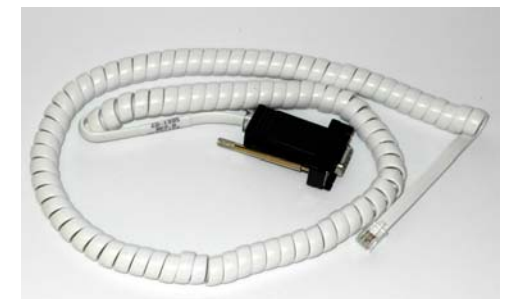

Figure M-3 RJ-12 adapter and cable

# **Connector Signals**

**Table M-2** shows the standard PC serial port connection. The highlighted signals (RX, TX and Ground) are required signals for Particle Measuring System instruments. The signals shown in italics are not used.

| Pin | In/Out | Description               |
|-----|--------|---------------------------|
| 1   | In     | DCD (Data Carrier Detect) |
| 2   | In     | RX (Receive)              |
| 3   | Out    | TX (Transmit)             |
| 4   | Out    | DTR (Data Terminal Ready) |
| 5   |        | Ground                    |
| 6   | In     | DSR (Data Set Ready)      |
| 7   | Out    | RTS (Request to Send)     |
| 8   | In     | CTS (Clear to Send)       |
| 9   | In     | RI (Ring Indicator)       |

 Table M-2
 Standard PC Serial Port (DE-9)

**Table M-3** shows the RJ-12 connector pinout for many Particle Measuring Systems instruments. Pins shown as *instrument dependent* are not usually available. On some instruments, the pins may be tied together to simulate hardware flow control. On other instruments, the pins are not used at all. See instrument-specific documentation to verify the details.

An adapter cable is provided with instruments that use this interface. Order p/n PMS-CD1995.

| Pin | In/Out | Description                |
|-----|--------|----------------------------|
| 1   | In     | DSR (instrument dependent) |
| 2   | Out    | TX (Transmit)              |
| 3   | In     | RX (Receive)               |
| 4   | Out    | RTS (instrument dependent) |
| 5   | In     | CTS (instrument dependent) |
| 6   |        | Ground                     |

 Table M-3
 RJ-12 Instrument Connector

### **Communication Software Options**

Users of Windows XP can use the built-in program HyperTerminal for configuring serial communications. Windows 7 no longer includes this program. The following alternative utilities available as downloads are discussed:

- HyperTerminal, this page
- PuTTY on page M-6
- Tera Term on page M-7

### **HyperTerminal**

Due to its use in Windows XP (as well as older versions) HyperTerminal remains the most ubiquitous program available for serial communications. It is available for Windows 7 users as a purchased download from Hilgraeve (<u>http://www.hilgraeve.com</u>) as well as other sites.

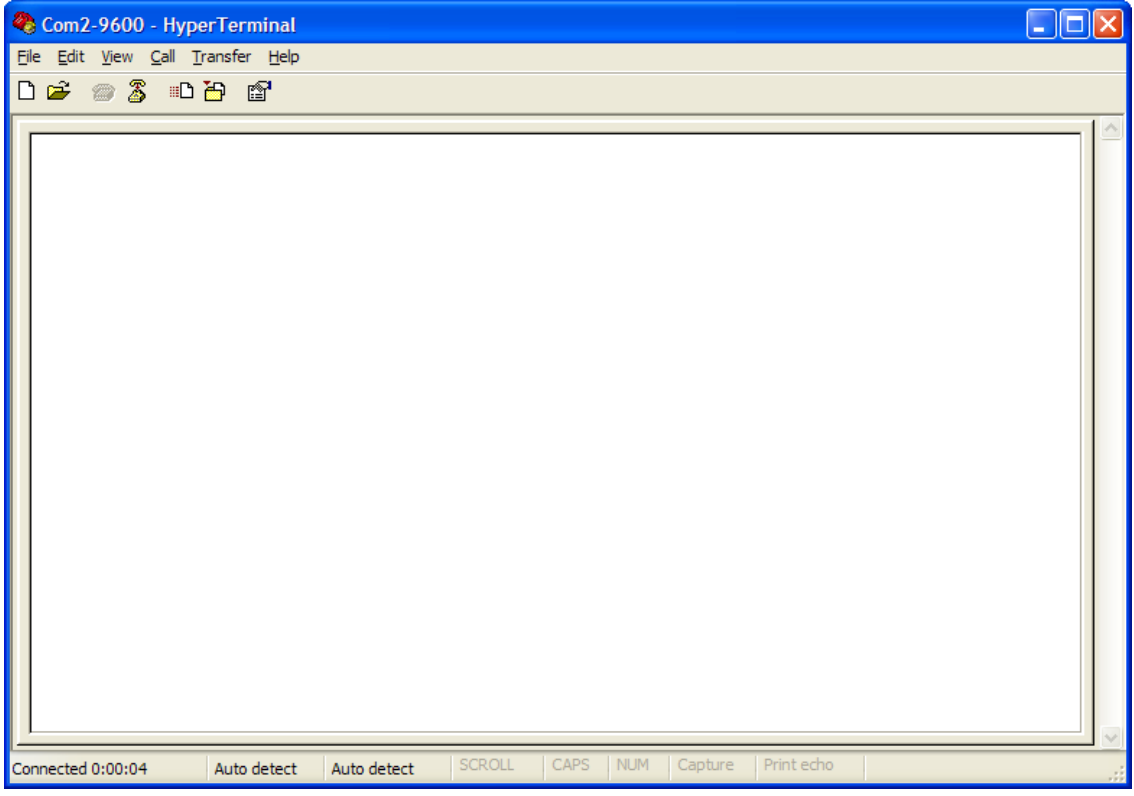

Figure M-4 HyperTerminal window

# PuTTY

PuTTY is an open-source (i.e., free) terminal emulator for Windows. It is available here:

• <u>http://www.putty.org</u>

or here:

• <u>http://www.chiark.greenend.org.uk/~sgtatham/putty/download.html</u>.

PuTTY software interface screen shots are shown in Figure M-5 and Figure M-6.

The default color scheme uses a black terminal window. This can be changed to a white terminal window by going to the "**Colours**" setup, and then clicking the box titled "**Use system colours**".

| 😵 PuTTY Configuration                                                                                                    |                                                                                                    |                                                                                                    |
|----------------------------------------------------------------------------------------------------|----------------------------------------------------------------------------------------------------|----------------------------------------------------------------------------------------------------|
| Category:                                                                                                    |                                                                                                    |                                                                                                    |
| Session     Logging     Terminal     Keyboard     Bel     Features     Window     Appearance     Behaviour     Translation     Colours     Connection     Data     Proxy     Teinet     Rlogin     SSH     Senal | Basic options for your PuT         Specify the destination you want to         Serial line         COM1         Connection type:         O Raw       Telnet         Noged         Load, save or delete a stored session         Default Settings         Close window on exit:         O Always       Never | TTY session<br>connect to<br>Speed<br>9600<br>○ SSH ④ Serial<br>Load<br>Save<br>Delete<br>V on clean exit |
| About                                                                                                    | Open                                                                                                    | Cancel                                                                                                    |

Figure M-5 PuTTY Configuration window

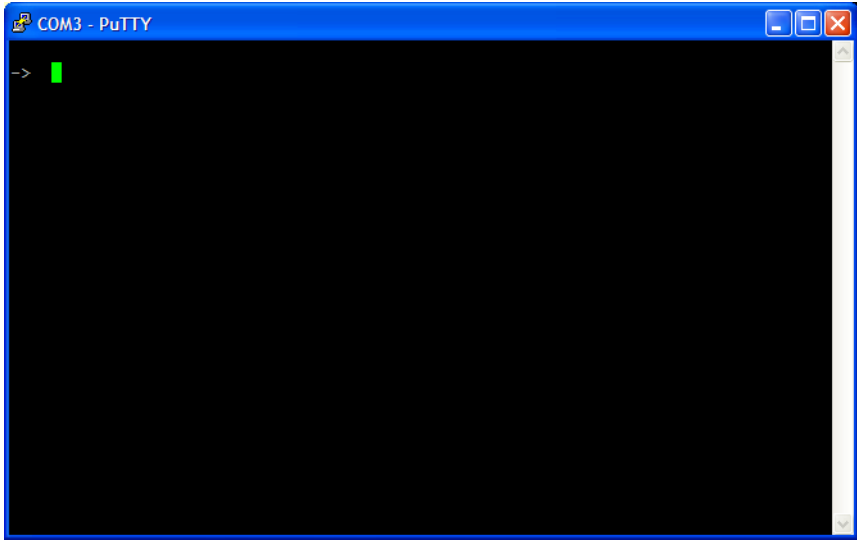

Figure M-6 PuTTY Main window

### Tera Term

Tera Term is another free terminal emulator. It is a somewhat larger download than PuTTY described above. It is available at:

• http://en.sourceforge.jp/projects/ttssh2/releases/.

Tera Term also uses a black main window. It can be reversed under the **Setup** $\rightarrow$ **Window** option.

Tera Term software interface screen shots are shown in Figure M-7 and Figure M-8.

| Tera Term: Ne     | w connection                                                                                     |
|-------------------|--------------------------------------------------------------------------------------------------|
| <u>О тср</u> ир   | Host: myhost.example.com<br>History Service: Telnet SSH SSH version: SSH2 Other Protocol: UNSPEC |
| ⊙ S <u>e</u> rial | Po <u>r</u> t: COM3: Prolific USB-to-Serial Comm P V<br>OK Cancel <u>H</u> elp                   |

Figure M-7 Tera Term Setup window

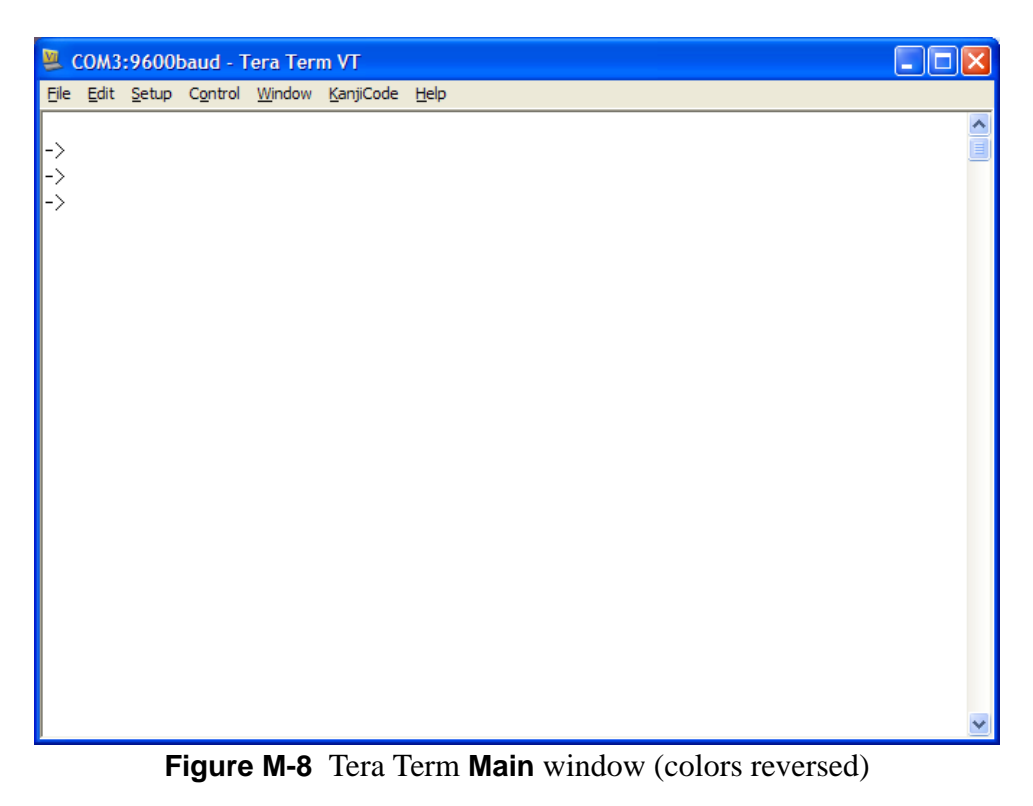

### **Communications Configuration**

The default communication parameters for all Particle Measuring Systems instruments are as listed in **Table M-4**:

| Baud                | 9600 (This can be changed on the Lasair II and Lasair III front panels.) |
|---------------------|--------------------------------------------------------------------------|
| Parity              | None                                                                     |
| Data Bits           | 8                                                                        |
| Stop Bits           | 1                                                                        |
| <b>Control Flow</b> | Xon/Xoff (none is also OK)                                               |

 Table M-4
 Communication parameters

### **ENODE Specific Settings**

The ENODE requires additional settings for communications. These are not covered in this appendix. In addition, not all the settings are supported by PuTTY or Tera Term.

### **Troubleshooting Serial Communications**

Here are some basic troubleshooting guidelines.

### **No Communications**

- Is all the cabling correct? Add a null-modem adapter and see if that resolves the issue.
- Is the right COM port selected in the communication settings?
  - If using a USB to serial adapter, use the Windows Device Manager to find the correct COM port.
- Are the communication settings correct? Is the software set for 9600,N,8,1?
  - If the problem is with a Lasair II or Lasair III check the instrument's communications setup screen.
- Is hardware flow control enabled? If so, disable it.

### **Dropped Characters or Strange Characters**

- Is the baud rate correct?
- Verify that hardware flow control is not enabled.
- Is there a problem with the serial port on the PC? Bad USB to Serial adapter drivers can cause issues.

### **Unexpected Characters**

- If there are extra blank lines, check the <CR> and <LF> input translation.
- If characters are duplicated, half duplex mode may be enabled. Use full duplex mode.

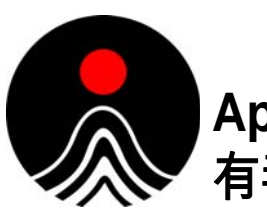

# Appendix N 有毒或有害的物质和元素

|                   | 有毒或有害的物质和元素 |           |           |                 |               |                 |  |  |
|-------------------|-------------|-----------|-----------|-----------------|---------------|-----------------|--|--|
| Part Name<br>部件名称 | 铅<br>(Pb)   | 汞<br>(Hg) | 镉<br>(Cd) | 六价铬<br>(Cr(VI)) | 多溴联苯<br>(PBB) | 多溴联苯醚<br>(PBDE) |  |  |
| 电源供应              | х           | 0         | x         | о               | x             | x               |  |  |
| 印刷电路装配            | х           | 0         | x         | о               | x             | x               |  |  |
| 光学元件              | х           | 0         | x         | о               | x             | x               |  |  |
| 激光                | х           | 0         | x         | о               | 0             | 0               |  |  |
| 机械部件              | x           | 0         | x         | x               | x             | x               |  |  |
| 电缆                | х           | ο         | x         | о               | x             | x               |  |  |
| 机电                | х           | 0         | x         | x               | x             | x               |  |  |
| 显示器               | х           | х         | x         | о               | 0             | ο               |  |  |
| 电池                | x           | 0         | x         | о               | x             | x               |  |  |
|                   |             |           |           |                 |               |                 |  |  |

O: 表示用于部件的所有同族物质中所含的有毒或有害物质低于SJ/T11363-2006规定的限度要求。

X: 表示用于部件的至少一种同族物质中所含的有毒或有害物质高于SJ/T11363-2006规定的限度要求。

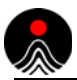

This page is intentionally left blank.

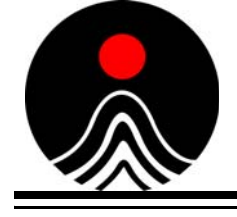

### Index

#### **Numerics**

1/0 button 6-10, 6-12 4-20 mA input J-1 connecting sensors 2-5 connectors J-1 setup values J-2

#### A

AC to DC power supply external, connecting 2-7 accessories mounting and positioning 2-3 positioning 1-5 TouchRAM 1-6 TRH accessory J-2 USB storage drive 1-6 wall/hand/tripod adaptors 1-6 Wi-Fi Wireless Ethernet Bridge 1-6 zero count filters 1-6 adapters M-2 RJ-12 M-3 serial M-2 USB serial port M-2 Add Location button 6-7 address gateway L-3 MAC L-3 multicast L-3 Advanced tab, Sampling Setup screen 6-3 buttons 6-3, 6-4, 6-5 Advanced tab, Security Setup screen 7-14 buttons 7-14 Advertencia A-1 Alarm Setup screen 6-8 Environment tab 6-10 buttons 6-10 Particles tab 6-8, 6-9 buttons 6-9 Trend tab 6-11 buttons 6-12

alarms parameters 6-1 setting parameters 6-1 Statistics mode 10-9 Alarms button 7-12 Assign tab, Recipe Setup screen 9-7 buttons 9-7 ATTENZIONE A-1 Auto Logout button 7-14 Auto Print button 6-2 Auto Print USB button 6-2, 10-11 Auto Scaling button 5-12 auto-increment mode 10-1 auto-location-increment mode 10-1 AVERTISSEMENT A-1

### В

battery optional 1-6 specifications 1-8 reconditioning 11-3 requirements 1-6 battery charger 1-6, 2-6 Battery Disposal 11-3 battery pack, installing 2-6 Baud rate M-8 Beep button 6-5 Brightness buttons 7-5 browser Firefox 4-3 interface advantages G-1 interface functions G-1 software, controlling LASAIR III with G-1 Windows Explorer 4-3 buttons 1/0 6-10, 6-12 Add Location 6-7 Alarms 7-12 Auto Logout button 7-14 Auto Print 6-2

Auto Print USB 6-2, 10-11 Auto Scaling 5-12 Beep 6-5 Brightness 7-5 Clear All 8-6 Comm/Port 7-12 Continuous Pump 6-5 Continuous Sampling 6-2 control 5-6 Statistics mode 5-6 Create Numbered Locations 6-7 Cubic Foot 6-4, 8-2 Cubic Meter 6-4, 8-2 Cumulative Count 8-2 Cumulative Only Table 5-8 Cycle 6-5 Data 7-12 Delete All Associations 9-7 Delete All Locations 6-7 Delete All Recipes 9-4 Delete Location 6-7 Delete Recipe 9-4 Differential Count 8-2 Display 7-12 Displaying Order A-Z 8-2 Displaying Order Z-A 8-2 Edit Location 6-7 Enable Location Filtering 8-6 Enable Screen Saver 7-5 Enable Security 7-14 End Time Filtering 8-8 Erase Data 8-3 Feet 10-13 Histogram Chart 5-11 LASAIR III TouchRAM data format F-3 Liter 6-4, 8-2 Load Recipe 9-4 Load USB 6-7 Loaded Recipe Names 9-6 Location 8-6 Location Filtering 8-5 Location List 6-2 Main 7-12 Maximum Value 5-11, 5-12 Meters 10-13 Minimum Value 5-12 Multidirectional Airflow 10-12 navigation panel 3-3 Normalized Data 6-4, 8-2 Number of Samples 6-2 on instrument Standby/On 3-2 on navigation panel 5-3 Print 5-13, 8-3, 9-4

Print Averages 6-5 Print to Default Printer 9-6, 10-11 Print to USB Key 9-4, 9-6 RAM button 6-2 Raw Data 6-4, 8-2 Read 7-8 Read Names from USB 9-4 Recipe Name 6-2 Recipes 7-12 Recover Data 8-3 Report 7-12 Restore Factory Settings 7-8 Return to Main Display 9-4 Sample Size 6-3 Sample Size by Time 6-2 Sample Size by Volume 6-2 Sample Time 6-3 Sampling 6-2, 7-12 Save Data File to CSV USB 8-3 Save Recipe 6-5, 9-5 Save Secure Data File to USB 8-3 Save Selection to CSV 8-3 Save Selection to Secure USB 8-3 Save Statistics Recipe 9-5, 10-11 Save to USB 6-7, 9-5 Security 7-12 Select All 8-6 Sort 9-7 Square Feet 10-10 Square Meters 10-10 Start Time Filtering 8-7 Statistics 7-12 Statistics Mode Disable 10-10 Statistics Mode Enable 10-10 Statistics Off 10-3 Status 7-12 Summary Statistics 10-3 System 7-12 TouchRAM 6-2 data written on F-3 Trend Graph 5-12 Undo 6-7 Unidirectional Airflow 10-11 USB 5-16 Volume, Alarm 7-5 Volume, Click 7-5 Write 7-8 buttons on instrument Standby/On 3-2

#### С

C commands supported I-3

Index

table format I-5 unsupported I-4 cable pin-outs B-2 cables M-2 RJ-12 M-3 serial M-3 Cailbration Warning tab, System Setup screen buttons 7-10 calibration 11-3 reminder 7-10 specifications 1-8 Calilbration Warning tab, System Setup screen 7 - 10Channels tab, System Setup screen 7-9 channels, specifications 1-8 characters, unexpected M-8 China-GMP standard 10-7 cleaning Lasair III particle counter enclosure 11-1 cleanliness standards 10-6 Clear All button 8-6 codes, command, formatting H-2 Comm/Port button 7-12 Comm/Port Setup screen C-1, C-2, F-2 Environmental tab J-1 TouchRAM tab F-2 comma separated value (CSV) format E-1 command codes, multi-drop H-2 commands multi-drop H-3 protocol (MiniLaz Emulation) coding H-2 native serial RS-232 I-5 unsupported C I-4 communication modes, specifications 1-8 communications configuring on Lasair III C-1 control software 4-1 default communication parameters M-8 ENODE specific M-8 RS-232 4-2 RS-485 4-2 software options M-5 software protocol C-1 TCP/IP protocol 4-2 disabled in Statistics mode 10-9 third-party serial interfaces C-1 through a web browser G-1 troubleshooting dropped or strange characters M-8 no communications M-8 serial M-8

unexpected characters M-8 with computer 4-1 computer connections, attaching 2-8 using LASAIR III 4-1 configure communication for data download D-1 communication protocol C-1 control software for data download D-2 software protocol C-1 third-party serial communication interfaces  $C_{-1}$ connecting external AC to DC power supply 2-7 sample probe, 310 and 510 2-3 temperature/relative humidity (T/RH) sensor 2-5connections electrical B-1 to a computer 2-8 connector signals M-4 Continuous Pump button 6-5 Continuous Sampling button 6-2 control buttons 5-6 Change Display 5-6 Histogram 5-6 Print 5-6 Save to USB 5-6 Start 5-6 Statistics mode 5-6 Statistics Summary mode 5-6 Stop 5-6 Trend Graph 5-6 control flow setting M-8 control software 4-1 control/data management software 4-2 counting efficiency, specifications 1-8 Create Numbered Locations button 6-7 create recipes 9-1 CSV format E-1 CTD command data format H-5 CTD2 command data format H-6 Cubic Foot button 6-4, 8-2 Cubic Meter button 6-4, 8-2 Cumulative Count button 8-2 Cumulative Count option 6-9 Cumulative Data option 7-4 Cumulative Only Table button 5-8 cumulative only table data display 5-8 Customer Service Center, PMS 2-1

Cycle button 6-5

### D

data CSV format E-1 displays cumulative only table 5-8 differential and cumulative table 5-9 environment table 5-10 histogram chart 5-11 options 5-8 trend graph 5-12 downloading to PMS control software D-1 configuring D-2 configuring communication D-1 format, CTD command H-5 format, CTD2 command H-6 data analysis 1-3 data bits C-5 data bits setting M-8 Data button 7-12 data file, saving 5-16 data records, deleting in browser interface G-3 Data screen 8-1 Data Table tab 8-4 buttons 8-5 Options tab 8-1, 8-2 buttons 8-2, 8-3 Select Locations tab 8-6 buttons 8-6 Select Time tab 8-7 buttons 8-7, 8-8 data storage 1-3 specifications 1-8 Data tab, Statistics Summary screen 10-5 Data Table tab, Data screen 8-4 buttons 8-5 DataAnalyst 4-2 database, recipes 9-1 date, set current 7-7 DE-9 M-2 delete associations 9-7 locations 6-7 recipes 9-4 sample data records G-3 Delete All Associations button 9-7 Delete All Locations button 6-7 Delete All Recipes button 9-4 Delete Location button 6-7 Delete Recipe button 9-4

differential and cumulative table data display 5-9 Differential Count button 8-2 Differential Count option 6-9 Differential Data option 7-4 dimensions, specifications 1-8 disconnecting temperature/relative humidity (T/ RH) sensor 2-5 disinfecting Lasair III particle counter enclosure 11-1 Display button 7-12 Display Setup screen 7-1 Graphs tab 7-2 buttons 7-2, 7-3 Histogram tab 7-4 buttons 7-4 Options tab 7-1, 7-5 buttons 7-5 display specifications 1-8 Displaying Order A-Z button 8-2 Displaying Order Z-A button 8-2 downloading data D-1

#### Ε

EC-GMP and ISO standards, simultaneous 10-7 Edit Location button 6-7 electrical connections 1-4, B-1 Enable Location Filtering button 8-6 Enable Screen Saver button 7-5 Enable Security button 7-14 enclosure cleaning materials, specifications 1-8 End Time Filtering button 8-8 ENODE communications settings M-8 Enter Network Password dialog box G-2 Environment tab, Alarm Setup screen 6-10 buttons 6-10 environment table, data display 5-10 environmental conditions 1-9 environmental sensors, specifications 1-8 Environmental tab, Comm/Port Setup screen C-5. J-1 Erase Data button 8-3 error messages, native serial protocol I-2 Ethernet addressing basics L-1 gateway address L-3 IP address L-1 IP settings on instrument L-8 IP settings on PC L-6 MAC address L-3

Index

multicast address L-3 network mask L-2 overview L-1 setup of instrument to laptop computer L-6 troubleshooting L-4 EU GMP Annex 1 10-1 EU GMP Annex 1 standard 10-7 examples final sample report 5-13 output 5-13 print output 5-13 USB final sample report 5-16 USB output 5-16 Explorer 4-3 external power supply, specifications 1-8 external surface, specifications 1-8

### F

Facility Net 4-2 Feet button 10-13 file, sample data saving in browser interface G-3 filtering, specifications 1-8 Firefox 4-3 fixed communication parameters C-5 floor tripod 1-5 flow control C-5 flow rate 1-7 specifications 1-8 formatting command codes H-2 FS-209E standard 10-1, 10-8

### G

gateway address L-3 getting started 2-1 Graphs tab, Display Setup screen 7-2 buttons 7-2, 7-3

### Η

handheld HHIPA attachment K-1 Hand-Held Isokinetic Probe Attachment (HHIPA) K-1 HEPA filter 1-3 HHIPA accessory K-1 Histogram Chart 5-11 histogram chart data display 5-11 Histogram tab, Display Setup screen 7-4 buttons 7-4 how the Lasair III works 1-3 humidity conditions 1-9 HyperTerminal M-5 communications software M-5

### I

installation requirements 1-9 installing battery pack 2-6 Lasair III particle counter 2-3 Institute of Environmental Sciences and Technology 10-8 International Precautions A-1 International Standards Organization 10-6 introduction to Lasair III 1-1 IP address Ethernet L-1 static versus DHCP address L-4 IP settings on instrument L-8 on PC L-6 IPv4 network ranges L-2 ISO 14644-1 standard 10-6

### L

languages 7-7 specifications 1-8 Lasair III particle counter assembling 2-3 cable pin-outs B-2 calibration 11-3 cleaning enclosure 11-1 components 1-4 configure communications C-1 control software for 4-1 controlling with browser software G-1 data storage 1-3 description 1-2 disinfecting enclosure 11-1 downloading data from D-1 electrical connections 1-4 environmental conditions 1-9 flow rate 1-7 getting started 2-1 how it works 1-3 installation 2-3 introduction 1-1 maintenance 11-1 memory capacity 1-3 native serial communications I-1 paper roll, replacing 11-2 powering 2-5

quick reference 3-1, 3-2 reminder 7-10 Remote mode 4-1 sizing sensitivity 1-7 specifications 1-8 standalone or portable use 1-2 touch screen 1-4, 5-1 TRH accessory J-2 upgrade information I-2 using 5-1 with web browser 4-1, G-1 laser classification 1-9 legend sample report printout 5-14 statistics report 10-14, 10-15 USB output 5-17 Liter button 6-4, 8-2 Load Recipe button 9-4 Load USB 6-7 Loaded Recipe Names button 9-6 Location buttons 8-6 Location Filtering button 8-5 Location List button 6-2 Location Name Setup screen 6-6 location names or numbers, Statistics mode 10 - 13location numbers, about in statistical mode 10 - 13Locations tab, Sampling Setup screen 6-6, 6-7 buttons 6-7 login, set 7-13 logout automatic 7-14 Logout tab, Security Setup screen 7-11 buttons 7-13

#### Μ

MAC address L-3 Main button 7-12 Main Display screen 5-2, 5-4 maintenance 11-1 maximum altitude 1-9 maximum concentration, specifications 1-8 Maximum Value button 5-11, 5-12 Meters button 10-13 Minimum Value button 5-12 modes Particle Counting 10-10 Remote 4-1 Statistics 10-1 alarms 10-9 mounting and positioning accessories 2-3 multicast address L-3 Multidirectional Airflow button 10-12 multi-drop commands H-3 multi-drop protocol (MiniLaz Emulation) coding commands H-2 multi-drop protocol (MiniLaz emulation) H-1

### Ν

native serial communications I-1 native serial protocol command list I-5 error messages I-2 fundamentals I-1 native serial RS-232 command list I-5 Navigation panel, using 5-1 network mask L-2 network ranges L-2 Network tab, Comm/Port Setup screen C-2, C-3 Normal option 6-5 Normalized Data button 6-4, 8-2 Number of Samples button 6-2

### 0

operating temperatures 1-9 optional accessories 1-6 batteries 1-6 battery 1-8 connecting analog environmental sensors 2-5connection to a computer 2-8 control software 4-2 enabling the Auto Print button 3-1 probes 1-5 sensors 1-5, J-1 supplies 1-6 Touch RAM wand F-1 wireless Ethernet 1-8 Options tab, Data screen 8-1, 8-2 buttons 8-2, 8-3 Options tab, Display Setup screen 7-1, 7-5 buttons 7-5 Options tab, System Setup screen 7-6 buttons 7-7, 7-8 output examples 5-13 final sample report 5-13 print 5-13 USB 5-16

USB final sample report 5-16 filtering, specifications 1-8 printer 5-13 USB .MHT format 5-16

### Ρ

packing list 2-1 sample 2-2 paper roll, replacing 11-2 parameters alarm 6-1 communication, fixed C-5 recipes for 9-1 sampling 6-1 parity C-5 parity setting M-8 Particle Counting mode 10-10 Particles tab, Alarm Setup screen 6-8, 6-9 buttons 6-9 password, set 7-13 PC serial port connection M-4 PC, using LASAIR III with 4-1 pin-outs, cable B-2 PMS multi-drop protocol (MiniLaz emulation) H-1 PMS TCP/IP protocol 4-2 portable use 1-2 positioning accessories 1-5 and mounting 2-3 power 2-5 auxiliary output 2-6 power supply, specifications 1-8 Power Up option 6-5 powering the unit 2-5Print Averages button 6-5 Print button 5-13, 8-3, 9-4, 10-14 Print Data dialog box 8-3 Print to Default Printer button 9-6, 10-11 Print to USB Key button 9-4, 9-6 printer, specifications 1-8 printing sample report 5-13 statistics report 10-14 printouts sample report 5-13 legend 5-14 statistics report 10-14, 10-15 private IPv4 network ranges L-2 probes available 1-5 connecting 2-3

problems 11-3 protocols communication protocols C-1 software configuration C-1 PuTTY communications software M-5 terminal emulator M-6

### Q

quick reference 3-1, 3-2Quick tab, Sampling Setup screen 6-1, 6-2buttons 6-2

#### R

RAM button 6-2 Raw Data button 6-4, 8-2 Read button 7-8 Read Names from USB button 9-4 reading TouchRAM buttons F-3 Recipe Name button 6-2 Recipe Setup screen 9-3 Assign tab 9-7 buttons 9-7 Setup tab 9-3, 9-4 buttons 9-4 View tab 9-6 buttons 9-6 recipes accessing via TouchRAM button F-1 creating for sampling 9-1 creating for statistics 9-1 database 9-1 sampling info 9-1 statistics info 9-2 sampling 9-1 statistics 9-2 information not saved 9-3 Recipes button 7-12 Reconditioning the Battery 11-3 Recover Data button 8-3 reminder for calibration 7-10 Remote mode 4-1 remote operation, specifications 1-8 Replacing the Paper Roll 11-2 Report button 7-12 Report Setup screen 8-9 buttons 8-9 reports sample 5-13 specifications 1-8 statistics

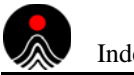

legend 10-14, 10-15 printing 10-14 Restore Factory Settings button 7-8 Results tab, Statistics Summary screen 10-4 Return button 5-2, 9-4 RJ-12 cable and adapter M-3 RJ-12 connector pinout M-4 **RS-232** output format I-1 serial protocol 4-2 RS-232/RS-485 converters H-1 RS-485 system 4-2

#### S

sample data deleting records G-3 saving in browser interface G-3 viewing 5-8 output filtering, specifications 1-8 probes 1-5 connecting 2-3 quick reference for taking 3-2 size Advanced tab, Sampling Setup screen 6-3 Sample Acknowledge mode 10-1 Sample Size button 6-3 Sample Size by Time button 6-2 Sample Size by Volume button 6-2 Sample Time button 6-3 sample tubing inside diameter, specifications 1 - 8sampling parameters 6-1 parameters recipes 9-1 setting parameters 6-1 status indicators 5-5 Sampling button 6-2, 7-12 Sampling Setup screen 3-3, 6-1 Advanced tab 6-3 buttons 6-3, 6-4, 6-5 sample size 6-3 Locations tab 6-6, 6-7 buttons 6-7 quick reference 3-1 Ouick tab 6-1, 6-2 buttons 6-2 Save Data File to CSV USB button 8-3 Save Recipe button 6-5, 9-5 Save Secure Data File to USB button 8-3 Save Selection to CSV button 8-3

Save Selection to Secure USB button 8-3 Save Statistics Recipe button 9-5, 10-11 Save to USB button 6-7, 9-5 saving data to a USB key 5-16 screens Alarm Setup 6-8 Comm/Port Setup C-1, C-2, F-2, J-1 Comm/Port Setup, Environmental tab C-5 Comm/Port Setup, Network tab C-2, C-3 Comm/Port Setup, Serial tab C-4 Data 8-1 Display Setup 7-1 Location Name Setup 6-6 Main Display 5-2, 5-4 Main Display, Statistics mode 10-3 Recipe Setup 9-3 Report Setup 8-9 Sampling Setup 3-3, 6-1 Security Setup 7-11 Statistics mode 10-2 Statistics Setup 10-9 Statistics Summary 10-4, 10-5 System Setup 7-6 Security button 7-12 Security Setup screen 7-11 Advanced tab 7-14 buttons 7-14 Logout tab 7-11 buttons 7-13 Select All button 8-6 Select Locations tab, Data screen 8-6 buttons 8-6 Select Time tab, Data screen 8-7 buttons 8-7, 8-8 sensors connecting through 4-20 mA input connector 2-5 optional 1-5, J-1 temperature/relative humidity (T/RH) 2-5 serial (RS-232) output format I-1 serial adapters M-2 serial cable M-3 serial communications overview M-1 troubleshooting M-8 serial number output to Pharmaceutical Net 7-9 serial port connection M-4 serial protocol, RS-232 4-2 Serial tab, Comm/Port Setup screen C-4 Setup tab, Recipe Setup screen 9-3, 9-4 buttons 9-4 shipping container 2-1

shipping materials, storing 2-2 simultaneous EC-GMP and ISO standards 10-7 sizing sensitivity 1-7 software DataAnalyst 4-2 Facility Net 4-2 for controlling Lasair III 4-1 optional 4-1 specifications 1-8 Sort button 9-7 specifications 1-8 Square Feet button 10-10 Square Meters button 10-10 standalone use 1-2 standards cleanliness 10-6 EU GMP Annex 1 10-1, 10-7 FS-209E 10-8 ISO 14644-1 10-1, 10-6 simultaneous EC-GMP and ISO 10-7 simultaneous EU-GMP Annex 1 and ISO 14644-1 10-1 Standby/On button 3-2 Start Time Filtering button 8-7 statistics parameters recipes 9-1 recipes 9-1 report 10-14 legend 10-14, 10-15 Statistics button 7-12 Statistics mode 10-1, 10-10 communications in 10-9 features 10-1 locations, selecting 10-13 Main Display screen 10-3 Sample Setup screen 10-2 screens 10-2 TCP/IP protocol disabled in 10-9 Statistics Mode Disable button 10-10 Statistics Off button 10-3 Statistics Setup screen 10-9 Statistics Summary screen Data tab 10-5 Results tab 10-4 Status button 7-12 status indicators Administrator Enabled 5-7 Communications Status Indicator 5-7 Faulty Laser Operation Indicator 5-7 Flow Status with Faulty Pump Operation 5-7 Flow Status with Normal Pump Operation

#### 5-7 instrument 5-7 Normal Laser Operation Indicator 5-7 Password Protection – Disabled 5-7 Password Protection – Enabled 5-7 Power Indicator – AC Power 5-7 Power Indicator – Battery 5-7 Power Indicator – Battery Charging 5-7 Print Queue Indicator 5-7 sampling 5-5 stop bits C-5, M-8 storage temperatures 1-9 Summary Statistics button 10-3 System button 7-12 System Setup screen 7-6 Cailbration Warning tab buttons 7-10 Calilbration Warning tab 7-10 Channels tab 7-9 Options tab 7-6 buttons 7-7, 7-8

#### Т

table tripod 1-5 TCP/IP protocol 4-2 disabled in Statistics mode 10-9 temperatures operating 1-9 storage 1-9 transportation 1-9 Tera Term communications software M-5 terminal emulator M-7 terminal emulator PuTTY M-6 Tera Term M-7 third-party serial communication interfaces C-1 Time of Day option 6-5 time, set current 7-7 touch screen 1-4 buttons on navigation panel 5-3 Navigation panel 5-1 using 5-1 TouchRAM accessories 1-6 programmed button for accessing sampling recipes F-1 wand operation F-3 write to TouchRAM 6-2 TouchRAM button 6-2 TouchRAM tab, Comm/Port Setup screen F-2 transportation temperatures 1-9

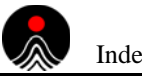

Index

trend graph 5-12 data display 5-12 Trend Graph button 5-12 Trend tab, Alarm Setup screen 6-11 buttons 6-12 TRH accessory J-2 tripod floor 1-5 table 1-5 troubleshooting Ethernet connectivity L-4 serial communications M-8 unexpected characters M-8 tubing inside diameter, specifications 1-8

#### U

Undo button 6-7 unexpected characters M-8 Unidirectional Airflow button 10-11 unpacking instructions 2-1 unsupported C commands I-4 upgrade information I-2 USB driver for Windows XP M-3 serial port adapter M-2 USB button 5-16 USB output 5-16 legend 5-17

#### V

View tab, Recipe Setup screen 9-6 buttons 9-6 viewing sample data 5-8 Volume, Alarm buttons 7-5 Volume, Click buttons 7-5

#### W

wall/hand/tripod adaptors 1-6 wand, TouchRAM F-3 WARNING A-1 WARNUNG A-1 web browser 4-1, G-1 interface advantages G-1 interface functions G-1 operating from G-3 weight, specifications 1-8 Windows Explorer 4-3 Write button 7-8 writing to TouchRAM buttons F-3

### Х

Xon/Xoff M-8

### Ζ

zero count, specifications 1-8